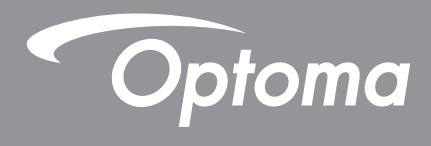

# Interaktiver Flachbildschirm

Bedienungsanleitung

# INHALTSVERZEICHNIS

| SICHERHEIT                          | 4          |
|-------------------------------------|------------|
| Sicherheitshinweise                 | . 4        |
| Urheberrecht                        | . 5        |
| Haftungsausschluss                  | . 5        |
| Anerkennung von Marken<br>FCC       | . 5<br>. 5 |
| Konformitätserklärung für EU-Länder | . 6        |
| WEEE                                | . 6        |

## EINFÜHRUNG......7

| ieferumfang7        |   |
|---------------------|---|
| Standardzubehör7    |   |
| Optionales Zubehör7 |   |
| roduktübersicht     |   |
| Ansicht von vorne   |   |
| Ansicht von hinten  |   |
| ernbedienung        | ) |

## 

| Wandmontage                                              |                                       |
|----------------------------------------------------------|---------------------------------------|
| Spezifikationen zur Wandmontage                          |                                       |
| Externen Minicomputer installieren                       |                                       |
| Ständerhalterung installieren (optional)                 |                                       |
| Fernbedienung verwenden                                  |                                       |
| Fernbedienungsbatterien installieren/ersetzen            |                                       |
| Betriebsreichweite der Fernbedienung                     |                                       |
| Anschlüsse vornehmen                                     | 21                                    |
| An Stromversorgung anschließen                           | 21                                    |
| Externe Geräte anschließen                               | 21                                    |
|                                                          |                                       |
| GERÄT VERWENDEN                                          |                                       |
| Ein-/Ausschalten                                         |                                       |
| Finrichtungsassistent                                    | 26                                    |
|                                                          | =0                                    |
| GRUNDLEGENDE BEDIENUNG                                   |                                       |
| Übersicht über den Startbildschirm                       | 28                                    |
| Allgemeine Einstellungen                                 | 20                                    |
| Fine Fingangsquelle wählen                               | 29<br>20                              |
| Funktion Low Blue Light (Schwaches Blaulicht) aktivieren |                                       |
| l autstärke annassen                                     |                                       |
|                                                          | · · · · · · · · · · · · · · · · · · · |

 Hintergrundbeleuchtung anpassen
 31

 Audio Settings (Audioeinstellungen) konfigurieren
 32

| Screen Settings (Bildschirmeinstellungen) konfigurieren                       | 32 |
|-------------------------------------------------------------------------------|----|
| Display Settings (Anzeigeeinstellungen) konfigurieren                         | 33 |
| Adjust Settings (Anpassungseinstellungen) konfigurieren (nur bei VGA-Eingang) | 33 |
| Seitliche Symbolleiste                                                        | 34 |
| Kürzliche Aufgaben anzeigen                                                   | 34 |
| Anmerkungstool                                                                | 35 |
| Bildschirm einfrieren                                                         | 36 |
| Weitere Dienstprogramme                                                       | 37 |
| Cloud-Laufwerk                                                                | 42 |
| Erweiterte Einstellungen                                                      | 43 |
| Netzwerkeinstellungen konfigurieren                                           | 44 |
| APPS VERWENDEN                                                                | 46 |
| Note                                                                          | 47 |
| Advanced Options (Erweiterte Optionen)                                        | 51 |
| Screenshare (Bildschirmfreigabe)                                              | 52 |
| Tabelle zur Kompatibilität der App ShareSender (Freigabesender)               | 52 |
| Mobilgerät                                                                    | 52 |
| Computer                                                                      | 54 |
| Finder                                                                        |    |
| Dateien verwalten                                                             | 56 |
| Multimediadateien wiedergeben                                                 | 57 |
| Bildschirmsperre                                                              | 62 |
| Browser                                                                       | 64 |
| Keeper                                                                        | 64 |
| System Update (Systemaktualisierung)                                          | 65 |
| ZUSÄTZLICHE INFORMATIONEN                                                     | 69 |
| Technische Daten                                                              | 69 |
| Abmessungen                                                                   | 71 |
| 65 Zoll                                                                       | 71 |
| 75 Zoll                                                                       | 72 |
| 86 Zoll                                                                       | 73 |
| Unterstützte Timing-Liste                                                     | 74 |
| RS232-Protokollfunktionsliste                                                 | 75 |
| RS232-Pinbelegung                                                             | 75 |
| RS232-RJ45-Steuerungsverbindung                                               | 75 |
| Einstellbefehl                                                                | 76 |
| Abrufbefehl                                                                   | 78 |
| LED-Anzeige                                                                   | 80 |
| Problemlösung                                                                 | 80 |
| Wartung                                                                       | 81 |
| Bildschirm reinigen                                                           | 81 |
| Vorderen Rahmen reinigen                                                      | 81 |
| Ontoma Niederlaggungen weltweit                                               | 00 |

## SICHERHEIT

Befolgen Sie alle Warnhinweise, Vorsichtsmaßnahmen und Wartungshinweise in diesem Handbuch.

### Sicherheitshinweise

- Verwenden Sie nur vom Hersteller angegebene Zubehörteile/Zusatzgeräte.
- Blockieren Sie keine Belüftungsöffnungen. Um einen zuverlässigen Betrieb des Gerätes sicherzustellen und den Projektor vor Überhitzung zu schützen, platzieren Sie das Gerät bitte an einem ausreichend belüfteten Ort. Stellen Sie das Gerät nicht in einen geschlossenen Raum wie z. B. ein Bücherregal oder Schrank, wo die Luftzirkulation behindert sein kann.
- Verwenden Sie das Gerät nicht in der Nähe von Wasser oder Feuchtigkeit. Setzen Sie das Gerät zur Reduzierung von Brand- oder Stromschlaggefahr weder Regen noch Feuchtigkeit aus.
- Installieren Sie das Gerät nicht in der Nähe von Wärmequellen, wie z. B. Heizkörpern, Heizungen, Öfen und sonstigen Wärmequellen inklusive Verstärkern.
- Lassen Sie keine Gegenstände oder Flüssigkeiten in das Projektorinnere eindringen. Andernfalls können sie mit gefährlicher Hochspannung in Berührung kommen oder einen Kurzschluss zwischen den Teilen verursachen. Ein Brand oder Stromschlag kann die Folge sein.
- Stellen Sie das Gerät nicht auf einen instabilen Untergrund. Das Gerät könnte umkippen und Verletzungen verursachen oder beschädigt werden.
- Stellen Sie das Gerät nicht an Orten auf, an denen er Vibrationen oder Stößen ausgesetzt sein könnte.
- Bedienen Sie den Touchscreen nicht mit harten oder scharfkantigen Gegenständen.
- Verwenden Sie das Gerät nicht, wenn es beschädigt oder unsachgemäß verwendet wurde. Als Beschädigung/unsachgemäße (Verwendung gilt u. a. Folgendes):
  - Das Gerät ist heruntergefallen.
  - Netzkabel oder Stecker wurden beschädigt.
  - Flüssigkeiten wurden über dem Gerät verschüttet.
  - Das Gerät war Regen oder Feuchtigkeit ausgesetzt.
  - Gegenstände sind in das Gerät eingedrungen, oder irgendetwas innerhalb des Gerätes hat sich gelöst.
- Versuchen Sie niemals das Gerät in Eigenregie zu reparieren. Durch Öffnen des Gehäuses setzen Sie sich Hochspannung und anderen Gefahren aus. Bitte nehmen Sie vor dem Einsenden Ihres Gerätes zu Reparaturzwecken Kontakt mit Optoma auf.
- Trennen des Gerätes vom Stromnetz, wenn es über einen längeren Zeitraum nicht benutzt wird.
- Entfernen Sie vor der Lagerung die Batterien aus der Fernbedienung. Falls die Batterien lange Zeit in der Fernbedienung bleibt, könnten sie auslaufen.
- Ausschalten des Gerätes und Ziehen des Netzsteckers vor dem Reinigen.
- Reinigen des Gehäuses mit einem weichen, trockenen Tuch und einem milden Reinigungsmittel. Reinigen Sie das Gerät nicht mit Hilfe von Scheuermitteln, Wachsen oder Lösungsmitteln.
- Achten Sie auf die Sicherheitshinweise am Gerätegehäuse.
- Das Gerät darf nur von qualifiziertem Kundendienstpersonal repariert werden.

## Urheberrecht

Diese Publikation, einschließlich aller Fotos, Abbildungen und Software, ist durch internationale Urheberrechte geschützt, wobei alle Rechte vorbehalten werden. Weder diese Anleitung noch irgendwelche hierin enthaltenen Materialien dürfen ohne schriftliche Genehmigung des Urhebers reproduziert werden.

© Copyright 2018

## Haftungsausschluss

Die Informationen in diesem Dokument können ohne Ankündigung geändert werden. Der Hersteller macht keine Zusicherungen oder Garantien bezüglich der Inhalte dieses Dokuments und lehnt insbesondere jegliche implizierten Garantien bezüglich der Marktgängigkeit oder Eignung für einen bestimmten Zweck ab. Der Hersteller behält sich das Recht vor, diese Publikation zu ändern und von Zeit zu Zeit Änderungen an den Inhalten vorzunehmen, ohne dass der Hersteller verpflichtet ist, jegliche Personen über derartige Änderungen zu informieren.

### Anerkennung von Marken

Kensington ist eine in den USA eingetragene Marke der ACCO Brand Corporation mit ausgestellten Eintragungen und ausstehenden Anträgen in anderen Ländern weltweit.

HDMI, das HDMI-Logo und High-Definition Multimedia Interface sind Marken oder eingetragene Marken von HDMI Licensing LLC in den Vereinigten Staaten und anderen Ländern.

Google, das Google-Logo und Google Drive sind Marken oder eingetragene Marken von Google LLC.

OneDrive ist eine Marke oder Markenbezeichnung von Microsoft Corporation.

Alle anderen in dieser Anleitung verwendeten Produktnamen sind das Eigentum ihrer jeweiligen Inhaber und werden anerkannt.

## FCC

Dieses Gerät wurde getestet und als mit den Grenzwerten für Digitalgeräte der Klasse B gemäß Teil 15 der FCC-Regularien übereinstimmend befunden. Diese Grenzwerte wurden geschaffen, um angemessenen Schutz gegen Störungen beim Betrieb in Wohnanlagen zu gewährleisten. Dieses Gerät erzeugt und verwendet Funkfrequenzenergie, die ausgestrahlt werden kann und bei unsachgemäßer, nicht der Anleitung des Herstellers entsprechender Installation und Verwendung schädliche Störungen des Rundfunkempfangs verursachen kann.

Allerdings ist nicht gewährleistet, dass es in bestimmten Installationen nicht zu Störungen kommt. Falls dieses Gerät Störungen des Radio- oder Fernsehempfangs verursachen sollte, was leicht durch Aus- und Einschalten des Gerätes herausgefunden werden kann, wird dem Anwender empfohlen, die Störung durch eine oder mehrere der folgenden Maßnahmen zu beseitigen:

- Neuausrichtung oder Neuplatzierung der Empfangsantenne(n).
- Vergrößern des Abstands zwischen Gerät und Empfänger.
- Anschluss des Gerätes an einen vom Stromkreis des Empfängers getrennten Stromkreis.
- Hinzuziehen des Händlers oder eines erfahrenen Radio-/Fernsehtechnikers.

### Hinweis: Abgeschirmte Kabel

Um weiterhin die Anforderungen der FCC-Bestimmungen zu erfüllen, müssen abgeschirmte Kabel bei allen Verbindungen mit anderen Computergeräten verwendet werden.

#### Vorsicht

Durch Änderungen oder Modifi kationen, die nicht ausdrücklich von dem Hersteller genehmigt wurden, kann die von der Federal Communications Commission erteilte Produktbetriebsbefugnis des Benutzers ungültig werden.

#### Betriebsbedingungen

Dieses Gerät erfüllt Teil 15 der FCC-Regularien. Der Betrieb unterliegt den folgenden beiden Voraussetzungen:

1. Das Gerät darf keine schädlichen Interferenzen verursachen.

2. Dieses Gerät muss jegliche empfangenen Funkstörungen hinnehmen, einschließlich Störungen, die zu unbeabsichtigtem Betrieb führen können.

#### Hinweis: Anwender in Kanada

Dieses Digitalgerät der Klasse B erfüllt die Richtlinien der Canadian ICES-003.

Remarque à l'intention des utilisateurs canadiens

Cet appareil numerique de la classe B est conforme a la norme NMB-003 du Canada.

### Konformitätserklärung für EU-Länder

- EMV-Richtlinie 2014/30/EG (inklusive Änderungen)
- Niederspannungsrichtlinie 2014/35/EG
- R & TTE-Richtlinie 1999/5/EG (wenn das Produkt über HF-Funktionen verfügt)

### WEEE

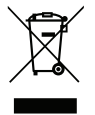

#### Anweisungen zur Entsorgung

Entsorgen Sie das elektronische Gerät nicht gemeinsam mit dem Hausmüll. Bitte recyceln Sie das Gerät, um die Umweltbelastung zu minimieren und die Umwelt zu schützen.

## Lieferumfang

Packen Sie das Produkt vorsichtig aus und prüfen Sie, ob die unter dem Standardzubehör aufgelisteten Artikel vollständig sind. Einige der Artikel des optionalen Zubehörs sind je nach Modell, Spezifikationen und Einkaufsland möglicherweise nicht verfügbar. Bitte prüfen Sie dies mit Ihrem Händler. Einige Zubehörartikel können je nach Region variieren.

Die Garantiekarte wird nur in einigen bestimmten Regionen mitgeliefert. Detaillierte Informationen erhalten Sie von Ihrem Händler.

### Standardzubehör

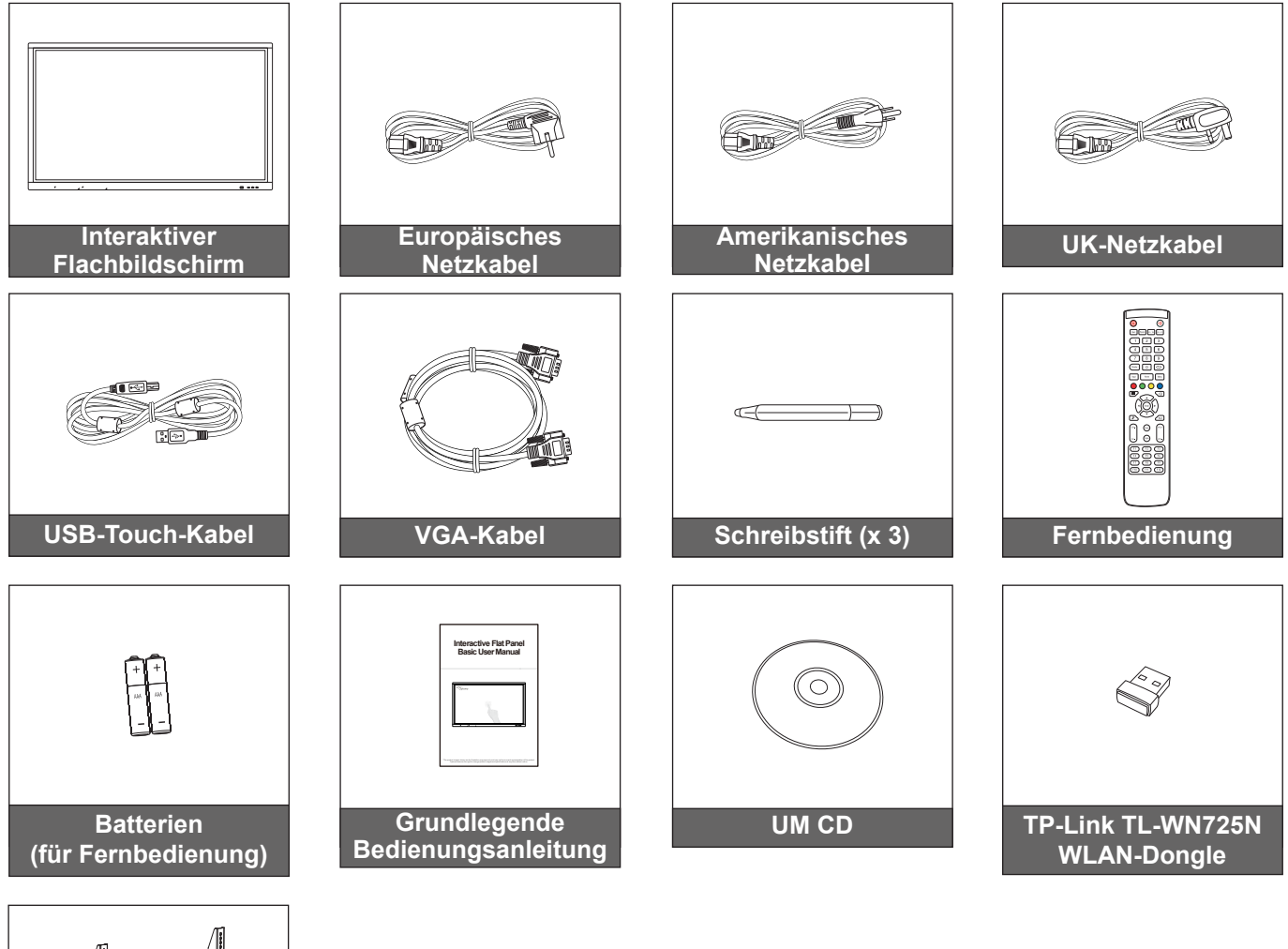

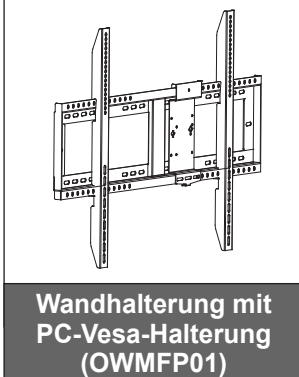

### **Optionales Zubehör**

- ST01 (Ständer)
- OMPC-i5 (Steckplatz in PC, Intel-i5-CPU, 8 G RAM, 128 G SSD)
- OMPC-i7 (Steckplatz in PC, Intel-i7-CPU, 8 G RAM, 256 G SSD)

Hinweis: Informationen zur europäischen Garantie finden Sie unter www.optoma.com.

## Produktübersicht

### Ansicht von vorne

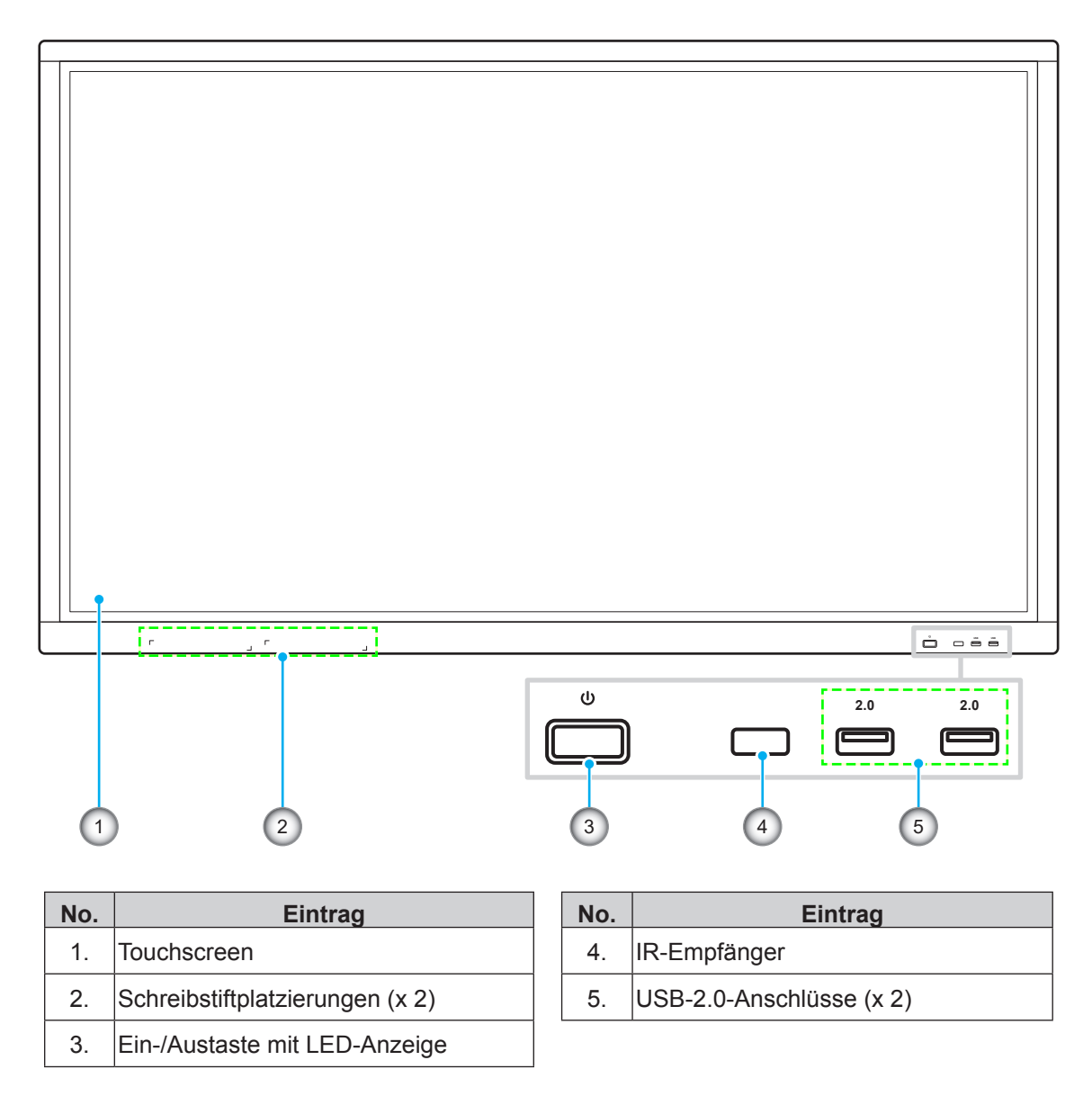

Hinweis: Die vorderen USB-2.0-Anschlüssen sind Vollkanal-USB-Anschlüsse. USB-Anschlüsse können unabhängig von der ausgewählten Eingangsquelle verwendet werden.

### Ansicht von hinten

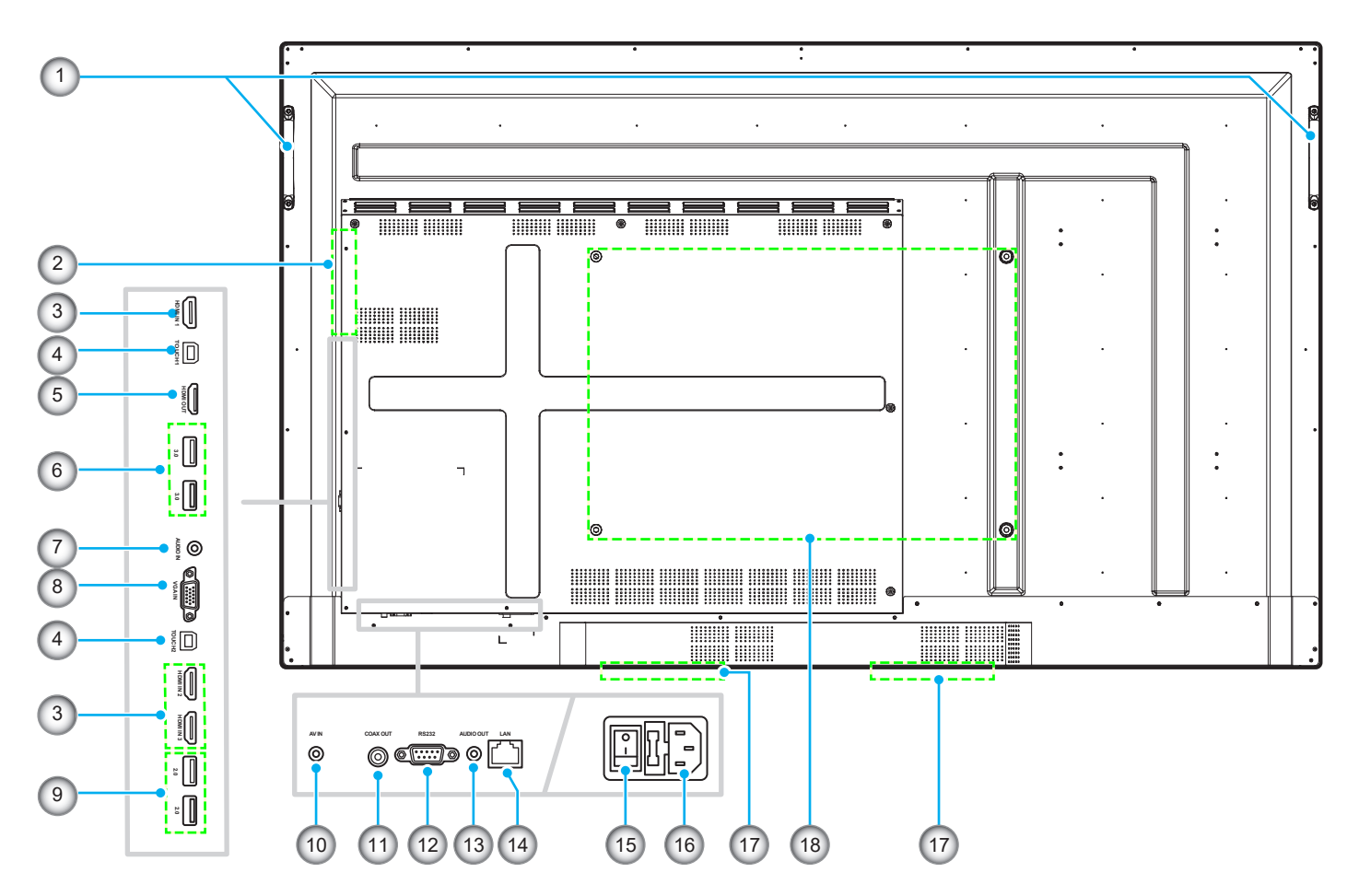

| No. | Eintrag                   |
|-----|---------------------------|
| 1.  | Griffe (x 2)              |
| 2.  | OPS-Steckplatz            |
| 3.  | HDMI-2.0-Anschlüsse (x 3) |
| 4.  | Touch-USB-Anschluss (x 2) |
| 5.  | HDMI-Ausgang              |
| 6.  | USB-3.0-Anschlüsse (x 2)  |
| 7.  | Audioeingang              |
| 8.  | VGA-Anschluss             |
| 9.  | USB-2.0-Anschlüsse (x 2)  |

| No. | Eintrag                         |
|-----|---------------------------------|
| 10. | Composite-Video-Anschluss       |
| 11. | Koaxialausgang                  |
| 12. | RS232-Anschluss                 |
| 13. | Audioausgang                    |
| 14. | LAN-Anschluss                   |
| 15. | Ein-/Ausschalter                |
| 16. | Wechselspannungseingang         |
| 17. | 12-W-Lautsprecher (x 2)         |
| 18. | Montagelöcher für Wandhalterung |
|     |                                 |

## Fernbedienung

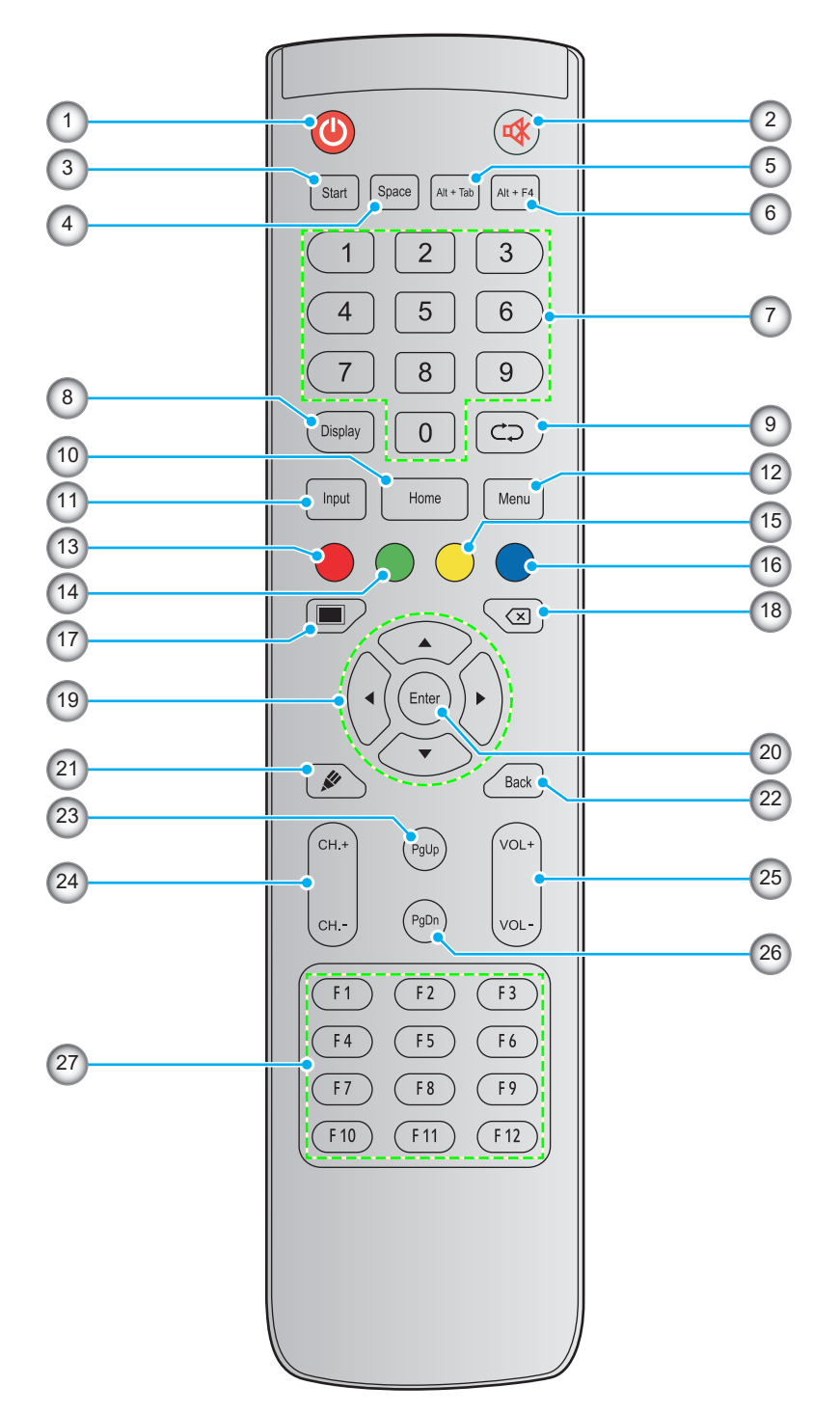

| No. | Taste       | Beschreibung                                                                                                    |
|-----|-------------|----------------------------------------------------------------------------------------------------|
| 1.  | Ein/Aus (🕘) | Gerät ein-/ausschalten.                                                                                                    |
| 2.  | Stumm (🕸)   | Ton vorübergehend ausschalten.                                                                                                    |
| 3.  | Start       | Gleiche Funktion wie <i>Windows</i> -Taste an einer Computertastatur ausführen.                                                                                                    |
| 4.  | Space       | Gleiche Funktion wie Leertaste an einer Computertastatur ausführen.                                                                                                    |
| 5.  | Alt+Tab     | Gleiche Funktion wie die Tasten <i>Alt</i> und <i>Tab</i> an einer Computertastatur ausführen.<br>Durch Gedrückthalten beider Tasten können Sie zwischen allen offenen Anwendungen<br>(Windows) wechseln. |

| No. | Taste                         | Beschreibung                                                                                                    |
|-----|-------------------------------|----------------------------------------------------------------------------------------------------|
| 6.  | Alt+F4                        | Gleiche Funktion wie die Tasten <b>Alt</b> und <b>F4</b> an einer Computertastatur ausführen.<br>Durch Gedrückthalten beider Tasten können Sie das aktuelle Fenster schließen. |
| 7.  | Zifferntasten                 | Zifferneingabetasten                                                                                                    |
| 8.  | Anzeige                       | Zeigt die aktuelle Eingangsquelle und Informationen.                                                                                                    |
| 9.  | Wiederholen (⊂⊃)              | Keine Funktion.                                                                                                    |
| 10. | Home                          | Ruft den Startbildschirm auf.                                                                                                    |
| 11. | Input                         | Wählen Sie die Eingangsquelle.                                                                                                    |
| 12. | Menü                          | Blendet das Bildschirmmenü ein oder aus.                                                                                                    |
| 13. | Rot (●)                       | Zum Sperren oder Freigeben von <b>Ein-/Austaste</b> (am Gerät) und<br>Berührungsfunktionen.                                                                                    |
| 14. | Grün (●)                      | Zum Sperren oder Freigeben von <b>Ein-/Austaste</b> (am Gerät).                                                                                                    |
| 15. | Gelb ( <mark>)</mark>         | Zum Sperren oder Freigeben der Berührungsfunktion.                                                                                                    |
| 16. | Blau (●)                      | Zum Einfrieren des Bildschirms.                                                                                                    |
| 17. | Leeranzeige ( <b>II</b> )     | Zum Aktivieren der Leeranzeige.                                                                                                    |
| 18. | Backspace (🗵)                 | Gleiche Funktion wie <b>Backspace</b> -Taste an einer Computertastatur ausführen.                                                                                              |
| 19. | Navigationstasten<br>(▲▼◀►)   | Wählen Sie ein Element oder eine Option.                                                                                                    |
| 20. | Bestätigen                    | Bestätigt die Auswahl.                                                                                                    |
| 21. | Hinweis (🌶)                   | Startet die App <b>Note</b> .                                                                                                    |
| 22. | Zurück                        | Ruft den vorherigen Bildschirm auf.                                                                                                    |
| 23. | PgUp                          | Gleiche Funktion wie Bild nach oben-Taste an einer Computertastatur ausführen.                                                                                                 |
| 24. | Kanaltasten                   | Keine Funktion.                                                                                                    |
| 25. | Lautstärketasten              | Passen Sie die Lautstärke an.                                                                                                    |
| 26. | PgDn                          | Gleiche Funktion wie Bild nach unten-Taste an einer Computertastatur ausführen.                                                                                                |
| 27. | Funktionstasten<br>(F1 – F12) | Gleiche Funktion wie Funktionstasten <i>F1 – F12</i> an einer Computertastatur ausführen.                                                                                      |

Hinweis: Falls das PC-Modul nicht im OPS-Steckplatz installiert ist, haben alle computerrelevanten Tasten keine Funktion.

## Wandmontage

Verwenden Sie nur das mitgelieferte Wandmontageset. Es beinhaltet die folgenden Elemente:

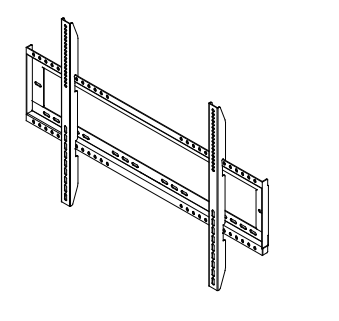

Schraube A (x 4) Schraube B (x 8) Schraube C (x 2)

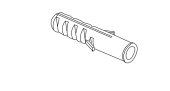

Duale Montagehalterungen und Wandmontage

Dübel (x 8)

Unterlegscheibe (x 8)

### Spezifikationen zur Wandmontage

| Modellbezeichnung | VESA-Schablone | Schraubentyp und<br>-länge |  |
|-------------------|----------------|----------------------------|--|
| 65 Zoll           | 600 x 400 mm   | M8 x 25L                   |  |
| 75 Zoll           | 800 x 400 mm   | M8 x 25L                   |  |
| 86 Zoll           | 800 x 600 mm   | M8 x 25L                   |  |

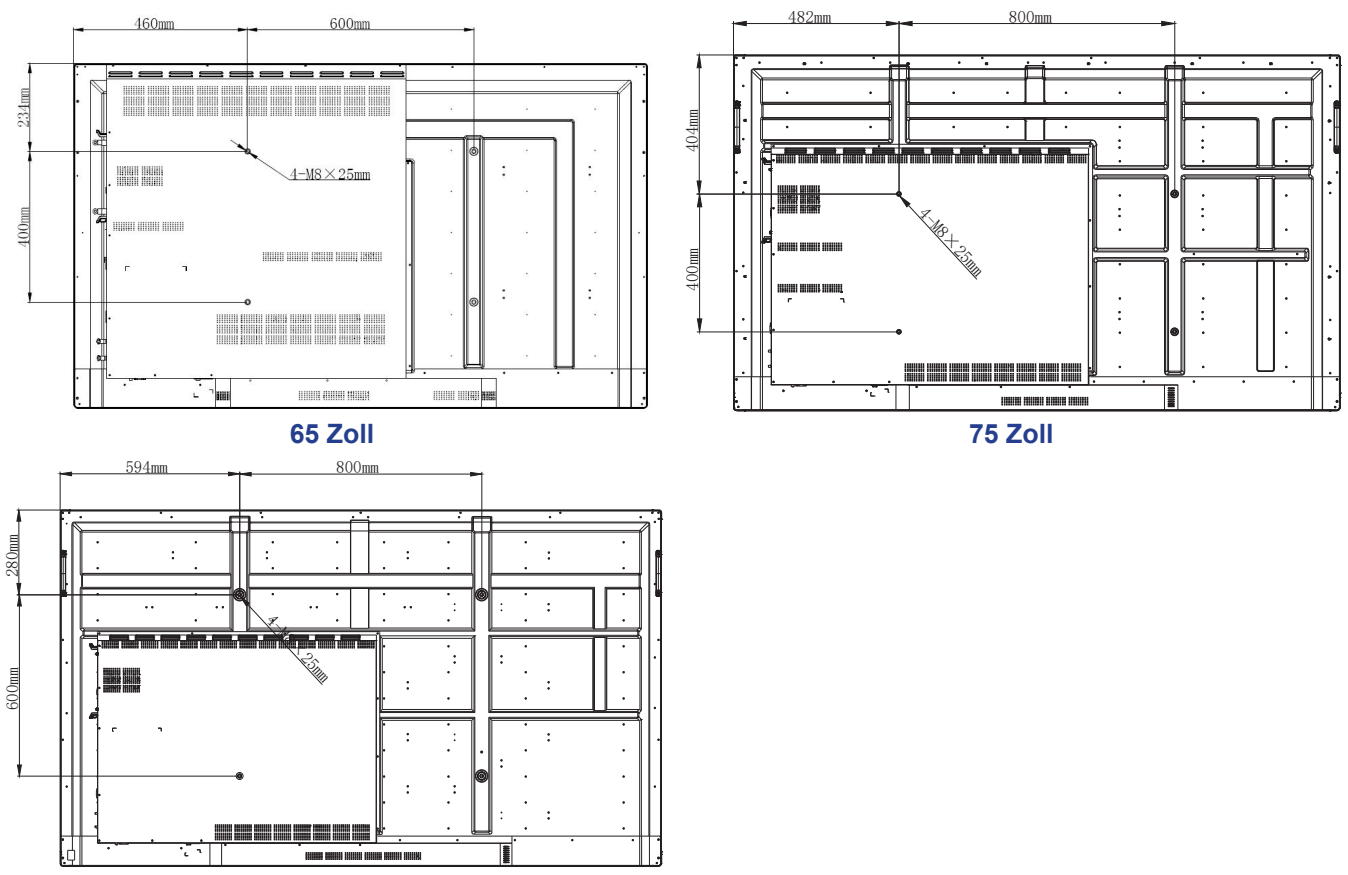

86 Zoll

Schließen Sie zur Montage des Gerätes an der Wand folgende Schritte ab:

1. Installieren Sie duale Montagehalterungen an der Rückseite des Gerätes. Sichern Sie dann die Halterungen mit vier Schrauben (A).

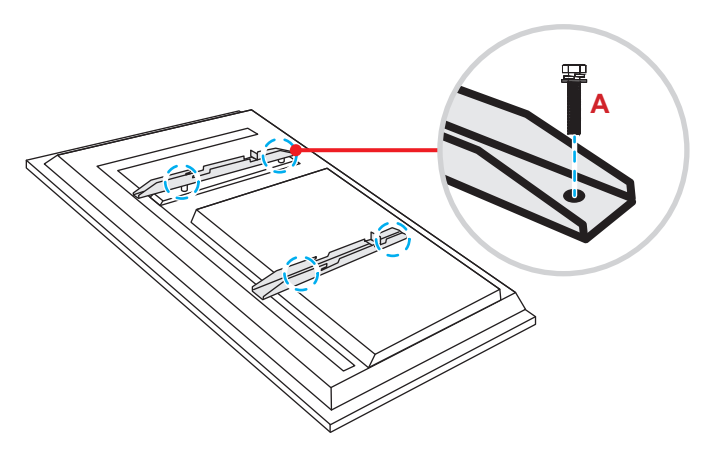

2. Bohren Sie acht kleine Löcher an die Montageposition und stecken Sie Dübel in die Löcher.

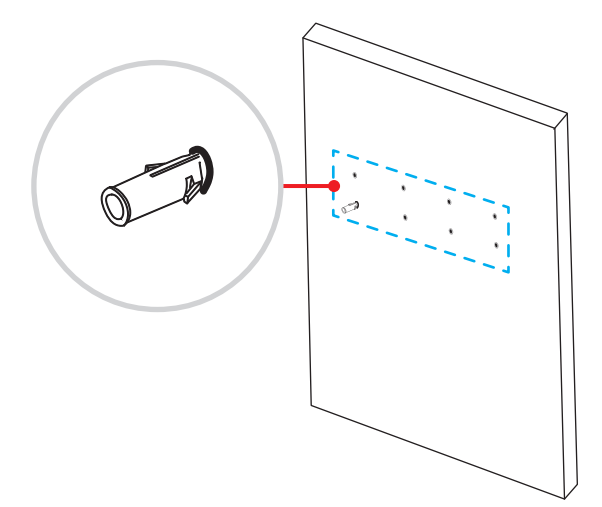

3. Positionieren Sie die Wandhalterung an der Wand. Sichern Sie dann die Wandhalterung mit acht Schrauben (B) über die Unterlegscheiben in den in der Wand installierten Dübeln.

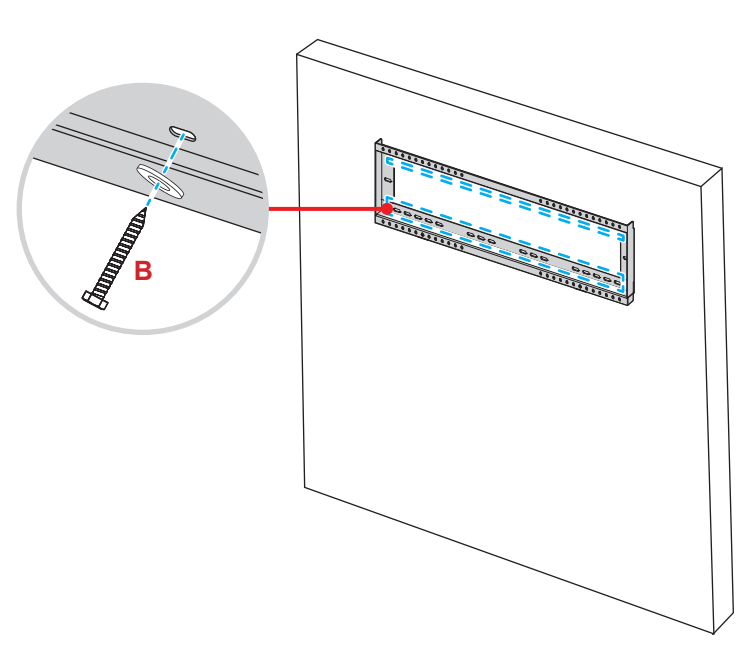

4. Richten Sie die dualen Montagehalterungen an der Wandhalterung aus und haken Sie sie ein.

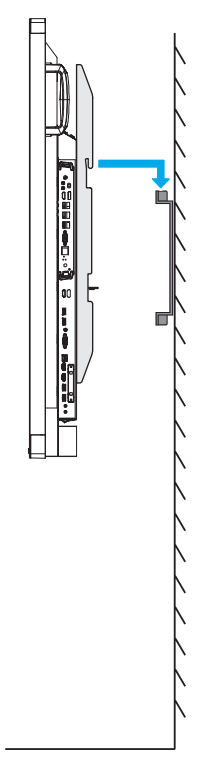

5. Sichern Sie die dualen Montagehalterungen und die Wandhalterung mit zwei Schrauben (C).

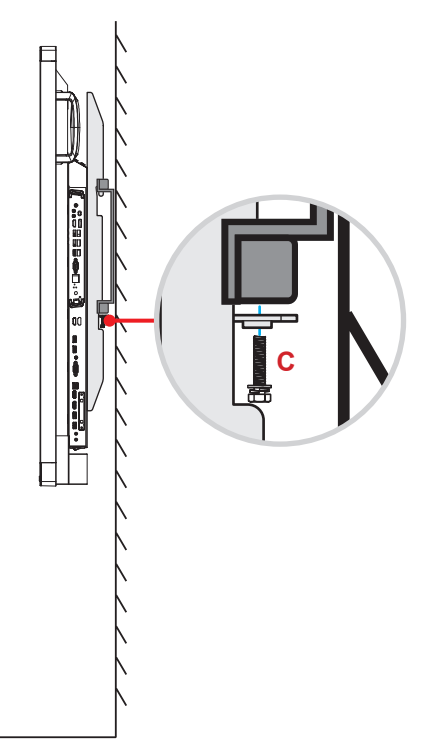

#### Hinweis:

- Maximale Belastbarkeit der Wandhalterung: 160 kg (352 lbs).
- Die Wandhalterung sollte zur Gewährleistung einer soliden Installation an einer Betonwand installiert werden.
- Schrauben müssen fest angezogen werden. Allerdings sollten Sie die Schrauben nicht zu fest anziehen, damit Montagehalterungen, Wandhalterung und Gerät nicht beschädigt werden.
- Die Installation darf ausschließlich von qualifizierten Technikern durchgeführt werden. Bei unsachgemäßer Installation könnte das Gerät herunterfallen oder beschädigt werden.
  - Bitte beachten Sie, dass die Garantie keine Schäden durch falsche Installation abdeckt.

### Externen Minicomputer installieren

Installieren Sie die Mini-PC-Halterung an der Rückseite der Wandhalterung. Schließen Sie dann zum Installieren des Minicomputers einen der folgenden Schritte ab:

- Installieren Sie die Schrauben am Minicomputer. Richten Sie dann den Minicomputer an der Mini-PC-Halterung aus und haken Sie ihn ein.
- Richten Sie den Minicomputer an der Mini-PC-Halterung aus und haken Sie ihn ein. Sichern Sie ihn dann mit vier Schrauben.

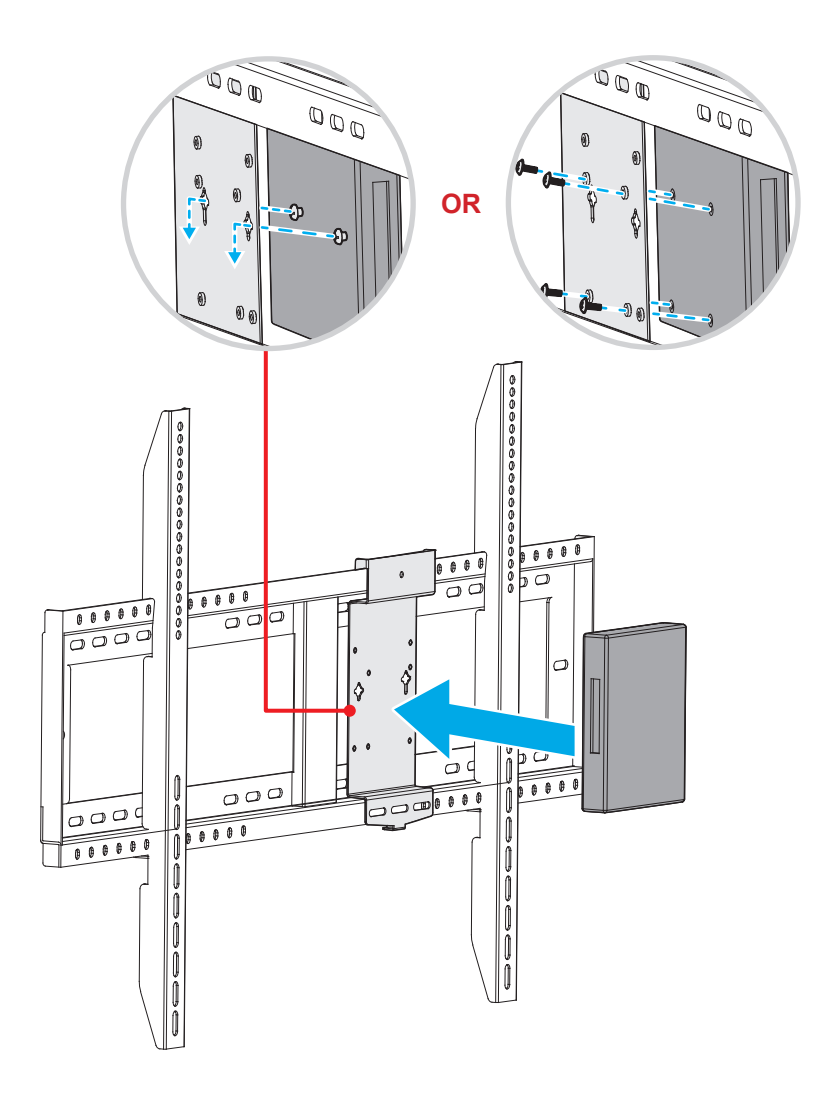

## Ständerhalterung installieren (optional)

Das Ständermontageset beinhaltet folgende Artikel:

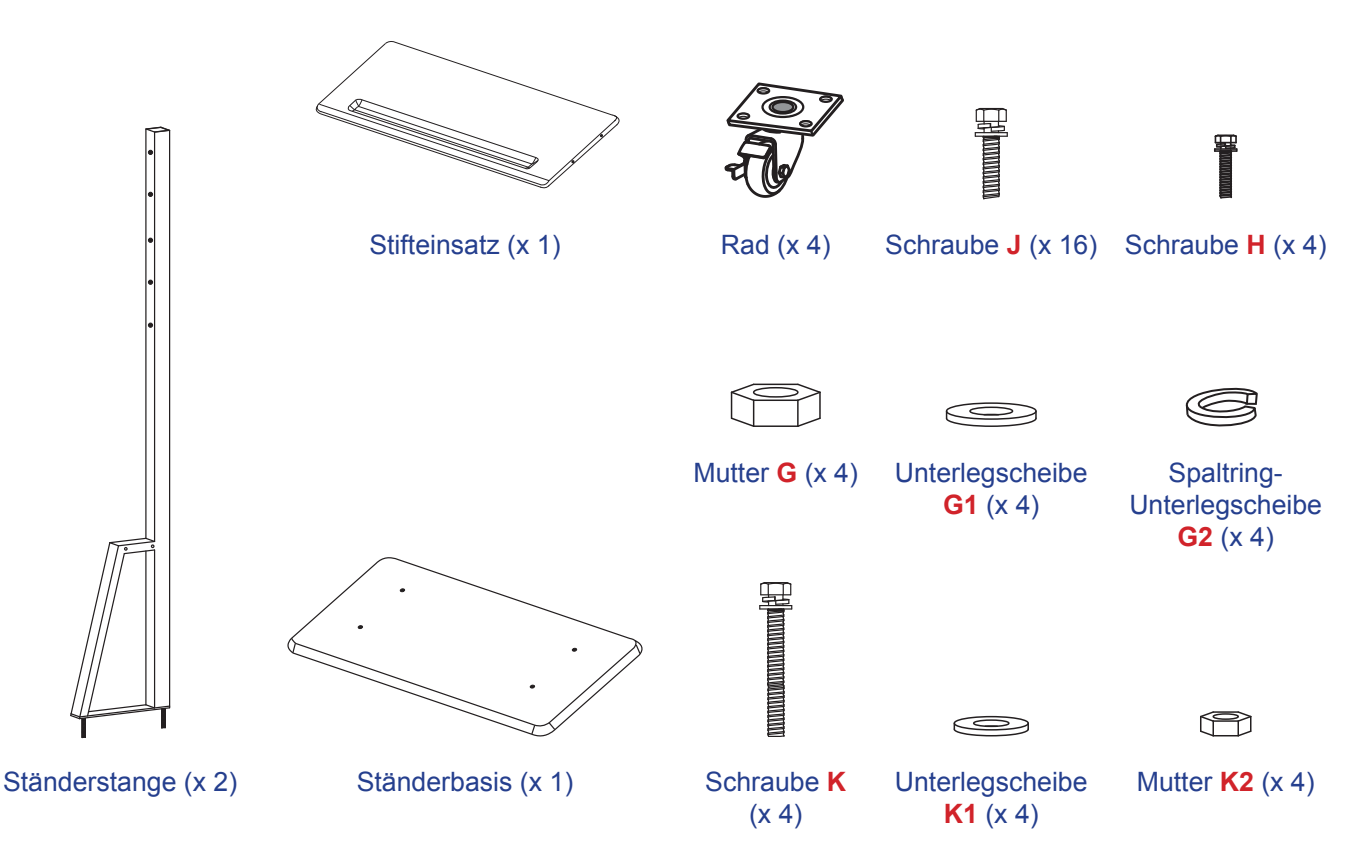

Schließen Sie zur Montage des Gerätes am Ständer folgende Schritte ab:

1. Installieren Sie duale Montagehalterungen an der Rückseite des Gerätes. Sichern Sie dann die Halterungen mit vier Schrauben (A).

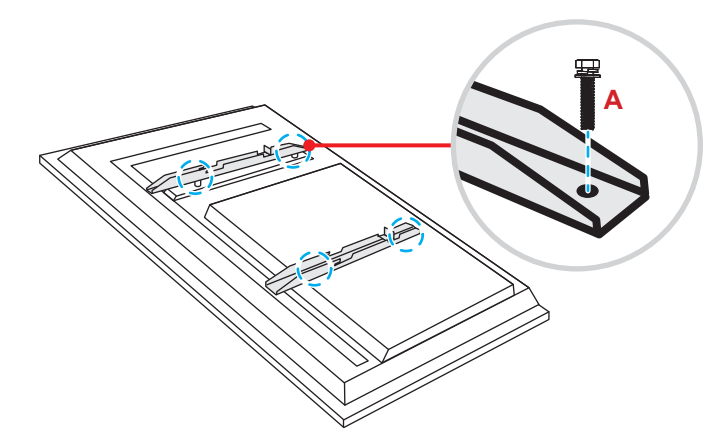

**Hinweis:** Duale Montagehalterungen, Wandhalterung und Schrauben (**A**) sind im Wandmontageset enthalten. Siehe "Wandmontage" on page 12.

 Kehren Sie die Ständerbasis um, damit Sie die Schraubenlöcher für das Rad sehen können. Installieren Sie dann das Rad an seinem Steckplatz und sichern Sie es mit vier Schrauben (J). Wiederholen Sie den Vorgang zur Installation der verbleibenden drei R\u00e4der.

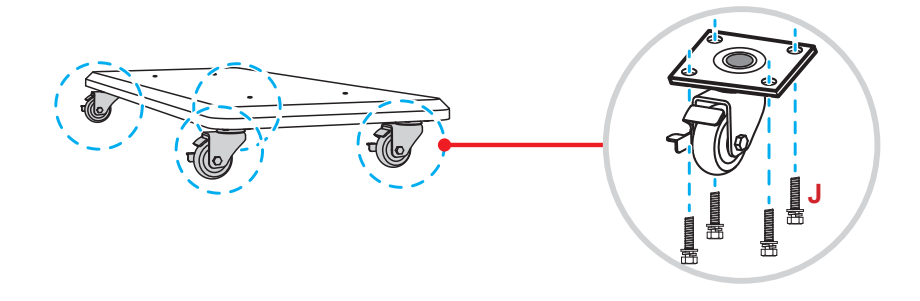

 Platzieren Sie die Ständerbasis auf einem stabilen Untergrund. Installieren Sie dann die Ständerstange an seinem Steckplatz und sichern Sie beide Abstandhalter mit zwei Muttern (G) über die Unterlegscheiben (G2 und G1).

Wiederholen Sie das Verfahren zur Installation einer weiteren Ständerstange.

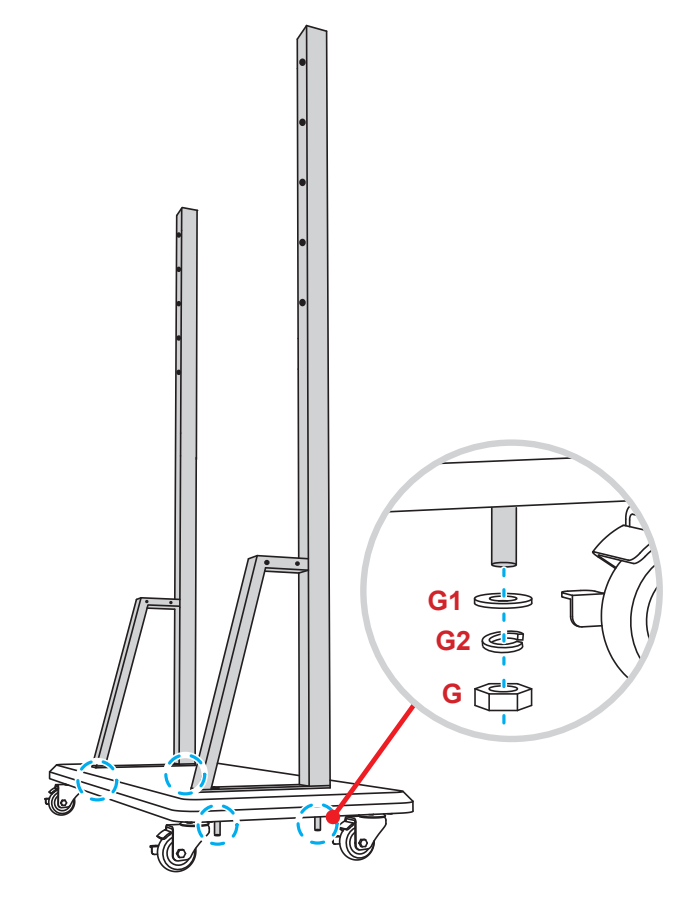

- Richten Sie den Stifteinsatz an den Schraubenlöchern im mittleren Bereich der Stangen aus. Sichern Sie dann den Stifteinsatz mit vier Schrauben (H).
- Installieren Sie die Wandhalterung im oberen Bereich der Stangen. Stecken Sie dann Schrauben (K) von der Rückseite der Stangen durch die Schraubenlöcher.
- Platzieren Sie die Unterlegscheiben (K1) und Muttern (K2) in den Schrauben. Ziehen Sie dann die Muttern (K2) fest, um die Wandhalterung zu sichern.

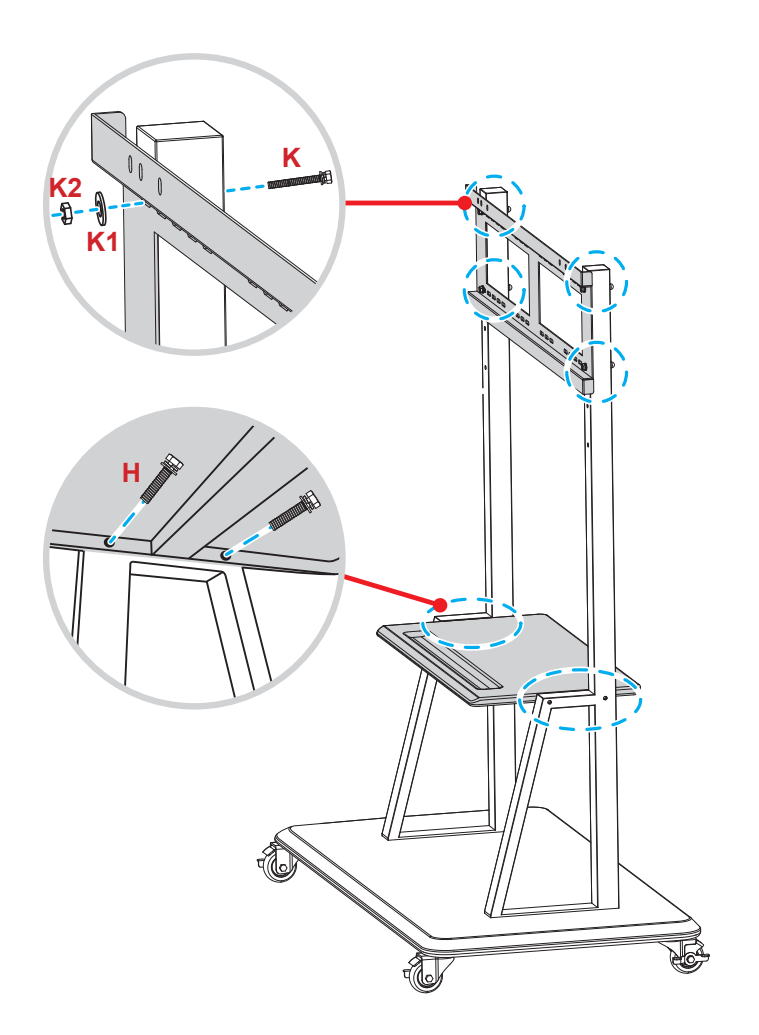

7. Richten Sie die dualen Montagehalterungen an der an den Ständerstangen montierten Wandhalterung aus und haken Sie sie ein.

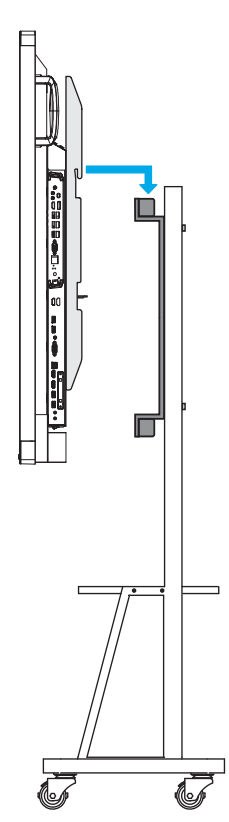

### Fernbedienung verwenden

### Fernbedienungsbatterien installieren/ersetzen

Zwei AAA-Batterien werden für die Fernbedienung mitgeliefert.

Wichtig! Ersetzen Sie die Batterien nur durch den gleichen und einen gleichwertigen Batterietyp.

1. Entfernen Sie die Abdeckung des Batteriefachs.

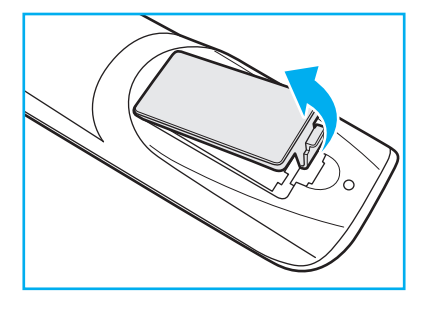

2. Legen Sie zwei Batterien mit der richtigen Polarität (+/-) entsprechend der Kennzeichnung im Batteriefach ein.

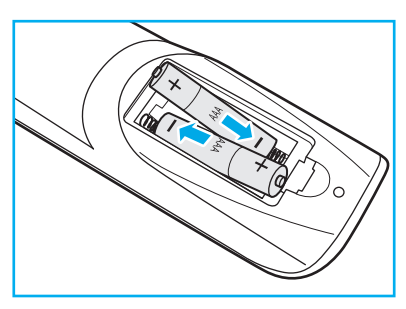

3. Bringen Sie die Abdeckung wieder an.

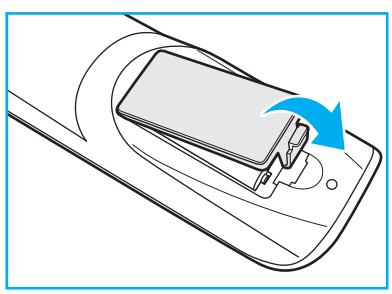

#### Vorsicht

Bei unsachgemäßer Handhabung können Batterien auslaufen oder explodieren. Achten Sie darauf, die nachstehenden Anweisungen zu befolgen.

- Kombinieren Sie nicht unterschiedliche Batterietypen. Verschiedene Batterietypen können unterschiedliche Eigenschaften aufweisen.
- Kombinieren Sie nicht alte und neue Batterien. Die Kombination alter und neuer Batterien kann die Laufzeit der neuen Batterien verkürzen oder zu einem Auslaufen der alten Batterien führen.
- Entfernen Sie die Batterien, sobald sie erschöpft sind. Chemische Flüssigkeit, die aus den Batterien ausläuft und mit Haut in Kontakt kommt, kann Reizungen verursachen. Falls Flüssigkeit ausgelaufen ist, wischen Sie diese gründlich mit einem Tuch weg.
- Die mit dem Produkt gelieferten Batterien können aufgrund der Lagerungsbedingungen eine kürzere Laufzeit aufweisen.
- Falls Sie die Fernbedienung längere Zeit nicht benutzen, entfernen Sie die Batterien.
- Beim Entsorgen von Batterien müssen Sie die örtlichen Gesetze einhalten.

### Betriebsreichweite der Fernbedienung

Achten Sie bei Verwendung der Fernbedienung darauf, diese in einem Radius von ±30 ° auf den IR-Empfänger am Gerät zu richten. Der Abstand zwischen Fernbedienung und IR-Sensorfenster sollte nicht mehr als 8 Meter betragen.

- Achten Sie darauf, dass sich keine Hindernisse zwischen Fernbedienung und IR-Sensorfenster am Gerät befinden, die den Infrarotstrahl stören könnten.
- Stellen Sie sicher, dass der IR-Sender der Fernbedienung keinem direkten Sonnenlicht oder Neonlicht ausgesetzt ist.
- Falls sich die Fernbedienung in der Nähe von Leuchtstofflampen mit Inverter befindet, kann sie von Zeit zu Zeit ausfallen.
- Falls der Abstand zwischen Fernbedienung und Gerät zu gering ist, funktioniert die Fernbedienung möglicherweise nicht richtig.

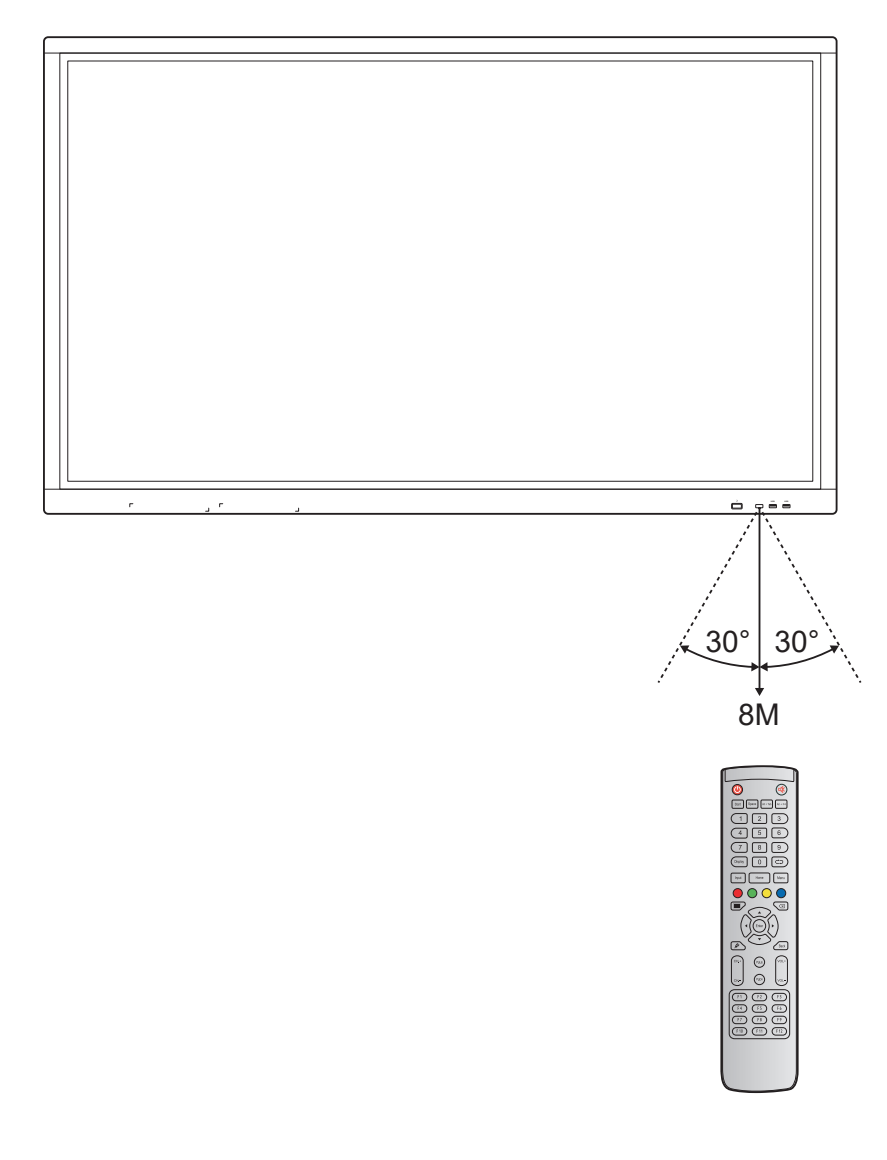

## Anschlüsse vornehmen

#### An Stromversorgung anschließen

- 1. Verbinden Sie ein Ende des Netzkabels mit dem Wechselspannungseingang des Gerätes.
- 2. Verbinden Sie das andere Ende des Netzkabels mit einer Steckdose.
- 3. Bringen Sie den **Ein-/Ausschalter** in die Ein-Position (I). Das Gerät ruft den Bereitschaftsmodus automatisch auf.

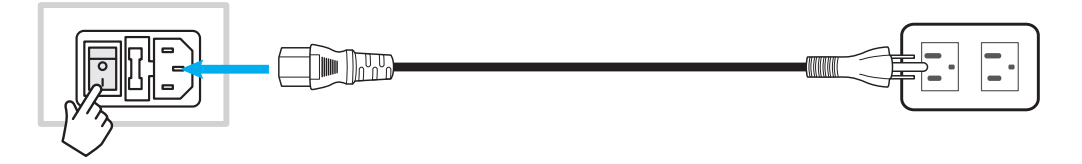

### Externe Geräte anschließen

Wichtig! Achten Sie zur Nutzung der Touchscreen-Funktion darauf, ein Ende des USB-Kabels mit dem Touch-USB-Anschluss des Gerätes und das andere Ende des Kabels mit dem USB-Anschluss Ihres externen Gerätes zu verbinden.

### HDMI-Eingang verbinden

• Verbinden Sie Ihren Computer über ein HDMI-Kabel mit dem Gerät.

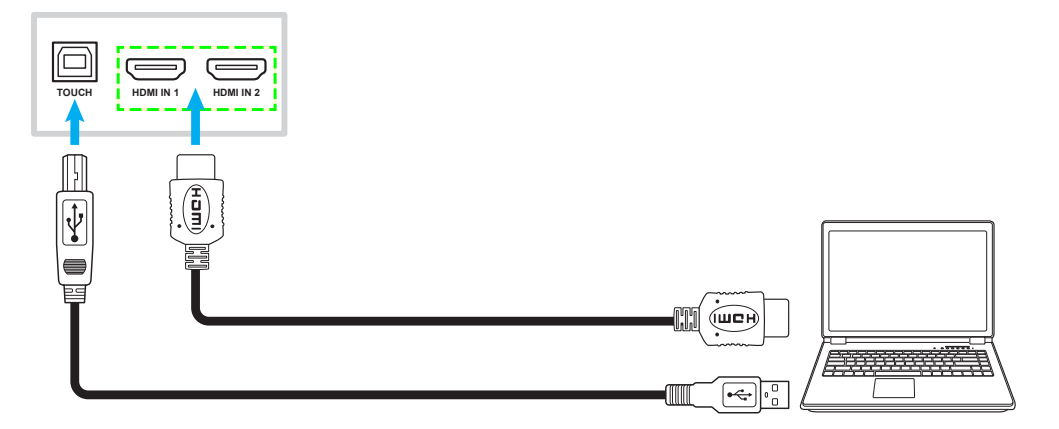

• Verbinden Sie Ihre Videoquelle über ein HDMI-Kabel mit dem Gerät.

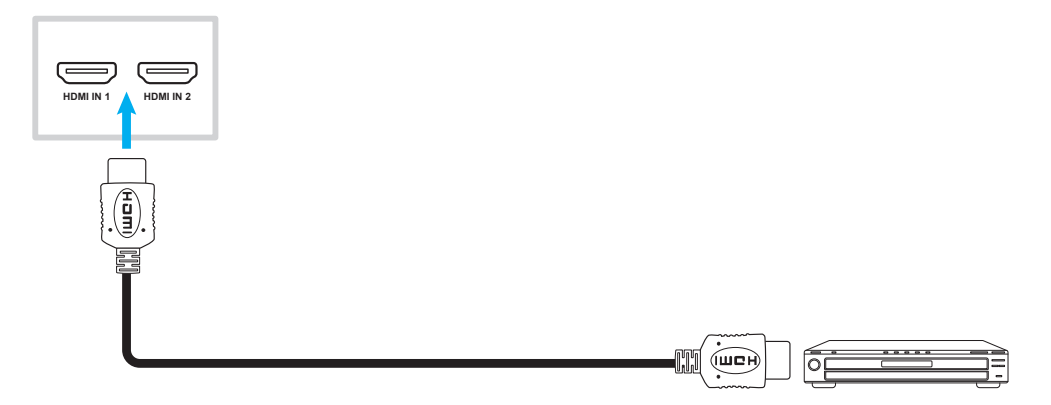

### VGA-Eingang verbinden

Verbinden Sie Ihren Computer über ein VGA-Kabel mit dem Gerät.

Hinweis: Verbinden Sie zur Audioeingabe ein Ende eines Audiokabels mit dem Audioeingang des Gerätes und das andere Ende des Kabels mit dem Audioanschluss Ihres Computers.

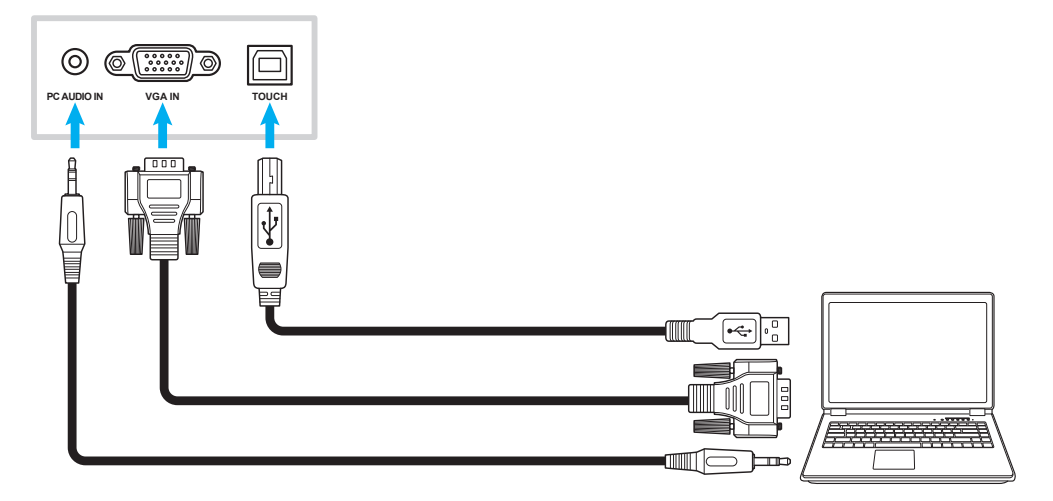

#### AV-Eingang verbinden

Verbinden Sie Ihr A/V-Gerät über ein geeignetes Videokabels mit dem Gerät.

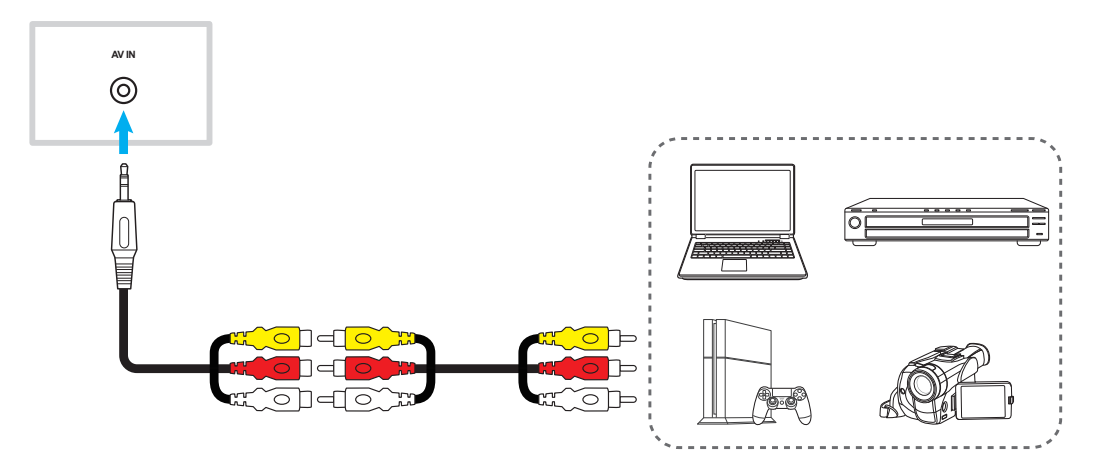

#### Audioausgang verbinden

Verbinden Sie Ihre externen Lautsprecher über ein Audiokabel mit dem Gerät.

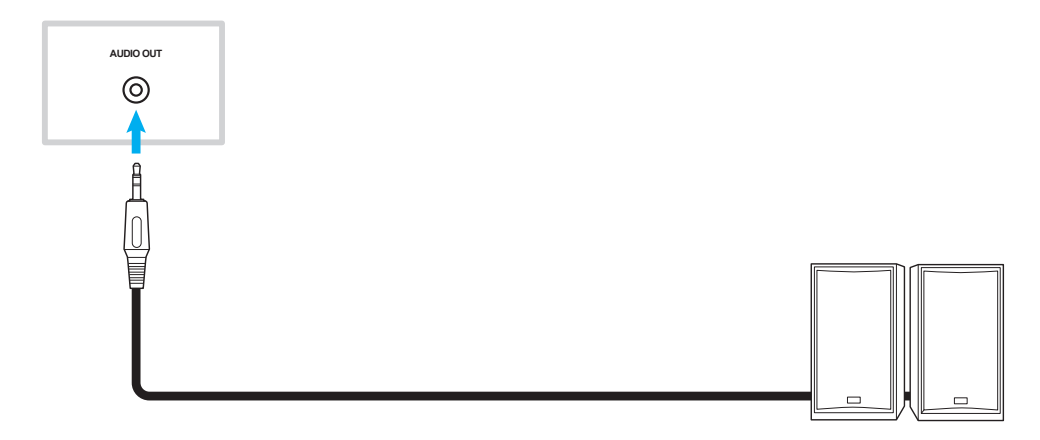

### Koaxialausgang verbinden

Verbinden Sie Ihr Audiogerät über ein Koaxialkabel mit dem Gerät.

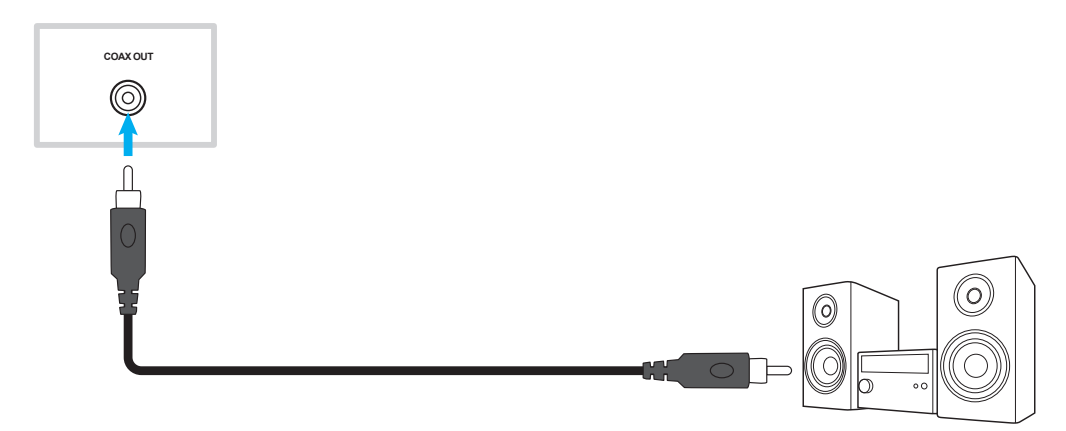

### HDMI-Ausgang verbinden

Verbinden Sie Ihren Projektor über ein HDMI-Kabel mit dem Gerät.

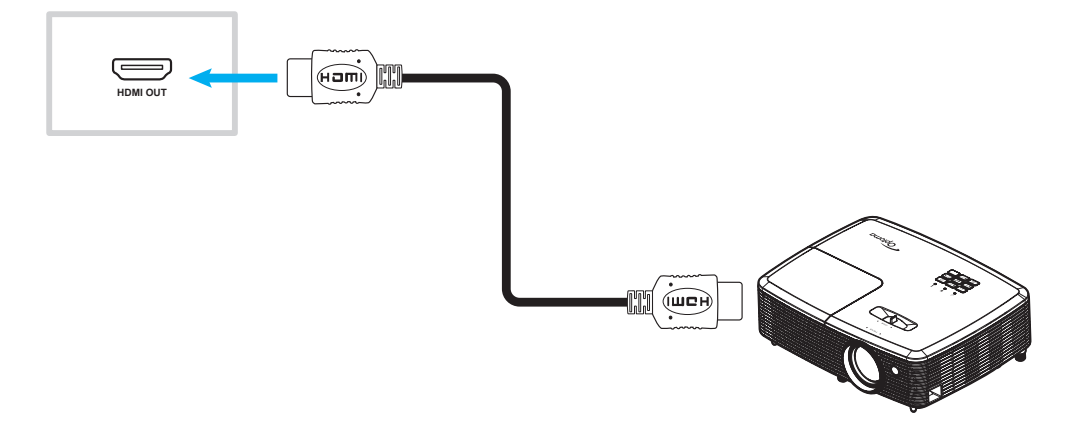

#### **USB-Verbindung**

Verbinden Sie Ihr USB-Peripheriegerät über ein USB-Kabel mit dem Gerät.

Hinweis: Ein USB-Laufwerk oder einen WLAN-Dongle können Sie ganz einfach in einen freien USB-Anschluss stecken.

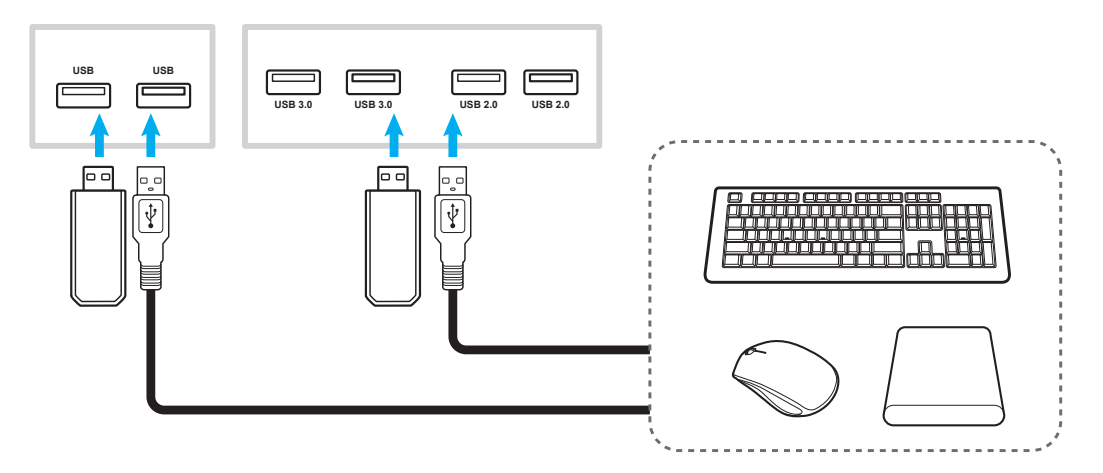

#### RS232-Verbindung

Verbinden Sie Ihren Computer über ein RS232-Kabel mit dem Gerät.

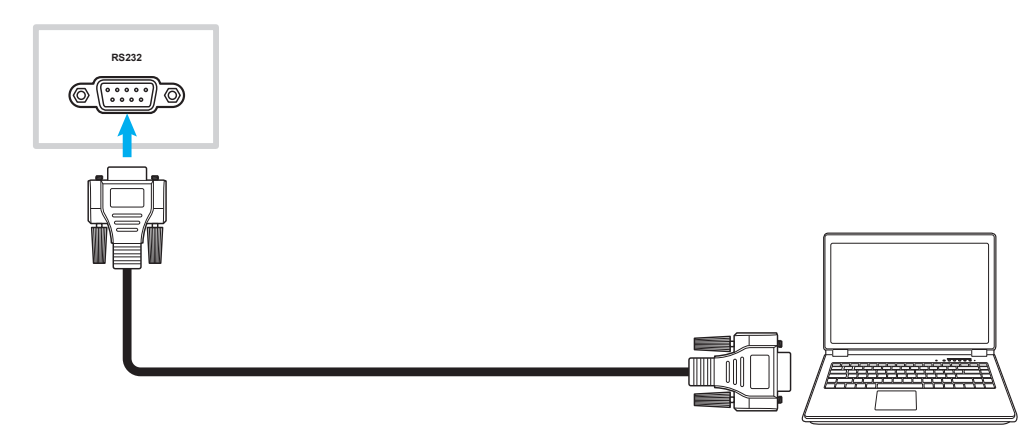

### LAN-Verbindung

Verbinden Sie Ihren Router über ein Ethernet-Kabel mit dem Gerät.

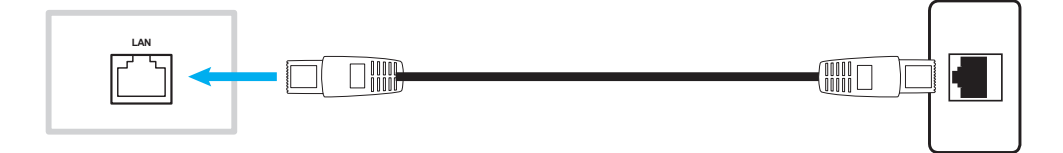

#### WLAN-Verbindung

Stecken Sie den WLAN-Dongle in einen der hinteren USB-Anschlüsse. Er kann das Signal in einer Region mit WLAN-Netzwerk empfangen.

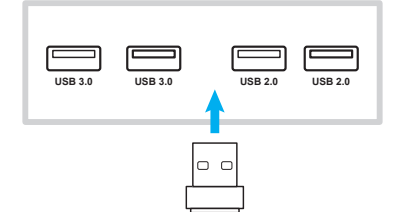

# GERÄT VERWENDEN

## Ein-/Ausschalten

### Einschalten

Hinweis: Stellen Sie sicher, dass der **Ein-/Ausschalter** auf die Ein-Position (I) gesetzt ist, nachdem Sie das Netzkabel richtig angeschlossen haben.

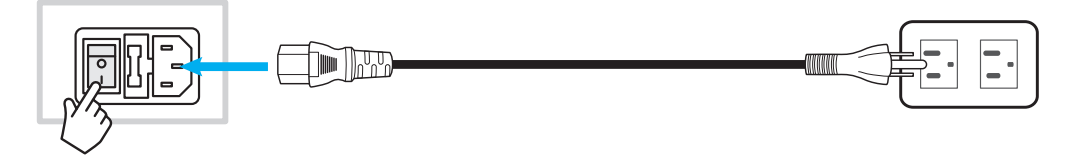

Drücken Sie zum Einschalten des Gerätes die **Ein-/Austaste**. Die LED-Anzeige leuchtet blau, was anzeigt, dass das Gerät einsatzbereit ist.

Hinweis: Sie können das Gerät auch über die Taste 🕑 an der Fernbedienung einschalten.

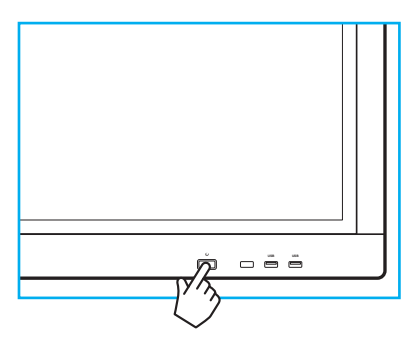

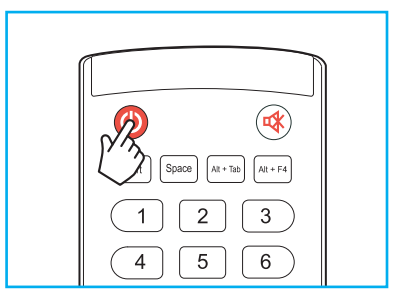

## Powering off

Halten Sie zum Einschalten des Gerätes 3 Sekunden lang die **Ein-/Austaste** gedrückt. Sobald die LED-Anzeige rot leuchtet, befindet sich das Gerät im Bereitschaftsmodus.

#### Hinweis:

- Sie können das Gerät auch über die 🥹-Taste der Fernbedienung abschalten.
- Das Gerät verbraucht auch im Bereitschaftsmodus weiterhin Strom. Wir empfehlen dringend, den Netzstecker aus der Steckdose zu ziehen, falls das Gerät längere Zeit nicht benutzt wird.

# GERÄT VERWENDEN

## Einrichtungsassistent

Der Einrichtungsassistent erscheint am Bildschirm, wenn Sie das Gerät das erste Mal einschalten.

Hinweis: Dieses Gerät ist mit einem berührungsempfindlichen Bildschirm ausgestattet. Sie können Ihr Gerät durch einfaches Berühren des Bildschirms bedienen.

1. Wählen Sie die Sprache des Bildschirmmenüs.

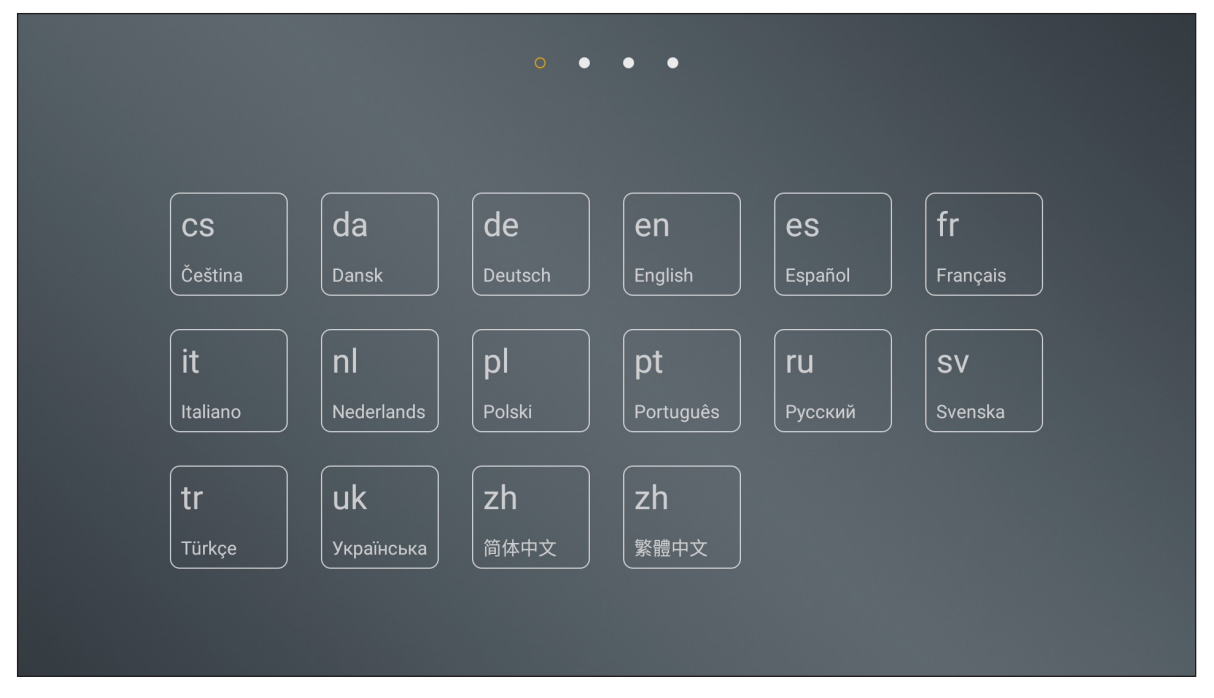

2. Wenn Sie Ihr Gerät mit dem Internet verbinden möchten, wählen Sie eines der verfügbaren Netzwerke und tippen Sie auf **Verbinden**. Andernfalls wählen Sie **Überspringen**.

#### Wichtig!

- Stellen Sie zur Verbindung mit einem Drahtlosnetzwerk sicher, dass der WLAN-Dongle richtig an einen der USB-Anschlüsse angeschlossen ist.
- Wenn Sie eine Verbindung zu einem sicheren Netzwerk herstellen, müssen Sie nur bei erstmaliger Verbindung das Kennwort eingeben.

| VLAN                                     | Überspringen | Verbinden Sie Ihr |
|------------------------------------------|--------------|-------------------|
| AP-5871e7ca<br>Secured with WPA          | <b>î</b>     | Display mit dem   |
| AP-a2cb0a30-682d-48<br>Secured with WPA2 | <b>a</b>     | Internet          |
| NECdebug<br>Secured with WPA/WPA2        | <b>a</b>     |                   |
| NETGEAR<br>Secured with WPA2             | <b>a</b>     |                   |
| NETGEAR_5G3<br>Secured with WPA2         | <b>?</b>     |                   |
| SZBP<br>Secured with WPA/WPA2            | ( <b>?</b>   |                   |

# GERÄT VERWENDEN

- 4. Lesen Sie die Praktiken von Optoma, einschließlich Nutzungsbedingungen, Datenschutzerklärung und Cookie-Richtlinie. Tippen Sie dann zum Abschließen der Einrichtung auf **Ich bin einverstanden**. Das

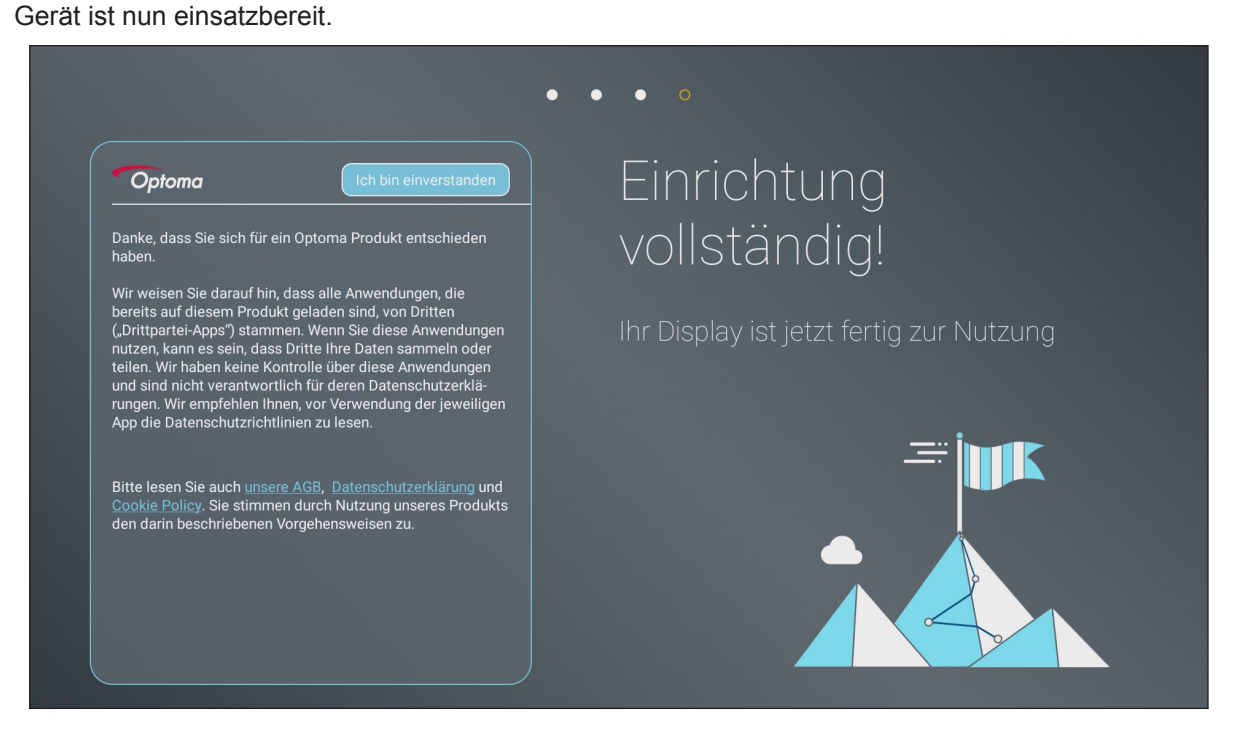

3. Konfigurieren Sie Datums- und Zeiteinstellungen. Wählen Sie dann zum Fortfahren Nächstes.

## Übersicht über den Startbildschirm

Der Startbildschirm erscheint jedes Mal, wenn Sie das Gerät starten.

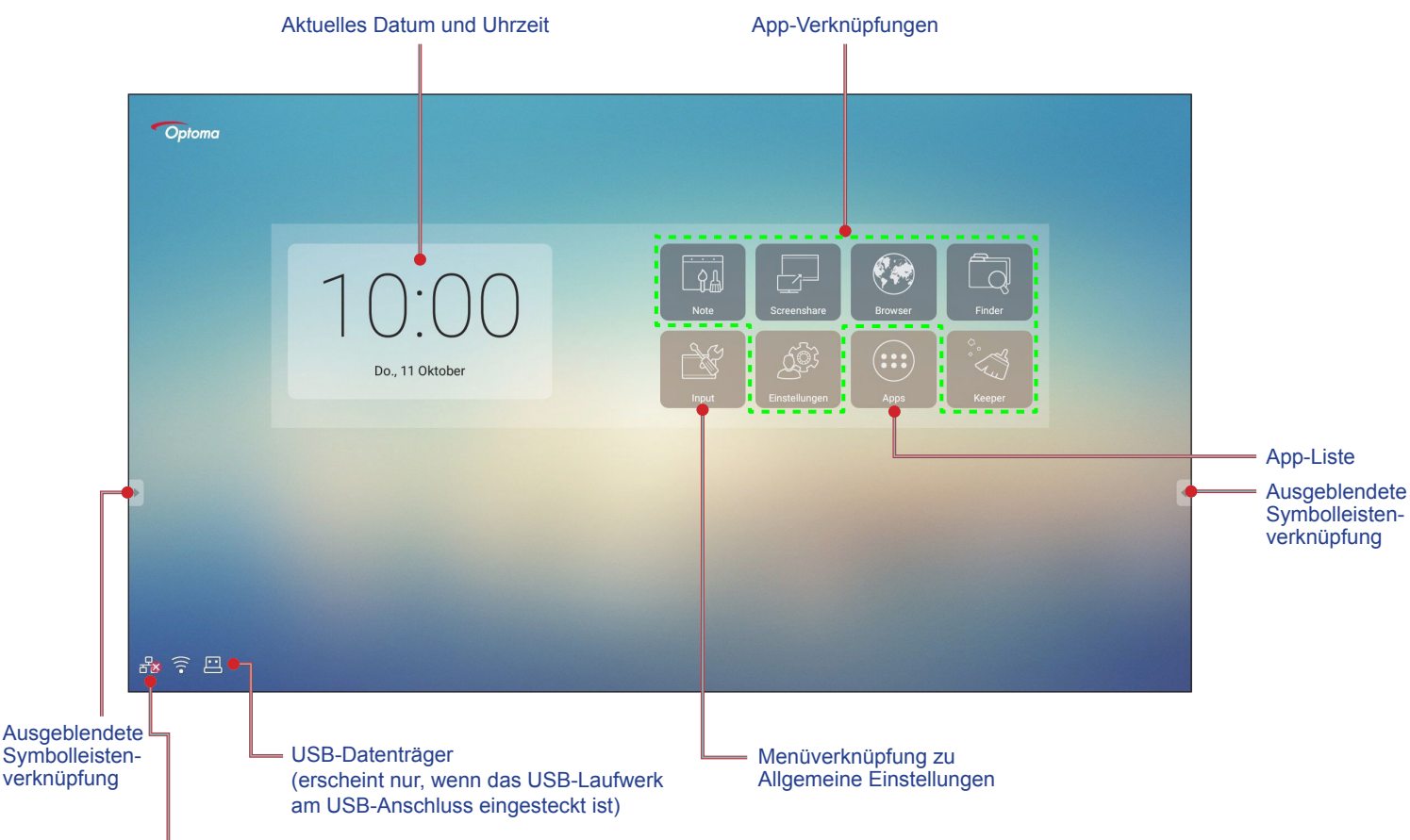

Netzwerkverbindungsstatus

Gehen Sie zur Navigation am Startbildschirm wie folgt vor:

- Eine Option wählen: Tippen Sie einfach auf das gewünschte Element.
- Einstellung anpassen: Ziehen Sie den Regler nach links/rechts oder im/gegen den Uhrzeigersinn.
- Ausgeblendete Symbolleiste einblenden: Tippen Sie auf der linken/rechten Seite des Bildschirms auf 🛽 oder 🕨.

#### Hinweis:

- Sofern nicht anderweitig angegeben, beschreibt dieser Abschnitt die Gerätebedienung über Gesten.
- Alternativ können Sie das Gerät auch mit der Fernbedienung bedienen.

## Allgemeine Einstellungen

Tippen Sie am Startbildschirm auf **Input**, um das Menü **Allgemeine Einstellungen** zu öffnen. Das Menü **Allgemeine Einstellungen** besteht aus 2 Seiten.

Wechseln Sie zur zweiten Seite, indem Sie • • • oben rechts an der Hauptseite antippen.

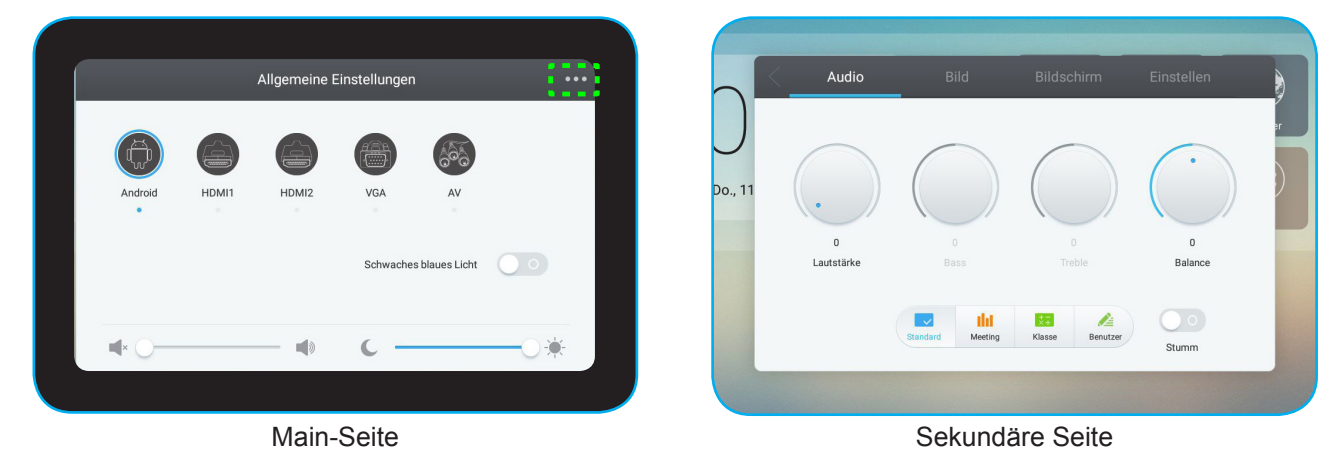

Hinweis: Sie können von jeder Seite aus auf das Menü Allgemeine Einstellungen zugreifen. Ziehen Sie den unteren Bereich des Bildschirms einfach nach oben.

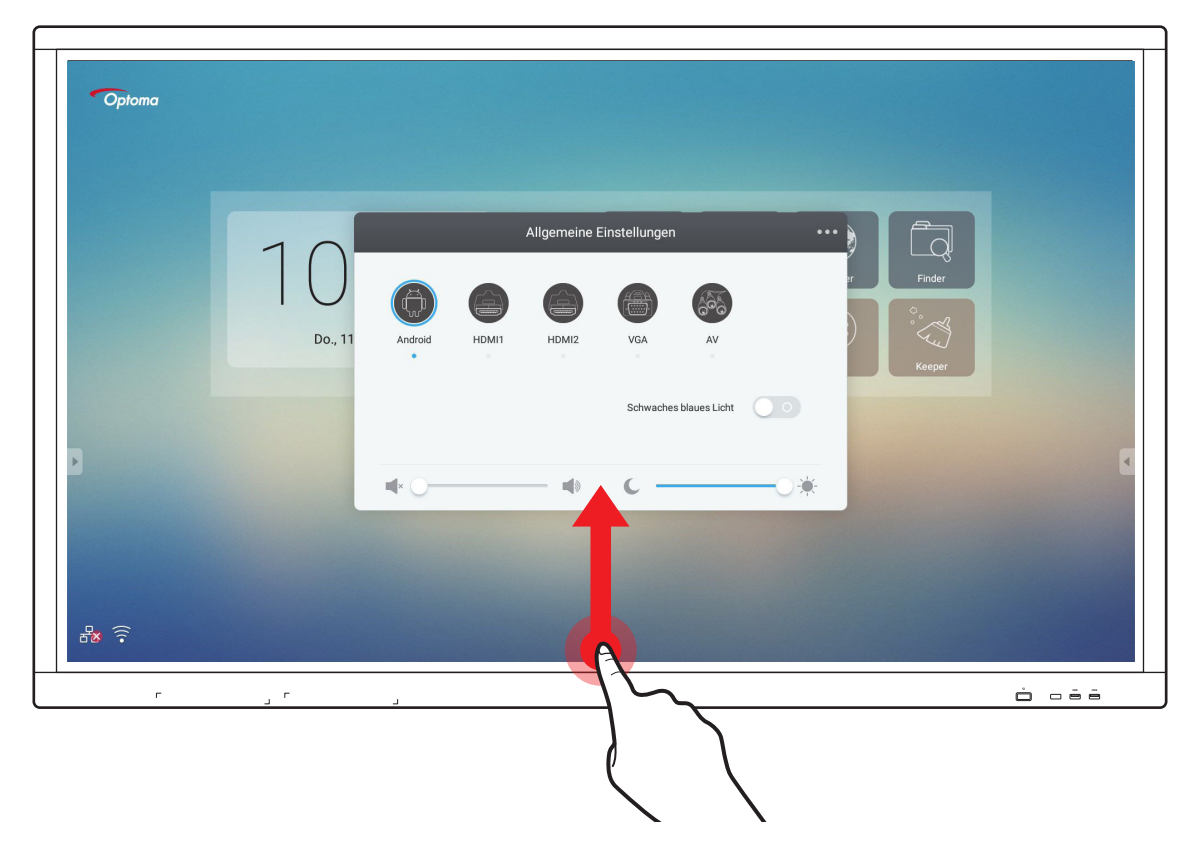

### Eine Eingangsquelle wählen

Auf der **Allgemeine Einstellungen**-Hauptseite wird die verfügbare Eingangsquelle durch das Symbol • angezeigt. Tippen Sie zum Ändern der Eingangsquelle einfach auf die gewünschte Eingangsquelle.

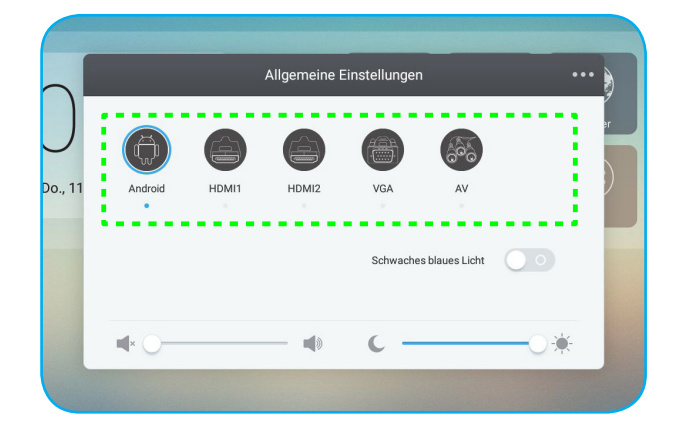

#### Hinweis:

- Weitere Informationen über Geräteverbindungen finden Sie im Abschnitt "Anschlüsse vornehmen".
- Die Option PC ist nur verfügbar, wenn das PC-Modul richtig im OPS-Steckplatz des Gerätes installiert ist.

### Funktion Schwaches Blaues Licht aktivieren

**Wichtig!** Studien belegen, dass nicht nur ultraviolette Strahlen, sondern auch kurzwellige blaue Lichtstrahlen von Displays Augenbeanspruchung und Netzhautschäden verursachen sowie auf lange Sicht das Sehvermögen beeinträchtigen kann. Die Funktion Schwaches Blaues Licht von Optoma ist eine Funktion zum Schutz der Augen, die blaues Licht reduzieren kann.

Schieben Sie auf der **Allgemeine Einstellungen**-Hauptseite den **Schwaches Blaues Licht**-Schalter zum Aktivieren der Funktion nach rechts.

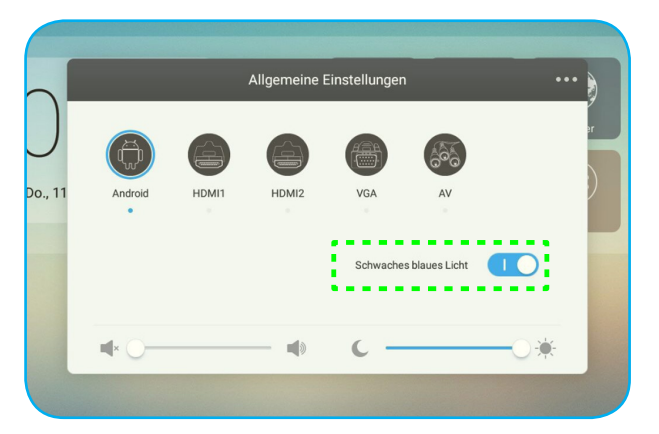

Hinweis: Zum Schutz Ihrer Augen vor längerer Displaynutzung raten wir Ihnen dringend zu Folgendem:

- Lassen Sie Ihre Augen nach 2 Stunden kontinuierlicher Nutzung 10 Minuten ruhen.
- Rollen Sie Ihre Augen alle paar Stunden nach oben, machen Sie dann mit Ihren Augen große Kreise.
- Schauen Sie alle 20 Minuten Bildschirmbetrachtung 20 Sekunden lang in die Ferne.
- Schließen Sie Ihre Augen eine Minute, wenn sie schmerzen.

### Lautstärke anpassen

Ziehen Sie den Schieberegler an der **Allgemeine Einstellungen**-Hauptseite zum Anpassen der Lautstärke nach rechts/links.

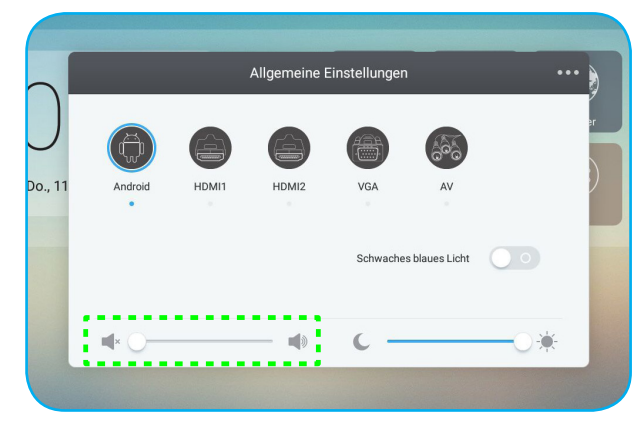

### Hintergrundbeleuchtung anpassen

Ziehen Sie den Schieberegler an der **Allgemeine Einstellungen**-Hauptseite zum Anpassen der Hintergrundbeleuchtung nach rechts/links.

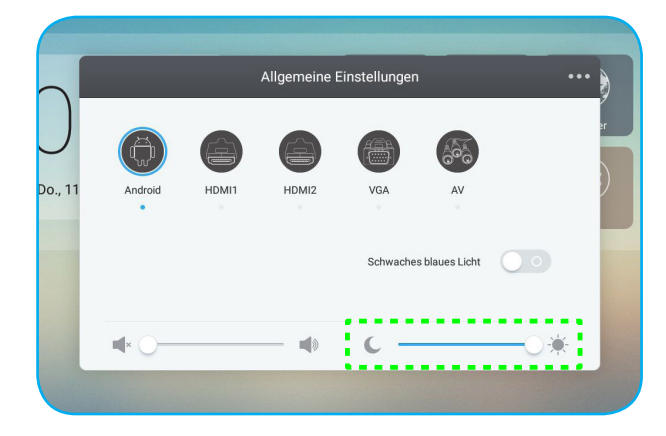

### Audioeinstellungen konfigurieren

Wählen Sie auf der sekundären Seite von **Allgemeine Einstellungen** zur Konfiguration der Audioeinstellungen **Audio**. Schließen Sie dann folgende Schritte ab:

• Wählen Sie den gewünschten Tonmodus aus einer der verfügbaren Optionen: Standard, Meeting, Klasse oder Benutzer.

Hinweis: Falls der Tonmodus auf Benutzer eingestellt ist, können Sie die Audioeinstellungen durch Einstellung von Lautstärke, Bässen, Höhen oder Balance wie gewünscht anpassen.

• Schieben Sie den Stumm-Schalter zur Aktivierung der Stummfunktion nach rechts.

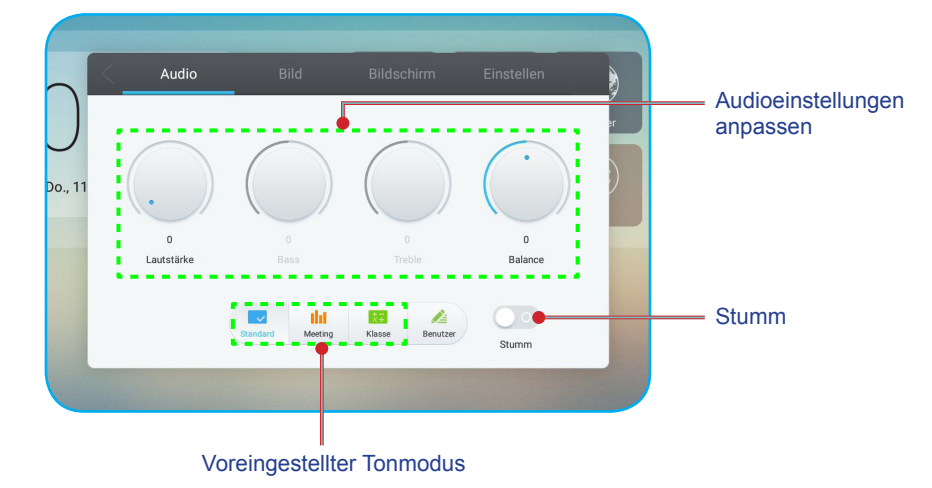

### Bildschirmeinstellungen konfigurieren

Wählen Sie auf der sekundären Seite von **Allgemeine Einstellungen** zur Konfiguration der Bildschirmeinstellungen **Bild**. Schließen Sie dann folgende Schritte ab:

- Wählen Sie das gewünschte Seitenverhältnis aus einer der verfügbaren Optionen: 4:3, 16:9 oder PTP.
- Schieben Sie den *Pixel Shift*-Schalter zur Aktivierung der Pixelversatz-Funktion nach rechts. Hinweis: Wenn die Funktion aktiviert ist, werden eingebrannte Bilder verhindert.

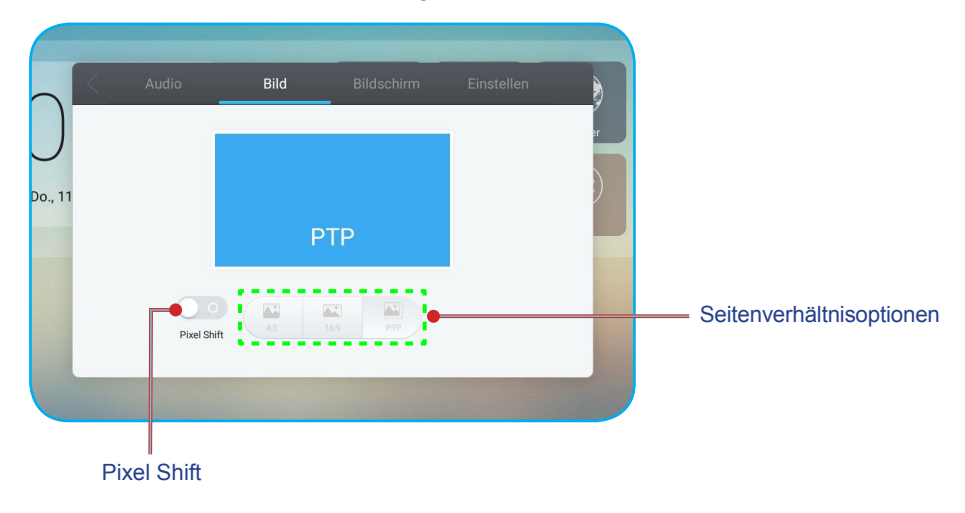

### Anzeigeeinstellungen konfigurieren

Wählen Sie auf der sekundären Seite von **Allgemeine Einstellungen** zur Konfiguration der Anzeigeeinstellungen **Bildschirm**. Schließen Sie dann folgende Schritte ab:

 Wählen Sie den gewünschten Anzeigemodus aus einer der verfügbaren Optionen: Standard, Hell, Soft oder Benutzer.

**Hinweis:** Wenn der Anzeigemodus auf **Benutzer** eingestellt ist, können Sie die Anzeigeeinstellungen durch Einstellung von Helligkeit, Kontrast, Farbton (nur bei AV-Eingang verfügbar) oder Schärfe (nur bei AV-Eingang) wie gewünscht anpassen.

• Wählen Sie die gewünschte Farbtemperatur aus einer der verfügbaren Optionen: Standard, Kalt oder Warm.

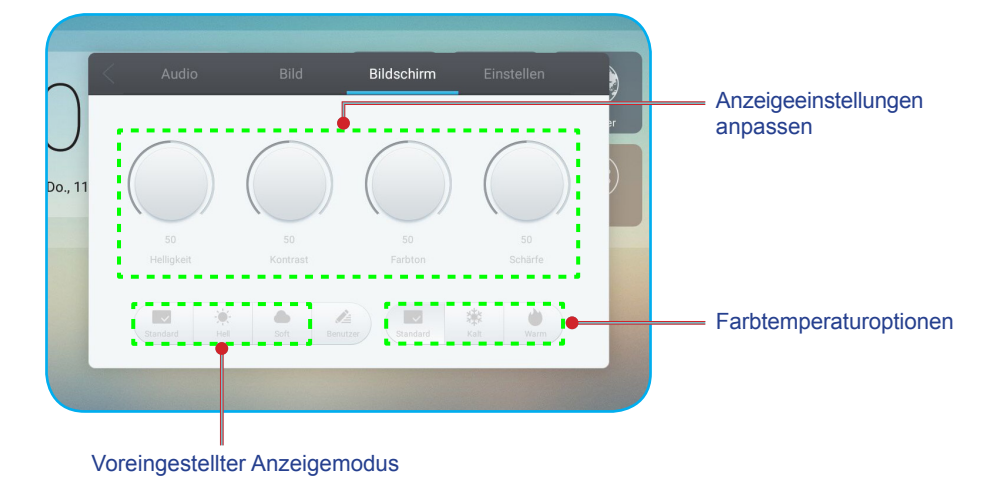

### Anpassungseinstellungen konfigurieren (nur bei VGA-Eingang)

Wählen Sie auf der sekundären Seite von **Allgemeine Einstellungen** zur Konfiguration der Bildschirmeinstellungen für die VGA-Eingangsquelle **Einstellen**. Schließen Sie dann folgende Schritte ab:

- Wählen Sie zur Anpassung der horizontalen und vertikalen Bildposition H. Position oder V-Position.
- Wählen Sie zur Anpassung vertikalen Bildrauschens Clock.
- Wählen Sie zur Anpassung horizontalen Bildrauschens Phase.
- Wählen Sie zur automatischen Anpassung des Bildes an optimale Position, Takt und Phase die Option Auto.

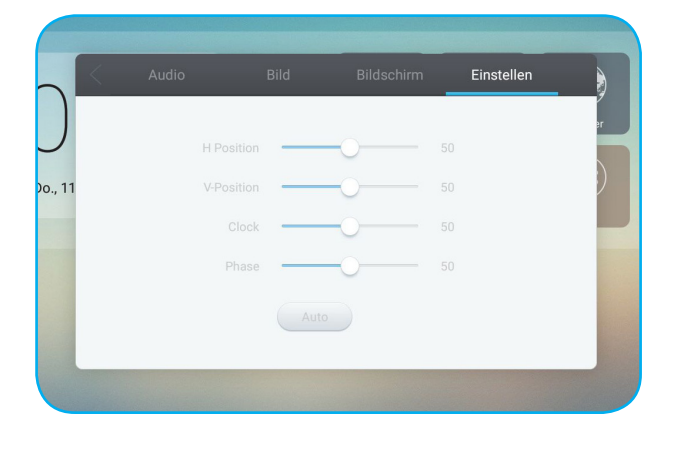

## Seitliche Symbolleiste

Tippen Sie zum Einblenden der seitlichen Symbolleiste **G** oder **B**. Sie können die Anzeige zur Änderung ihrer Position verschieben.

| Optoma |                          |       |               |              |          |   |
|--------|--------------------------|-------|---------------|--------------|----------|---|
|        | 10:12<br>Do., 11 Oktober | Note  | Screenshare   | Browser Find | Re State |   |
|        |                          | Input | Einstellungen | Аррз Кее     | per      |   |
| ц, (); |                          |       |               |              |          |   |
| E S C  |                          |       |               |              |          | - |

Seitliche Symbolleiste =

- Tippen Sie zum Ausblenden der Symbolleiste
- Kehren Sie durch Antippen von 🕤 zum vorherigen Bildschirm zurück.

### Kürzliche Aufgaben anzeigen

Tippen Sie zur Anzeige aller kürzlich verwendeten Apps auf 回.

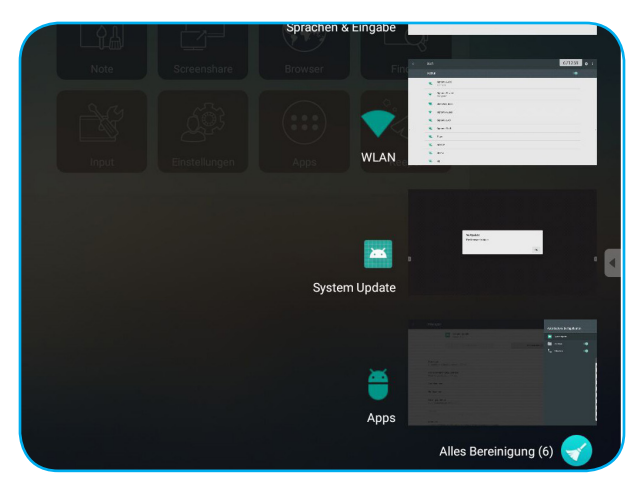

- Tippen Sie auf die App, die Sie starten möchten.
- Wischen Sie eine App zum Entfernen aus der Liste nach links oder rechts.
- Tippen Sie zum Löschen der Liste 🧹.

### Anmerkungstool

Tippen Sie zum Öffnen des Anmerkungstools auf 🖉.

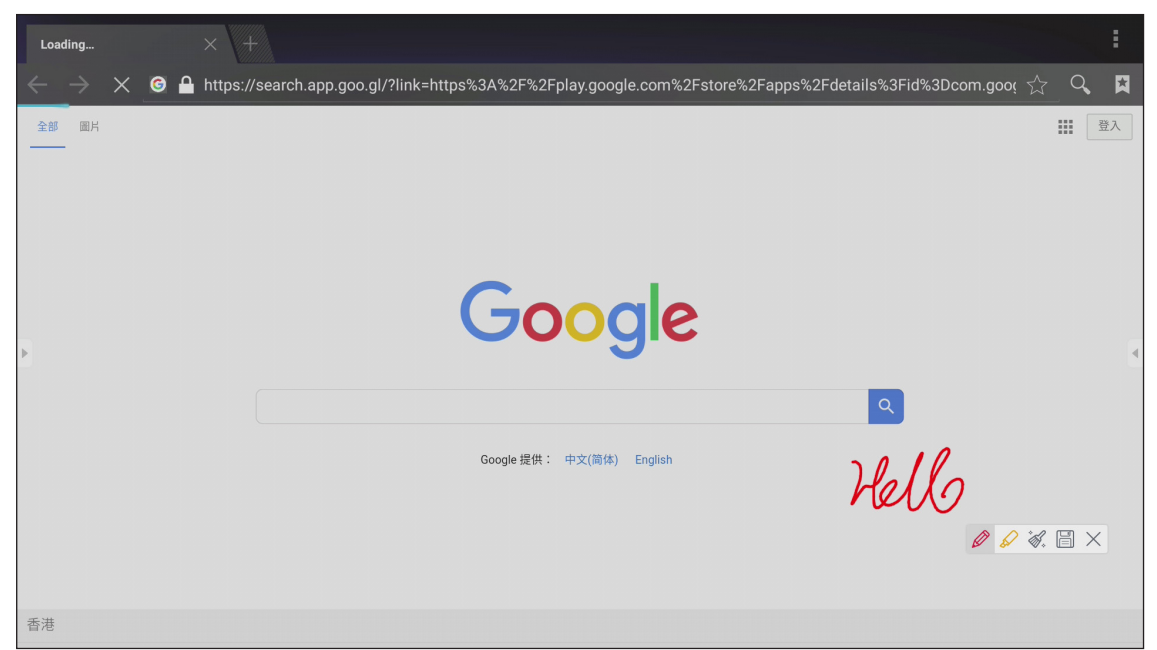

Gehen Sie in diesem Modus wie folgt vor:

- Tippen Sie zum Schreiben und Zeichnen am Bildschirm auf Ø.
   Hinweis: Durch wiederholtes Antippen von Ø können Sie die Stiftfarbe ändern.
- Tippen Sie zum Hervorheben des Elements am Bildschirm auf S.
   Hinweis: Durch wiederholtes Antippen von Skönnen Sie die Markerfarbe ändern.
- Tippen Sie zum Löschen aller Anmerkungen am Bildschirm auf 🔌 .

Hinweis: Sie können zum Löschen von Bereichen Ihrer Texte oder Zeichnungen auch Ihre Handfläche verwenden.

- Tippen Sie zum Erfassen einer Bildschirmaufnahme des gesamten Bildschirminhalts auf  $\square$ .
- Tippen Sie zum Beenden des aktuellen Modus auf imes .

### **Bildschirm einfrieren**

Tippen Sie zum Einfrieren des aktuellen Bildschirms auf 🚳 .

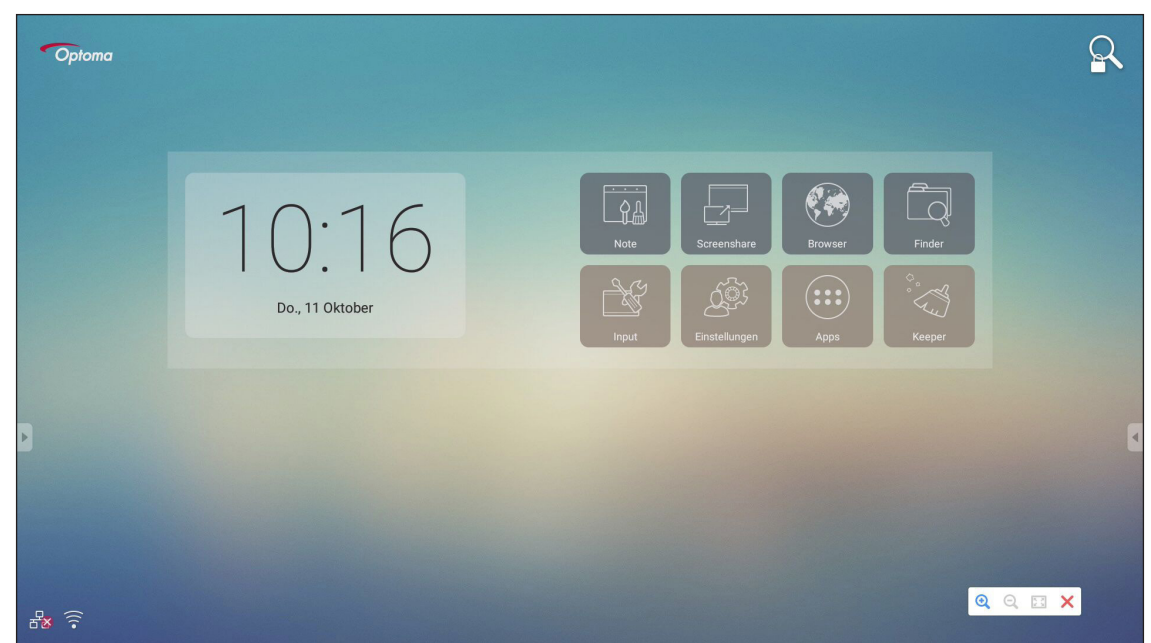

Gehen Sie in diesem Modus wie folgt vor:

- Tippen Sie zum Vergrößern auf (Q). Anschließen können Sie das Bild schenken und verschieben. Hinweis: Mit jedem Antippen erhöht sich der Zoomfaktor.
- Tippen Sie zum Verkleinern auf Q.
- Tippen Sie zum Wiederherstellen der Originalgröße des Bildes auf 🔀.
- Tippen Sie zum Beenden des aktuellen Modus auf X.
### Weitere Dienstprogramme

Tippen Sie zum Zugreifen auf andere Dienstleistungen, wie Spotlight, Countdown, Stoppuhr und AirShare, auf 🕮.

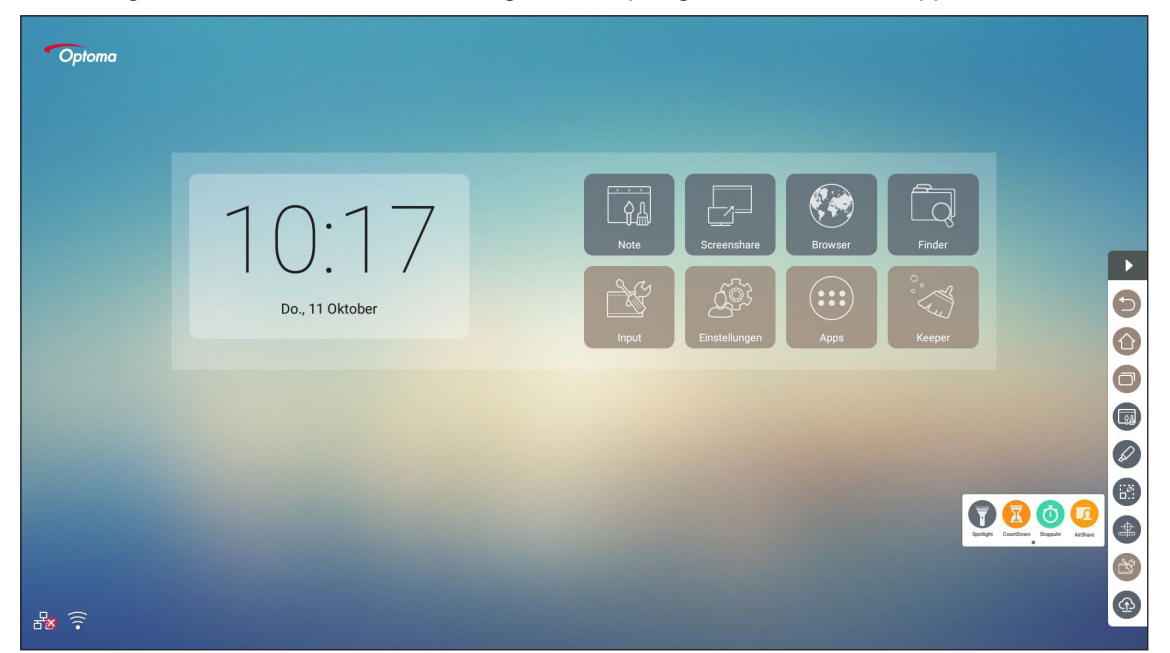

- Tippen Sie zum Aktivieren der Spotlight-Funktion auf 🕡. Spotlight kann dazu verwendet werden, die Aufmerksamkeit des Publikums auf einen bestimmten Teil der Tafel zu lenken.
- Tippen Sie zur Nutzung der Stoppuhr-Funktion auf

#### **AirShare**

Tippen Sie zum Aufrufen von AirShare auf 🥝. Ein QR-Code erscheint am Bildschirm.

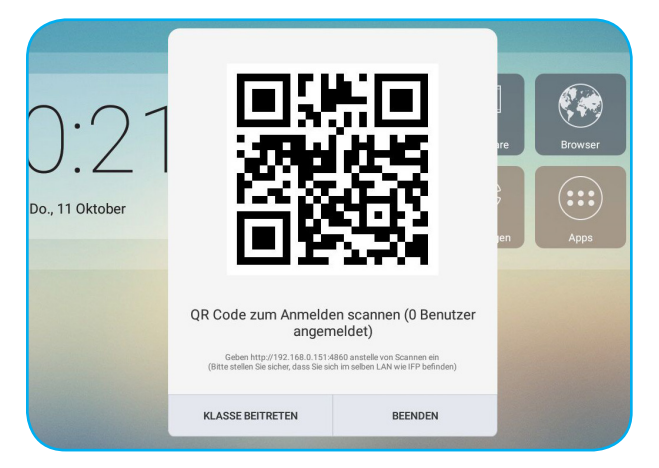

Schließen Sie zum Beitreten des virtuellen Klassenzimmers folgende Schritte ab:

- 1. Verbinden Sie das Gerät mit einem verfügbaren Netzwerk.
- 2. Aktivieren Sie an Ihrem Mobilgerät die WLAN-Funktion. Stellen Sie dann eine Verbindung zu dem Netzwerk her, mit dem auch das Gerät verbunden ist.

#### Wichtig!

- Das Gerät und Ihr Mobilgerät müssen mit demselben WLAN-Netzwerk verbunden sein.
- Stellen Sie während des Betriebs sicher, dass Sie Internetzugriff haben.

3. Scannen Sie den QR-Code. Geben Sie anschließend Ihren Namen ein und tippen Sie zum Beitreten des Kurses auf **Anmelden**.

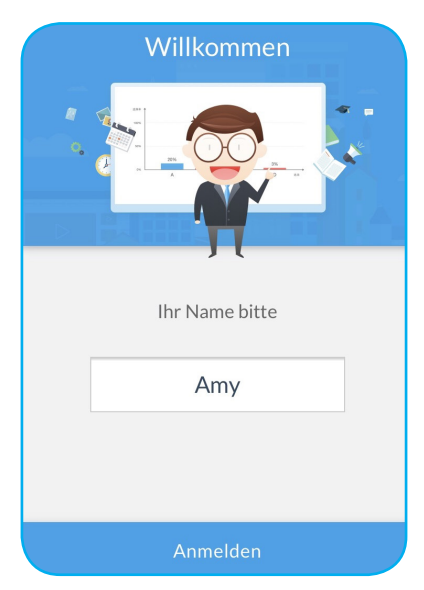

4. Tippen Sie am Gerät zum Starten der Kurssitzung auf ENTER THE CLASS (Klasse beitreten).

Gehen Sie zur Teilnahme am Kurs wie folgt vor:

Starten Sie zum Öffnen einer virtuellen Tafel die **Note**-App. Anschließend können Sie folgende Funktionen nutzen: **a. Abstimmender** 

- 1. Tippen Sie zum Aufrufen des Bildschirms Abstimmender auf
- 2. Wählen Sie zum Definieren des Antworttyps Einzelauswahl oder Mehrfache Auswahl.

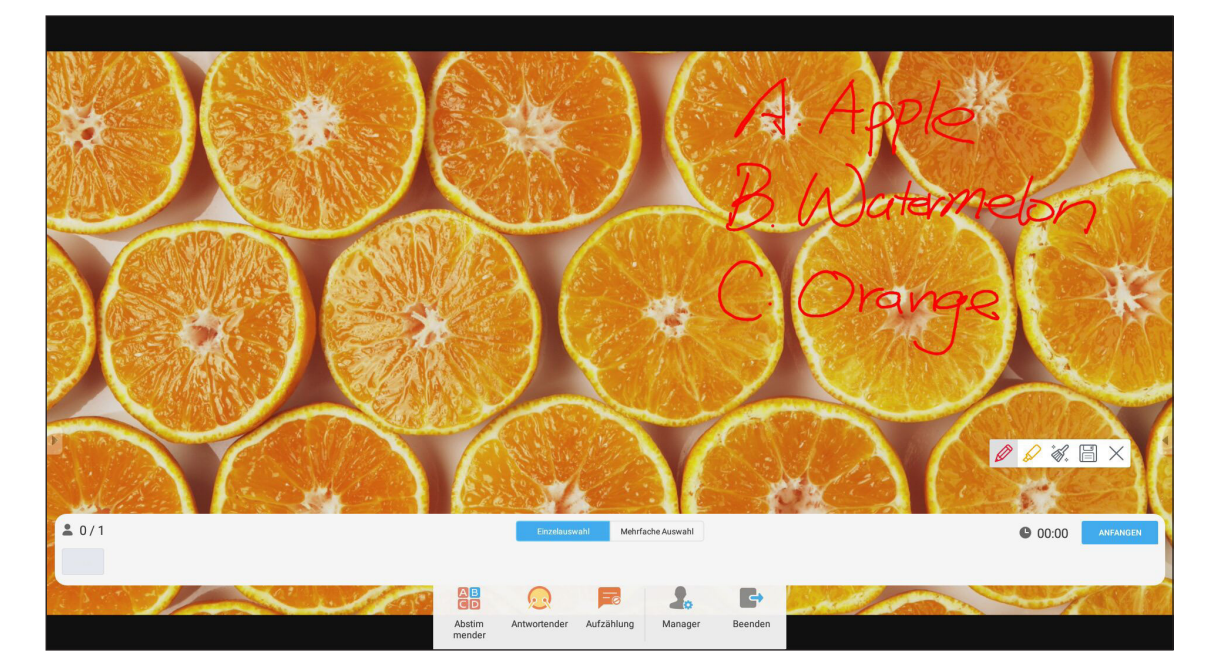

3. Tippen Sie zum Starten der Fragenbeantwortung auf ANFANGEN.

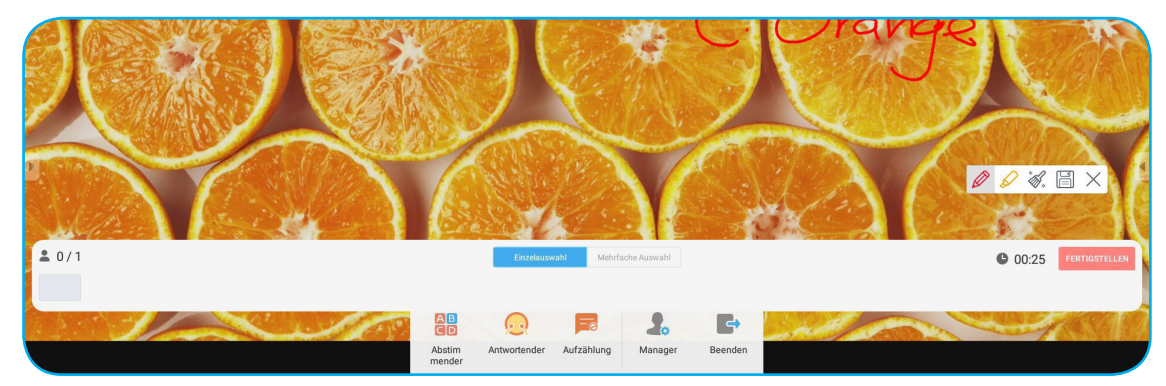

4. Der Teilnehmer kann durch Auswahl der Antwort am Mobilgerätebildschirm antworten und auf **OK** tippen.

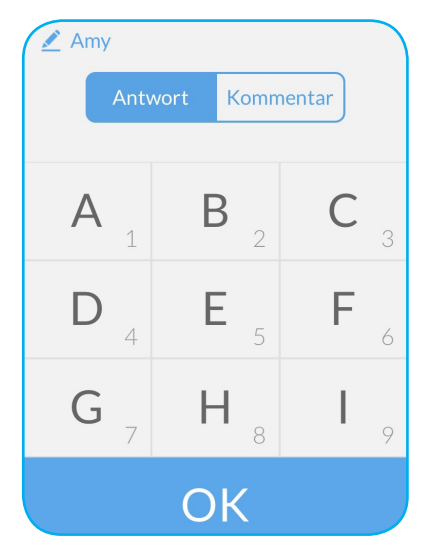

5. Tippen Sie zum Abschließen der Beantwortung auf **FERTIGSTELLEN**. Die Antwortstatistik wird angezeigt.

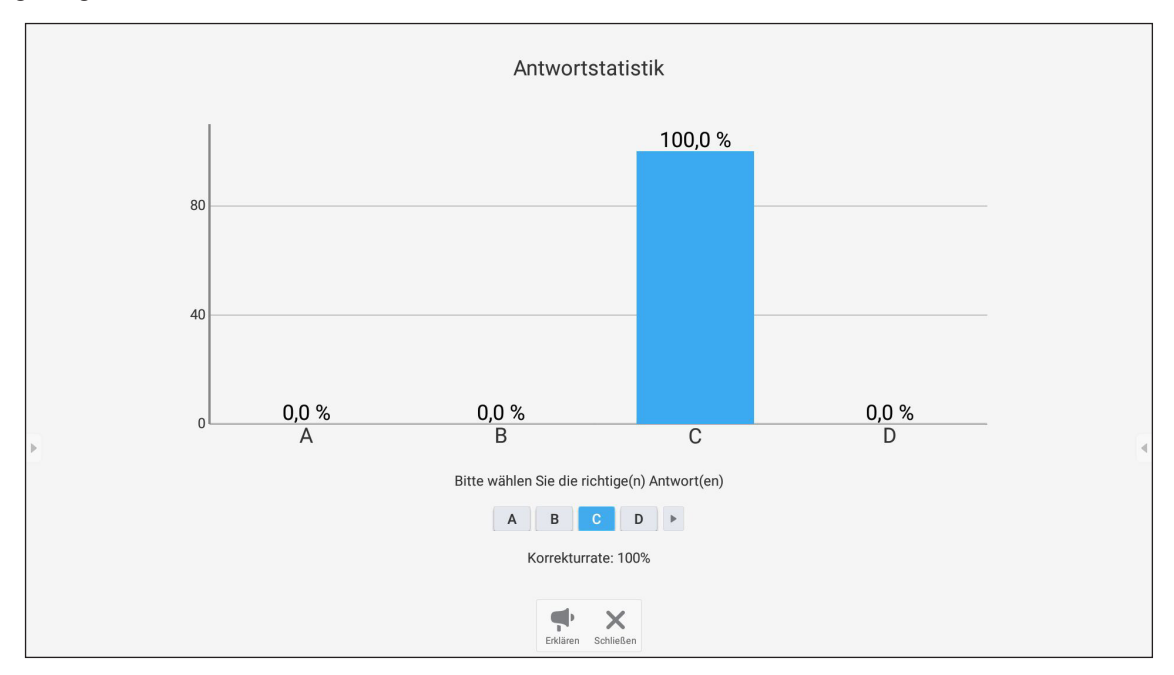

- Tippen Sie zum Umschalten zur Erklärungssitzung auf 👎 . Anschließend kann der Dozent dem/ den Teilnehmer(n) die Lösung für die Antwort erklären.
- Tippen Sie zum Schließen der Seite mit Antwortstatistik auf X.

#### b. Responder

1. Tippen Sie zum Aufrufen des Bildschirms Responder auf 🧔. Tippen Sie dann zum Starten des Antwortmodus auf **START**.

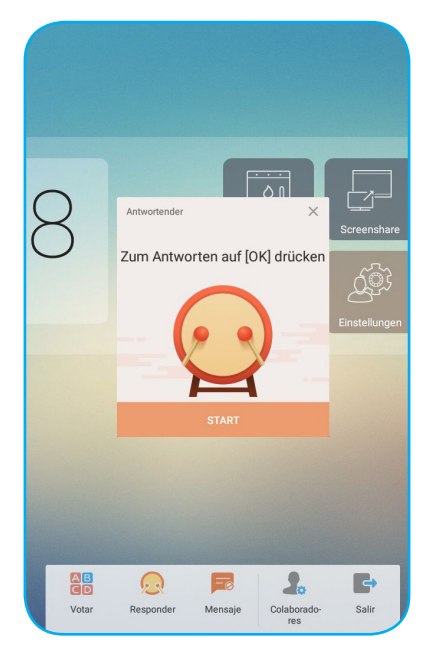

2. Wenn die Funktion aktiviert ist, erhält die Person, die zuerst **OK** antippt, das Recht zu antworten. Beispiel: Falls Sawyer als erstes **OK** antippt, erhält er das Recht, die Frage zu beantworten.

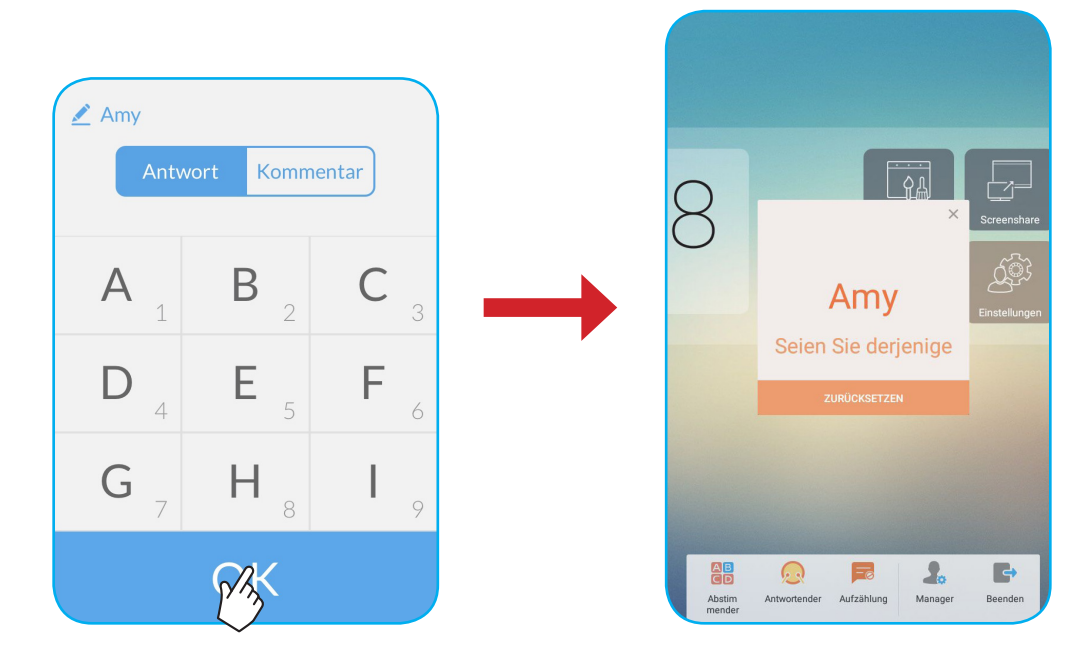

#### c. Mensaje

- 1. Tippen Sie zur Nutzung der Nachrichtenfunktion auf 🥦. Diese Funktion ist standardmäßig deaktiviert.
- 2. Tippen Sie zum Umschalten zum Bildschirm Mensaje am Mobilgerät auf **Mensaje**. Geben Sie dann Ihre Nachricht in das Kommentartextfeld ein und tippen Sie auf **Senden**.

| 🖍 Amy                          |                                  |
|--------------------------------|----------------------------------|
| Antwort                        | Kommentar                        |
| Nachrichten senden, wenn<br>wu | Kommentar im IFP aktivier<br>rde |
| Нарру                          |                                  |
|                                |                                  |
| Sen                            | den                              |

Die gesendete Nachricht wird am Gerätebildschirm angezeigt.

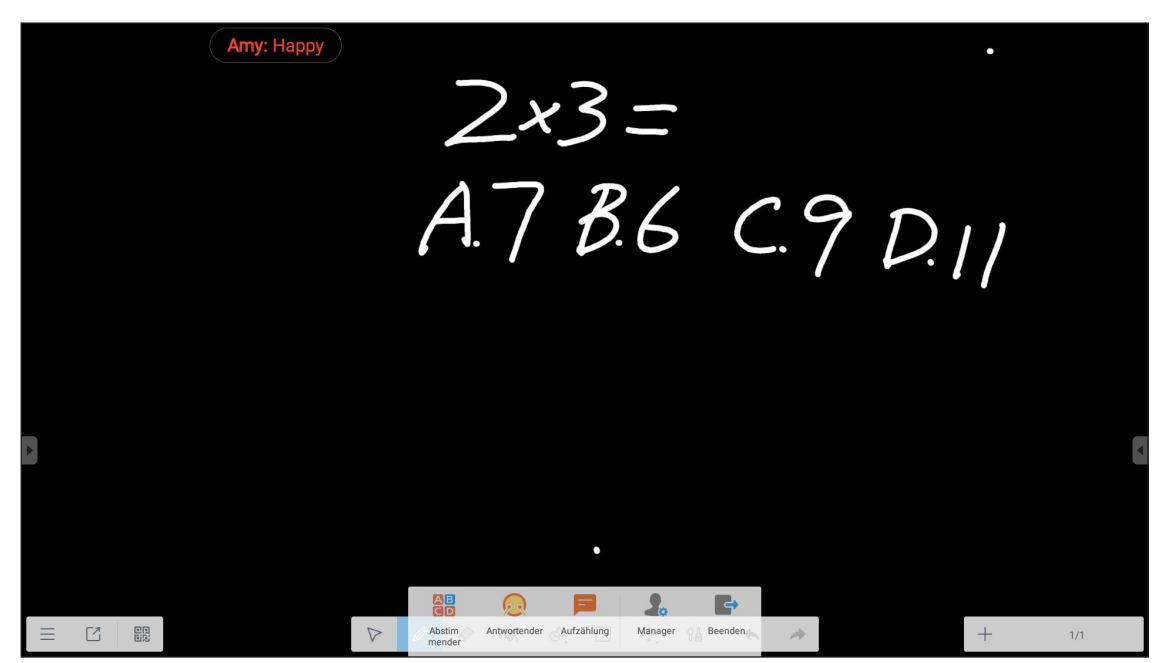

Hinweis:

- Tippen Sie zur Anzeige des QR-Codes auf よ und erlauben Sie weiteren Personen die Teilnahme an dem Kurs.
- Tippen Sie zum Verlassen von AirShare auf 📑.

### **Cloud-Laufwerk**

Tippen Sie zum Erstellen eines Kontos zum Zugreifen auf das Cloud-Laufwerk auf 🚳.

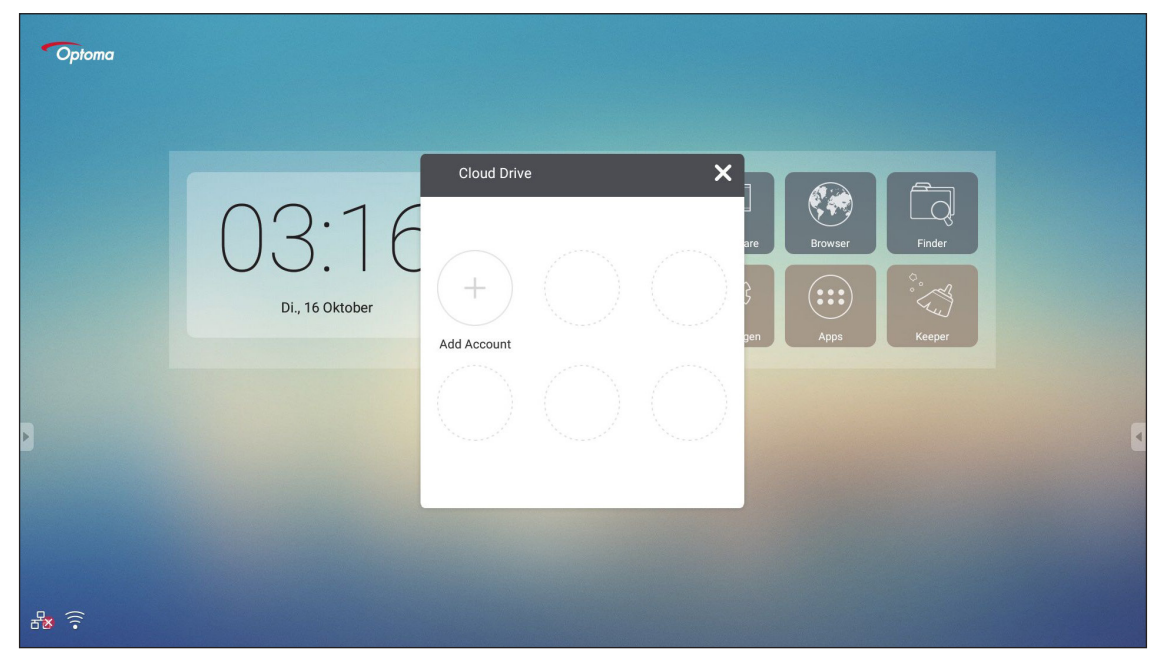

So erstellen Sie ein Konto:

- 1. Tippen Sie auf Add Account.
- 2. Wählen Sie das Laufwerkstyp.

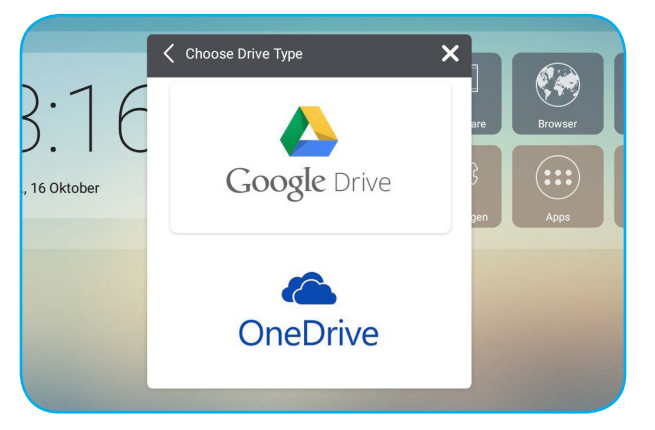

3. Befolgen Sie zum Erstellen eines Kontos oder zur Anmeldung an Ihrem bestehenden Konto die Bildschirmanweisungen. Ihr Konto erscheint nach erfolgreicher Anmeldung in der Liste.

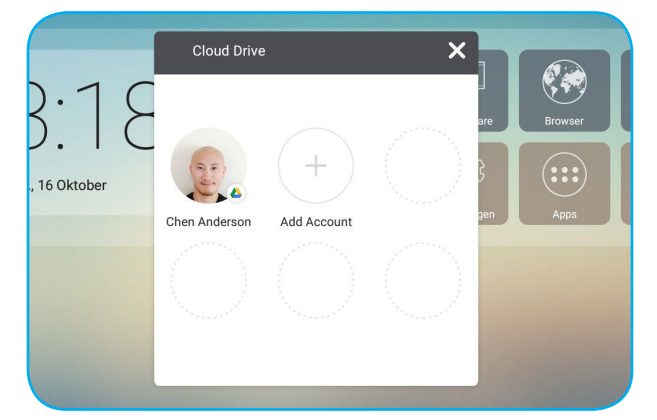

Hinweis: Zum Schutz Ihrer personenbezogenen Daten werden Sie automatisch von Google Drive/OneDrive abgemeldet, wenn das Gerät ausgeschaltet ist.

### Erweiterte Einstellungen

Tippen Sie am Startbildschirm auf Einstellungen, um das Menü Einstellungen zu öffnen.

|   | Einstellungen |                            |           |                   |   |  |  |  |
|---|---------------|----------------------------|-----------|-------------------|---|--|--|--|
|   | Drahtle       | os & Netzwerke             |           |                   |   |  |  |  |
|   | •             | WLAN                       | <b>f</b>  | Ethernet          |   |  |  |  |
|   | ·····)        | Mehr                       |           |                   |   |  |  |  |
|   | Teilen        |                            |           |                   |   |  |  |  |
|   |               | SAMBA Service              | $\bowtie$ | Email             |   |  |  |  |
|   | Gerät         |                            |           |                   |   |  |  |  |
|   | ٥             | Display                    |           | Speicher          |   |  |  |  |
|   | ۹             | Töne                       | ĕ         | Apps              | 4 |  |  |  |
|   | Nutzer        |                            |           |                   |   |  |  |  |
|   | ۵             | Sicherheit                 |           | Sprache & Eingabe |   |  |  |  |
| G | <del>ს</del>  | Starten und Herunterfahren | ê         | Passwort          |   |  |  |  |

| Kategorie  | Optionen                      | Beschreibung                                                                                                    |  |  |  |
|------------|-------------------------------|----------------------------------------------------------------------------------------------------|--|--|--|
|            | WLAN                          | Konfigurieren Sie die Drahtlosnetzwerkeinstellungen.                                                                                                    |  |  |  |
| Drahtlos & | Ethernet                      | Konfigurieren Sie die LAN-Netzwerkeinstellungen.                                                                                                    |  |  |  |
| INCLEWEINC | Mehr                          | Greifen Sie auf weitere Funktionen zu.                                                                                                    |  |  |  |
| Teilen     | SAMBA                         | Aktivieren/deaktivieren Sie den SAMBA-Dienst. Bei Aktivierung können Sie<br>Drdner in IFPs mit anderen Geräten in demselben Netzwerk freigeben.<br>_aden Sie Daten in IFPs auf PCs herunter, indem Sie eine Verbindung über die<br>P-Adresse herstellen. Anschließend können Sie aus Sicherheitsgründen ein<br>Kennwort für das Konto einrichten. |  |  |  |
|            | Email                         | Konfigurieren Sie die SMTP-Mailserver-Einstellungen.                                                                                                    |  |  |  |
|            | Display                       | Legen Sie das Hintergrundbild fest und führen Sie die Pixelversatz-Funktion aus.                                                                                                    |  |  |  |
|            | Speicher                      | Prüfen Sie Gesamtspeicher/freien Speicher des Gerätes/tragbaren Speichers.                                                                                                    |  |  |  |
| Gerät      | Töne                          | Schalten Sie den Berührungston ein oder aus.                                                                                                    |  |  |  |
|            | Apps                          | Prüfen Sie Speicherauslastung, Berechtigungen und andere Informationen für jede App.                                                                                                    |  |  |  |
|            | Sicherheit                    | Greifen Sie auf erweiterte Sicherheitseinstellungen zu und legen Sie die Installationsberechtigung für Drittanbieter-Apps fest.                                                                                                    |  |  |  |
|            | Sprache & Eingabe             | Legen Sie die Anzeigesprache fest und konfigurieren Sie andere Eingabeoptionen.                                                                                                    |  |  |  |
| Nutzer     | Starten und<br>Herunterfahren | Konfigurieren Sie Startkanal, Bereitschaft nach Startvorgang und legen Sie den Zeitplantimer zum regelmäßigen Ein-/Ausschalten fest.                                                                                                    |  |  |  |
|            | Passwort                      | Konfigurieren oder ändern Sie das Bildschirmsperrkennwort.                                                                                                    |  |  |  |
|            | Channel-Alias                 | Ändern Sie den Namen von Eingangsquellen.                                                                                                    |  |  |  |
|            | Andere Einstellung            | Konfigurieren Sie den Kanal der seitlichen Symbolleiste und Einstellungen zum Schreiben von Notizen.                                                                                                    |  |  |  |
| Sustam     | Datum & Uhrzeit               | Konfigurieren Sie Datums- und Zeiteinstellungen.                                                                                                    |  |  |  |
| System     | Über das device               | Prüfen Sie die Systeminformationen.                                                                                                    |  |  |  |

Hinweis: Beenden Sie durch Antippen von 🕒 das Einstellungen-Menü.

### Netzwerkeinstellungen konfigurieren

### Wireless network (Drahtlosnetzwerk)

Wichtig! Stellen Sie zur Verbindung mit einem Drahtlosnetzwerk sicher, dass der WLAN-Dongle richtig an einen der rückseitigen USB-Anschlüsse angeschlossen ist.

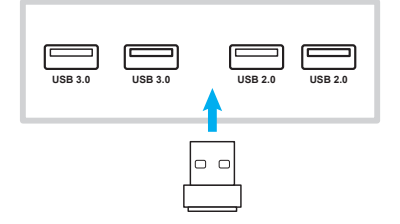

1. Wählen Sie am Startbildschirm **Einstellungen** → **WLAN**. Schieben Sie dann zum Aktivieren der WLAN-Funktion den *WLAN*-Schalter nach rechts.

| ÷ | WLAN       |                              | <b>¢</b> : |
|---|------------|------------------------------|------------|
|   | An         | ••                           |            |
|   | •          | Optoma-LAB2<br>Verbunden     |            |
|   | •          | Optoma-Device<br>Gespeichert |            |
|   |            | OPTOMA_IFTTT                 |            |
|   | •          | Optoma-Guest                 |            |
|   | ▼.         | Optoma-LAB                   |            |
| Þ | •          | Optoma-Staff                 |            |
|   | ▼.         | Tiger                        |            |
|   | <b>V</b> a | GIT-VIP                      |            |
|   | Ta         | GIT4U                        |            |
|   | Ta         | Op                           |            |

2. Wählen Sie eines der verfügbaren Netzwerke und tippen Sie auf Verbinden.

| 9 | OPTOMA_IFTTT                                                                                                    |
|---|----------------------------------------------------------------------------------------------------|
| т | Passwort                                                                                                    |
|   | Passwort anzeigen Erweiterte Optionen                                                                                                    |
|   | ABBRECHEN VERBINDEN                                                                                                    |
|   | q <sup>1</sup> w <sup>2</sup> e <sup>3</sup> r <sup>4</sup> t <sup>5</sup> z <sup>6</sup> u <sup>7</sup> i <sup>8</sup> o <sup>°</sup> p <sup>°</sup> 📧 |
|   | asdfghjkl 🗸 🌙                                                                                                    |

**Hinweis:** Wenn Sie eine Verbindung zu einem sicheren Netzwerk herstellen, müssen Sie nur bei erstmaliger Verbindung das Kennwort eingeben.

#### **Kabelnetzwerk**

- 1. Verbinden Sie ein Ende des Ethernet-Kabels mit dem LAN-Anschluss des Gerätes.
- 2. Schließen Sie das andere Ende des Ethernet-Kabels an den Router an.

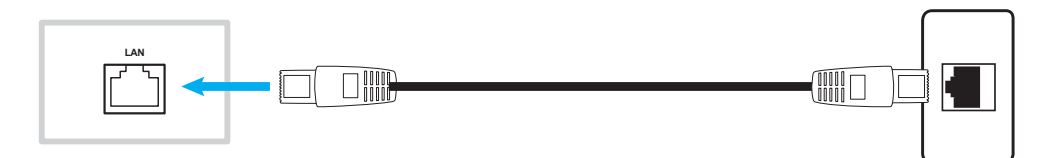

- 3. Wählen Sie am Startbildschirm **Einstellungen** → **Ethernet**. Schieben Sie dann zum Aktivieren der Kabelnetzwerk-Funktion den *Ethernet*-Schalter nach rechts.
- 4. Konfigurieren Sie die erforderlichen Netzwerkeinstellungen.
  - Wählen Sie das **DHCP**-Kontrollkästchen, damit das Gerät automatisch eine IP-Adresse von Ihrem Netzwerk abrufen kann.
  - Wählen Sie zum manuellen Konfigurieren von IP-Adresse, Gateway, Netzmaske, DNS und Proxy-Parametern das Kontrollkästchen **Static IP**.

| ÷ | Ethernet              |   | : |
|---|-----------------------|---|---|
|   | Aus                   | • |   |
|   | LOCAL NETWORK SETTING |   |   |
|   | DHCP                  |   |   |
|   | Static IP             |   |   |
|   | IP address            |   |   |
|   | Default gateway       |   |   |
|   | Netmask               |   |   |
|   |                       |   |   |
|   | DNS                   |   |   |
|   |                       |   |   |
|   |                       |   |   |

Tippen Sie am Startbildschirm zum Anzeigen der App-Liste auf Apps.

**Wichtig!** Das integrierte Android-7.0-Betriebssystem ist nicht Standard-Android. Folglich ist Google Play in der App-Liste nicht verfügbar. Die installierte Drittanbieter-Anwendung funktioniert möglicherweise nicht richtig, wenn sie nicht für IFP entwickelt ist. Optoma garantiert nicht, dass diese selbst installierten Apps funktionieren.

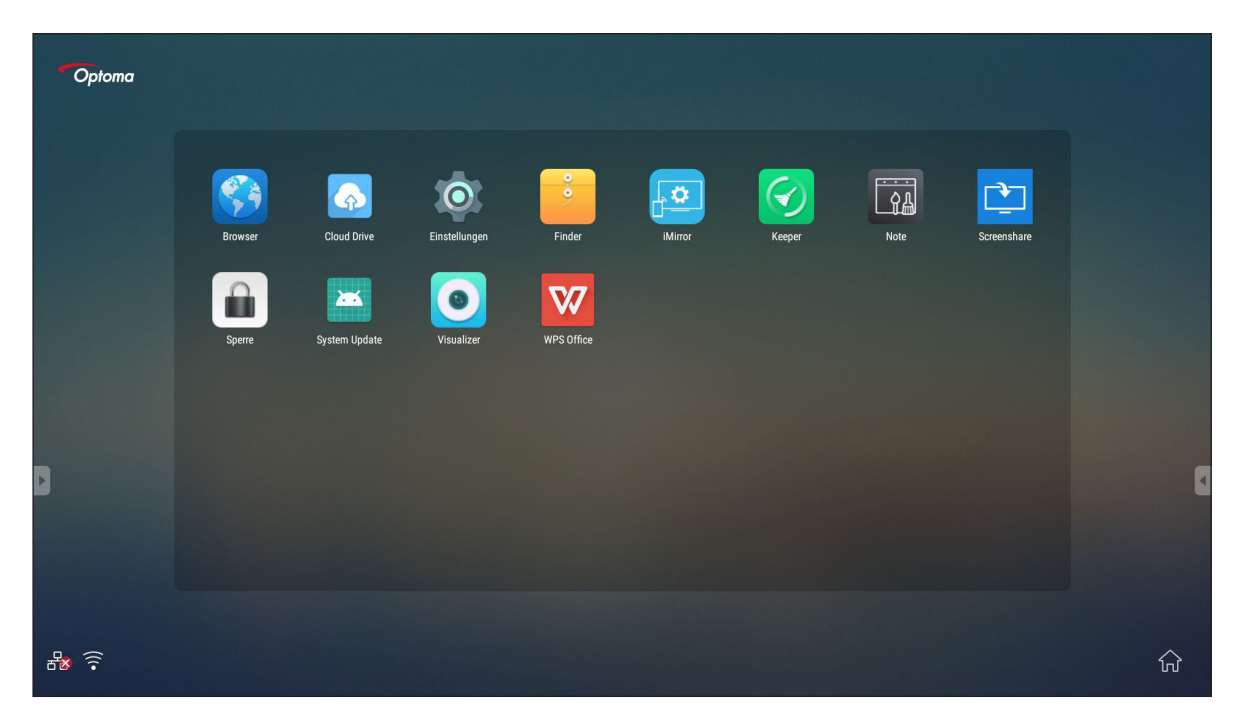

Hinweis: Zur Installation einer Drittanbieter-Anwendung müssen Sie zunächst die Einstellung Unbekannte Herkunft (Einstellungen → Sicherheit→ Unbekannte Herkunft) aktivieren.

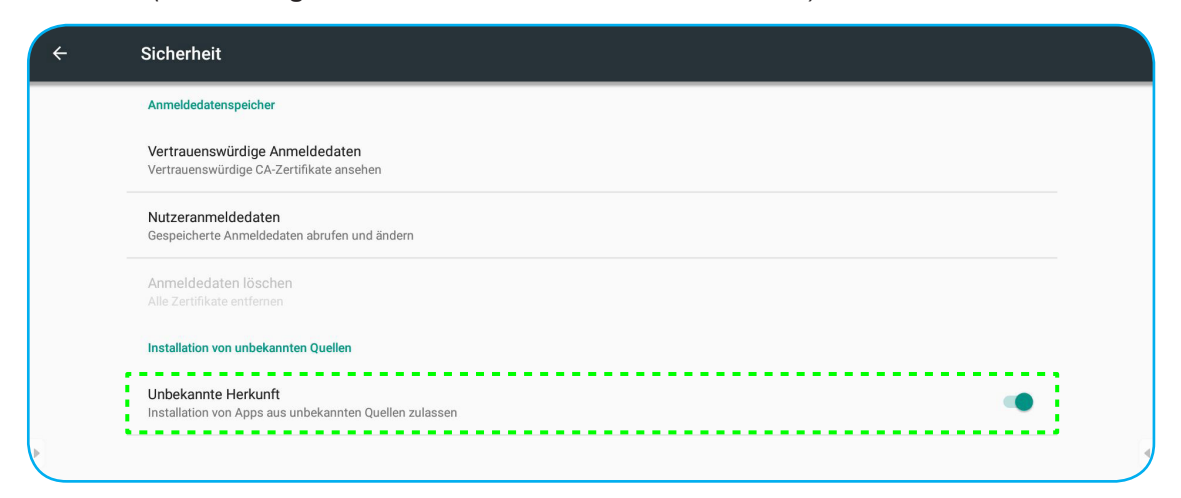

Anschließend können Sie die heruntergeladene APK- (Android Package) Datei in Ihrem System installieren.

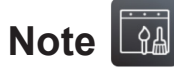

Mit der App Note können Sie auf die virtuelle Tafel schreiben, zeichnen oder kritzeln.

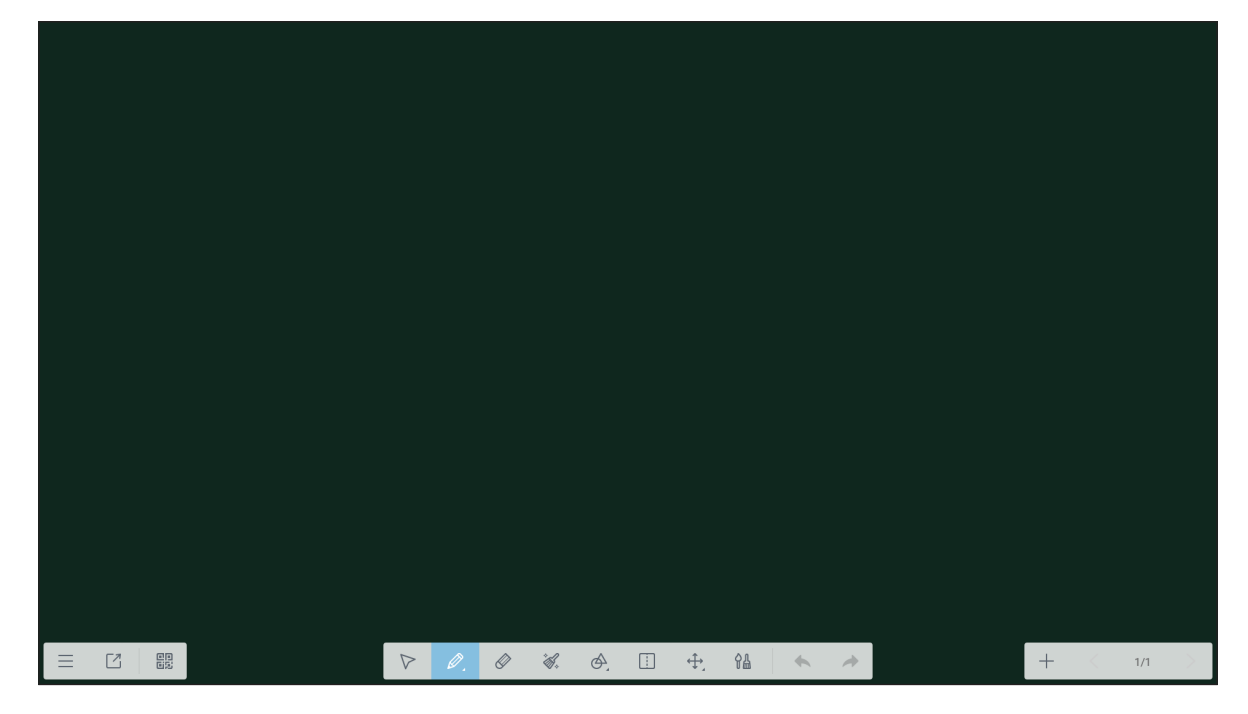

|                    | Eintrag Beschreibung  |                                                                                                    |  |  |  |  |
|--------------------|-----------------------|----------------------------------------------------------------------------------------------------|--|--|--|--|
| ≡                  | Menu (Menü)           | Zeigen Sie weitere Optionen an. Einzelheiten finden Sie im Abschnitt "Advanced Options (Erweiterte Optionen)". |  |  |  |  |
| Ľ                  | Exit (Beenden)        | Beendet die App Note.                                                                                          |  |  |  |  |
|                    | QR code<br>(QR-Code)  | Exportieren Sie die Datei und erstellen Sie einen QR-Code.                                                     |  |  |  |  |
| $\bigtriangledown$ | Select<br>(Auswählen) | Wählen Sie ein Objekt auf der Tafel.                                                                           |  |  |  |  |

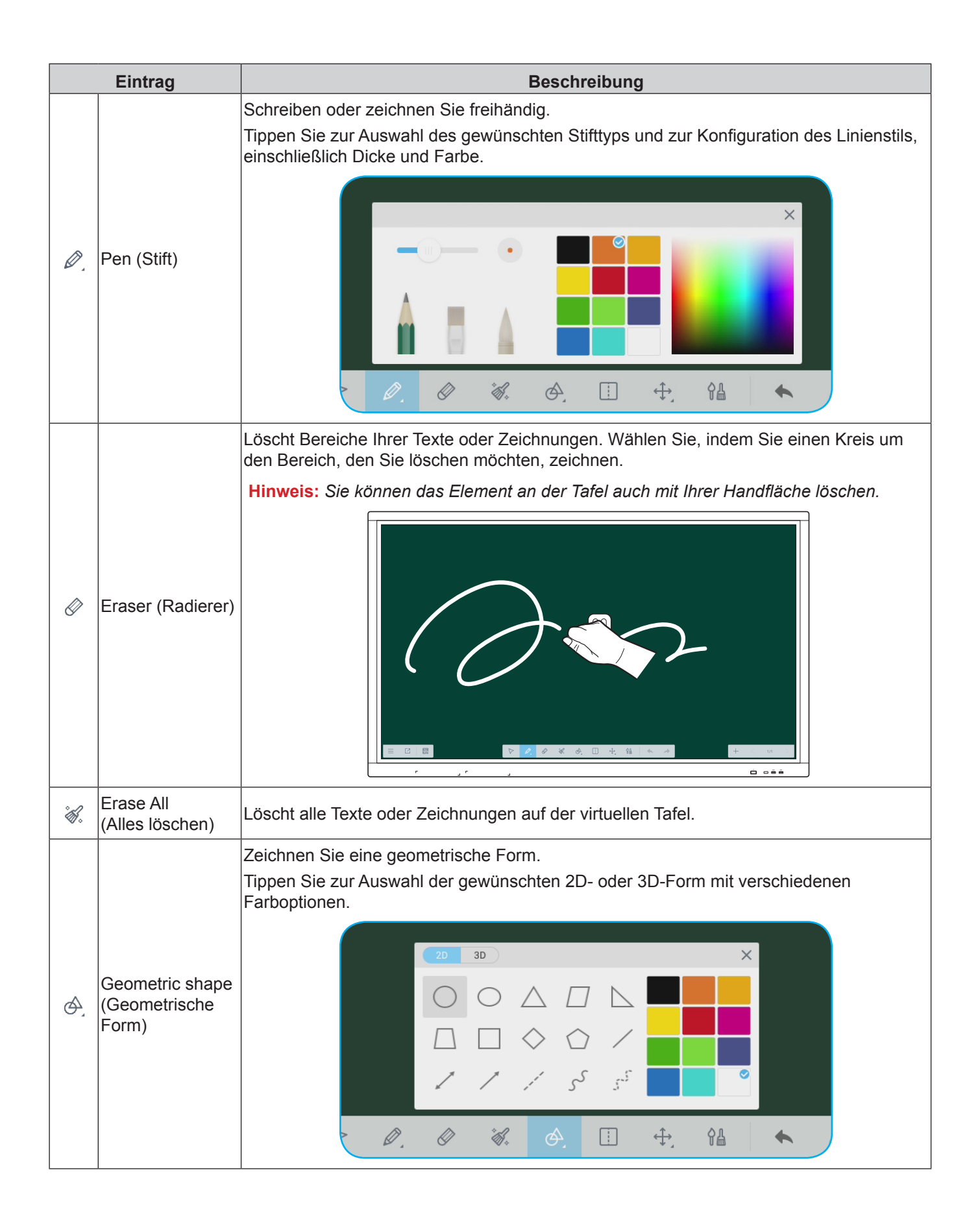

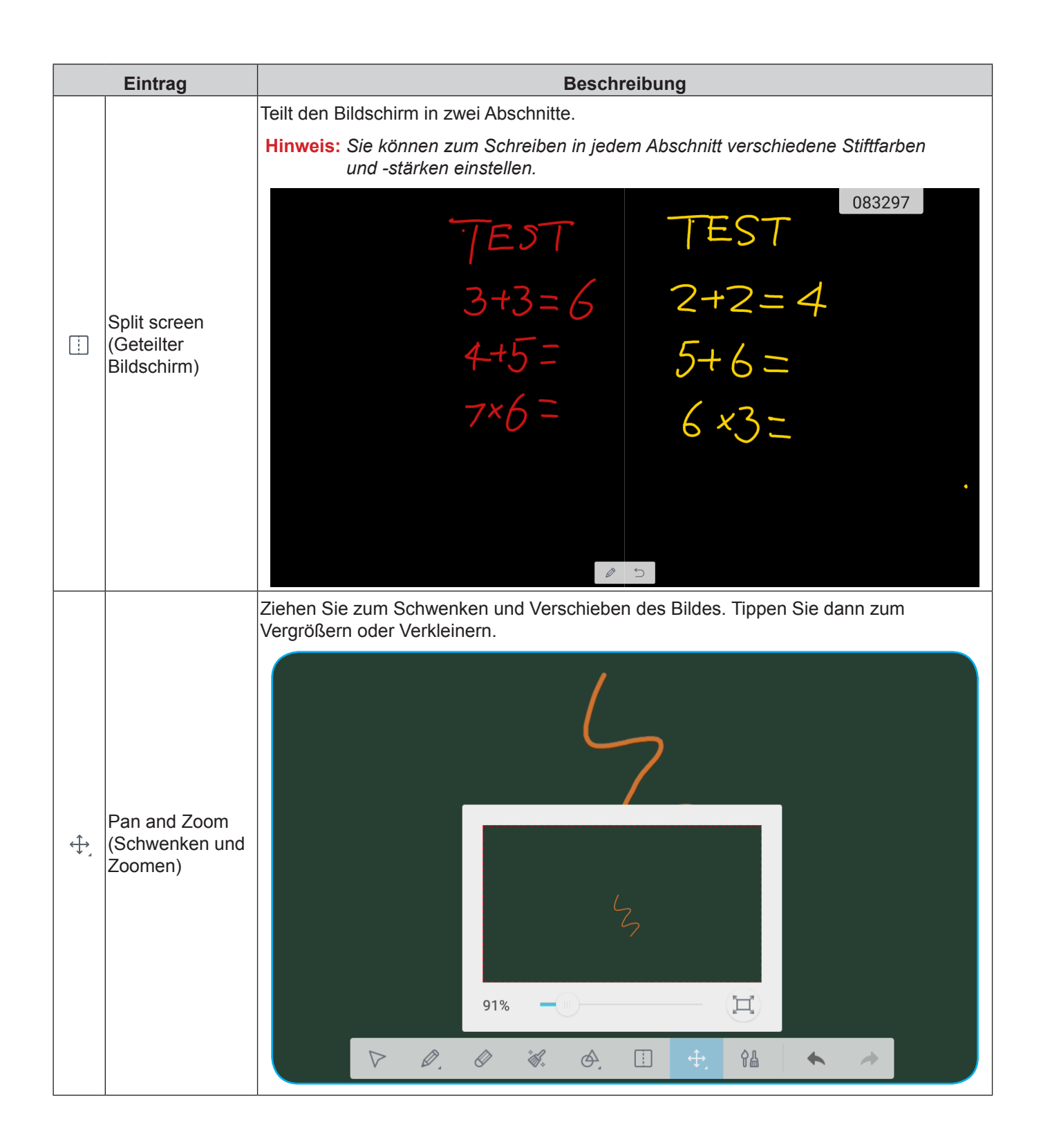

|    | Eintrag                     | Beschreibung                                                                                                    |
|----|-----------------------------|----------------------------------------------------------------------------------------------------|
| ¢₽ | Painting (Malen)            | Greift auf die Maltafel zu.<br>An der Maltafel können Sie Stift-/Pinselstil und seine Farbe ändern und auch die<br>Farbeinstellungen anpassen. |
| +  | Undo<br>(Rückgängig)        | Macht die letzte Änderung rückgängig.                                                                                                    |
| 4  | Redo<br>(Wiederholen)       | Wiederholt die zuletzt rückgängig gemachte Änderung.                                                                                           |
| +  | Add page<br>(Seite zufügen) | Fügt eine neue Seite hinzu.                                                                                                    |

### **Erweiterte Optionen**

Tippen Sie zum Zugreifen auf weitere Optionen auf  $\equiv$ .

| [+       | Neu               |   |                    |    |   |               |   |    |    |   |   |
|----------|-------------------|---|--------------------|----|---|---------------|---|----|----|---|---|
| đ        | Öffnen            |   |                    |    |   |               |   |    |    |   |   |
|          | speichern         |   |                    |    |   |               |   |    |    |   |   |
| F        | Import            | > |                    |    |   |               |   |    |    |   |   |
|          | Export            | > |                    |    |   |               |   |    |    |   |   |
| <u>م</u> | Cloud Storage     |   |                    |    |   |               |   |    |    |   |   |
| <b></b>  | Hintergrund       |   |                    |    |   |               |   |    |    |   |   |
|          | E-Mail senden     |   |                    |    |   |               |   |    |    |   |   |
| -ờ-      | Helligkeit öffnen |   |                    |    |   |               |   |    |    |   |   |
| ≡        |                   |   | $\bigtriangledown$ | Ø. | Ø | * <b>6</b> 1. | A | \$ | Ŷ₽ | • | * |

| Optionen                                      | Beschreibung                                                               |
|-----------------------------------------------|----------------------------------------------------------------------------|
| Neu                                           | Erstellt eine neue Datei.                                                  |
| Öffnen                                        | Öffnet die Datei im Format *.enb.                                          |
| Speichern                                     | Speichert den aktuellen Inhalt als ENB-Datei.                              |
| Import                                        | Importiert eine IMG-, PDF- oder SVG-Datei der Lernsoftware.                |
| Export                                        | Exportiert den aktuellen Inhalt als IMG-, PDF-, SVG- oder IWB-Datei.       |
| Cloud Storage                                 | Exportiert und lädt die aktuelle Datei in Google Drive oder OneDrive hoch. |
| Hintergrund                                   | Ändert die aktuellen Hintergrundfarbe der Tafel und ihrer Vorlage.         |
| E-Mail senden                                 | Teilt den aktuellen Inhalt per E-Mail.                                     |
| Helligkeit Öffnen /<br>Helligkeit deaktiviert | Aktiviert/deaktiviert die automatische Anpassung der Helligkeit.           |

## Screenshare (Bildschirmfreigabe) 본

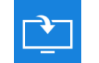

Wählen Sie zum Projizieren Ihres Mobilgerätes oder Computerdisplays am Gerät per WLAN-Verbindung Screenshare (Bildschirmfreigabe).

### Wichtig!

- Das Gerät und Ihr Mobilgerät/Computer müssen mit demselben WLAN-Netzwerk verbunden sein.
- Stellen Sie während des Betriebs sicher, dass Sie Internetzugriff haben.

### Tabelle zur Kompatibilität der App ShareSender (Freigabesender)

| Betriebssystem | Verfügbare Version          |
|----------------|-----------------------------|
| Windows        | Windows 7/8/10              |
| 📺 Mac          | OSX 10.8 oder aktueller     |
| iPhone         | IOS 9.0 oder aktueller      |
| 📫 Android      | Android 5.0 oder aktueller  |
| Chrome Book    | Chrome OS 65 oder aktueller |

### Mobilgerät

Scannen Sie bei eingeblendetem Anleitungsbildschirm den QR-Code, um die App Share Sender (Freigabesender) (Screenshare (Bildschirmfreigabe)) herunterzuladen und auf Ihrem Mobilgerät zu installieren.

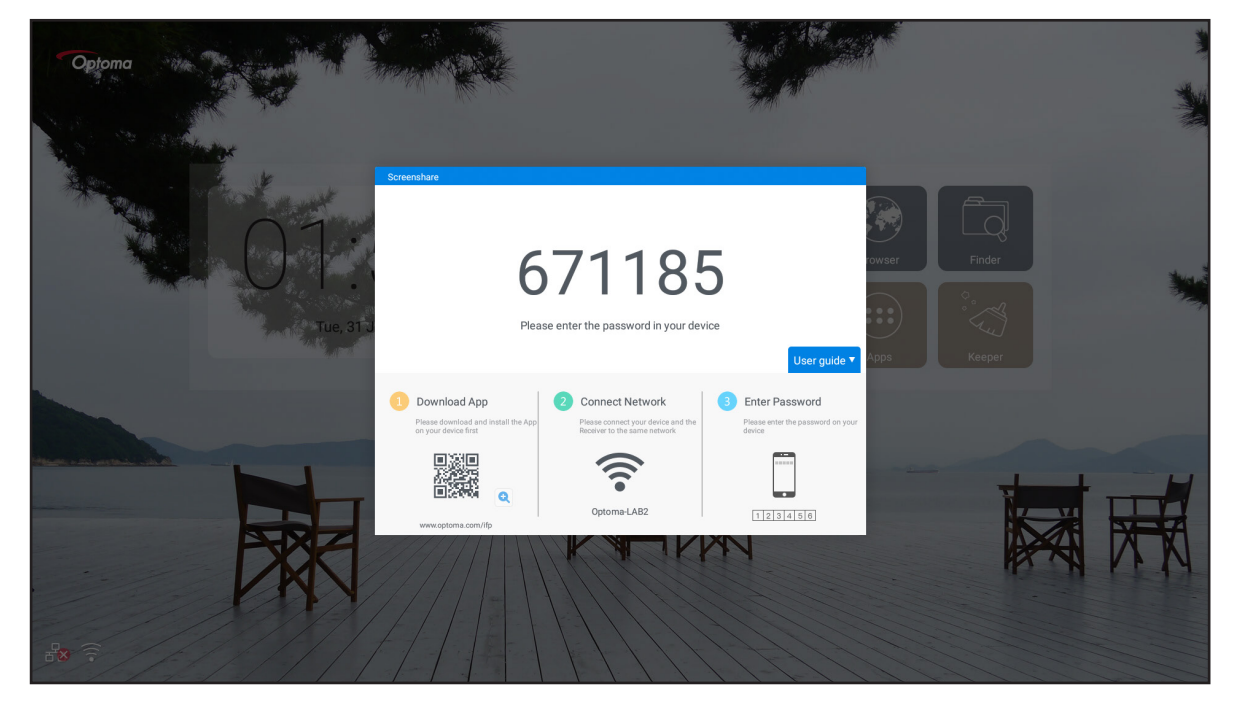

Schließen Sie zum Freigeben des Bildschirms folgende Schritte ab:

1. Startet Sie die App **Share Sender (Freigabesender)**. Geben Sie dann das Kennwort zur Herstellung der Verbindung ein.

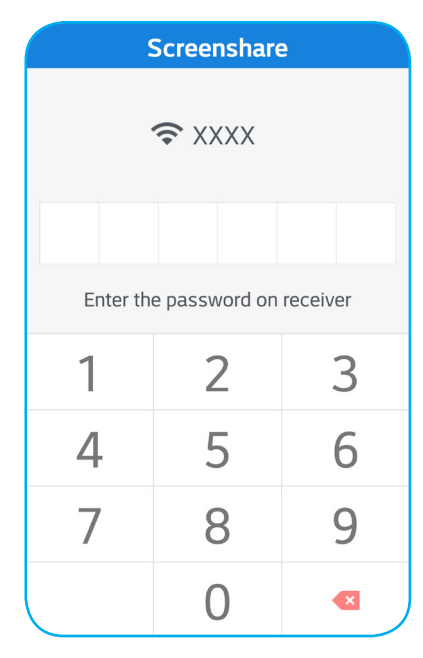

Hinweis: Sie finden das Kennwort für die Einrichtung der Drahtlosverbindung am Anleitungsbildschirm.

2. Tippen Sie auf **Start (Starten)**. Tippen Sie bei eingeblendeter Meldung zum Fortfahren auf **START NOW (Jetzt starten)**.

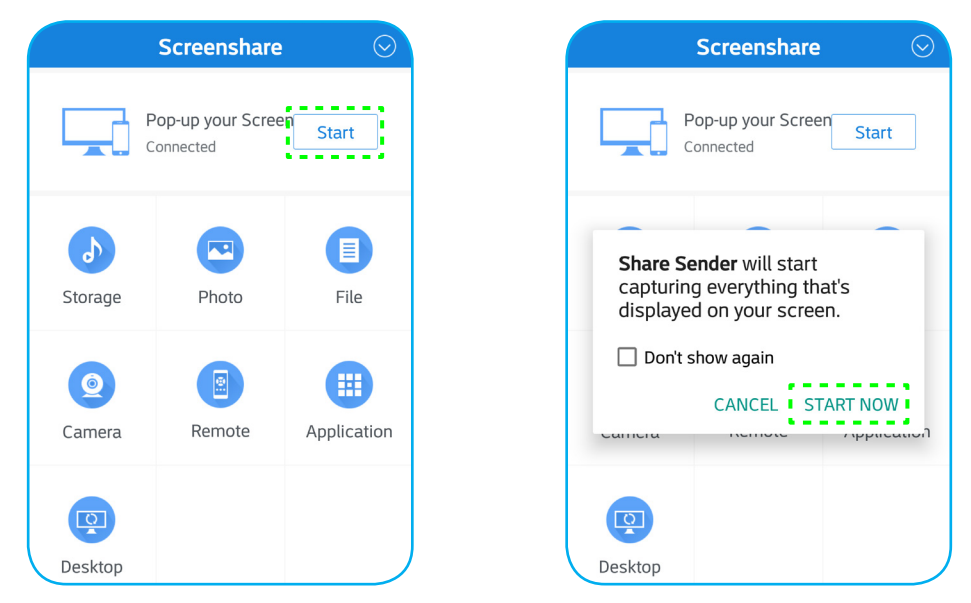

Die Anzeige Ihres Mobilgerätes wird automatisch am Gerätebildschirm projiziert. Stoppen Sie die Bildschirmfreigabe durch Antippen von **Stop (Stoppen)**.

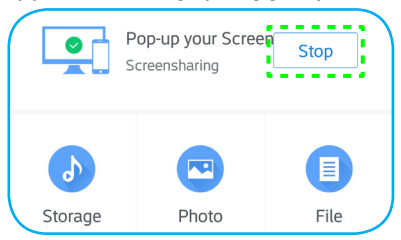

Die verfügbaren Funktionen in dieser App sind:

| Optionen                   | Beschreibung                                                                                                    |
|----------------------------|----------------------------------------------------------------------------------------------------|
| Storage<br>(Speicher)      | Hören Sie die auf Ihrem Mobilgerät gespeicherte Musik.                                                              |
| Photo (Foto)               | Betrachten Sie die auf Ihrem Mobilgerät gespeicherten Fotos.                                                        |
| File (Datei)               | Betrachten Sie die auf Ihrem Mobilgerät gespeicherten Dateien.                                                      |
| Camera<br>(Kamera)         | Schalten Sie die Kamera Ihres Mobilgerätes ein und übertragen Sie das von der<br>Kamera erfasste Bild an das Gerät. |
| Remote<br>(Fernbedienung)  | Verwenden Sie Ihr Mobilgerät als Fernbedienung zur Steuerung des Gerätes.                                           |
| Application<br>(Anwendung) | Ihr Mobiltelefon startet extern auf dem Gerät installierte Apps.                                                    |
| Desktop                    | Spiegeln Sie den Gerätebildschirm an Ihrem Mobilgerät. Sie können das Gerät über Ihr Mobilgerät steuern.            |

**Hinweis:** Verwenden Sie die verfügbaren Funktionen in dieser App, indem Sie eine Option wählen und zum Fortfahren mit der Drahtlosanzeigefunktion auf **DISCONNECTED (Getrennt)** tippen.

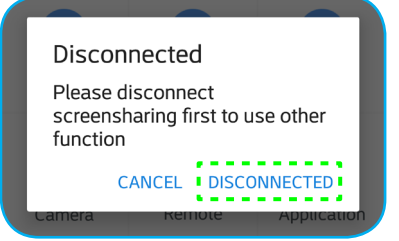

### Computer

Rufen Sie unter <u>https://www.optoma.com/ifp/</u> die App **Share Sender (Freigabesender)** auf. Installieren Sie dann die App auf Ihrem Computer.

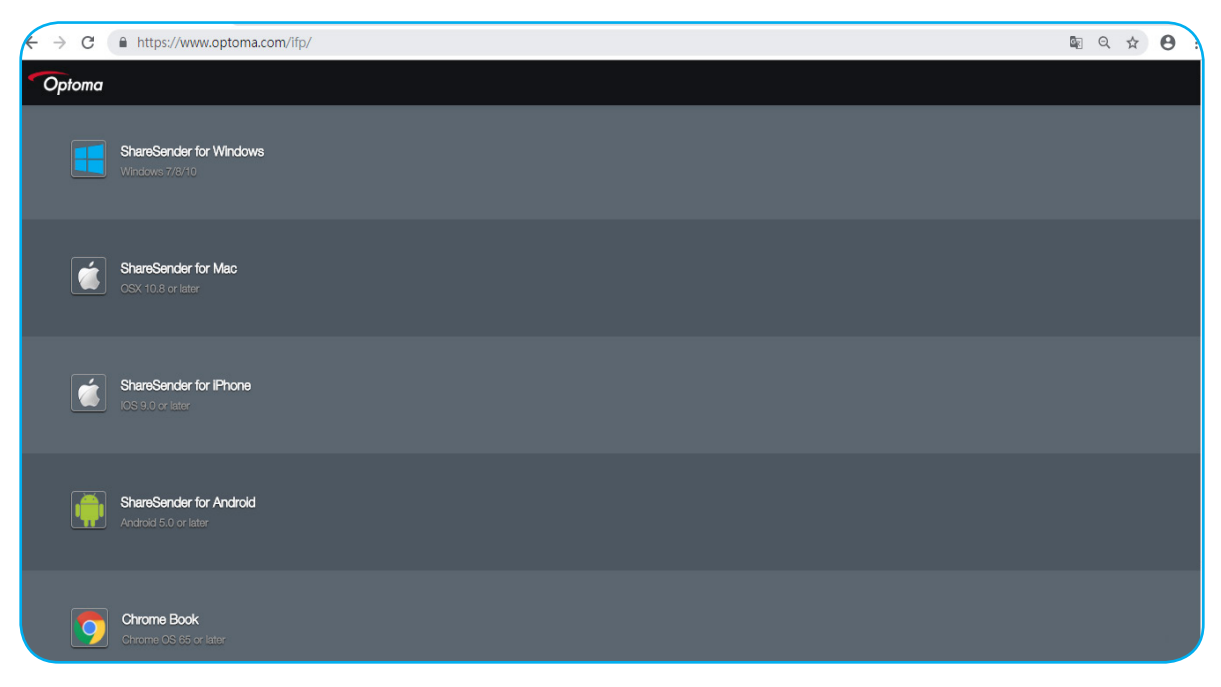

So geben Sie den Bildschirm frei:

1. Startet Sie die App **Share Sender (Freigabesender)**. Geben Sie dann das Kennwort zur Herstellung der Verbindung ein.

| Please enter the password |  |
|---------------------------|--|
|                           |  |

Hinweis: Sie finden das Kennwort für die Einrichtung der Drahtlosverbindung am Anleitungsbildschirm.

2. Tippen Sie bei hergestellter Verbindung auf **Share Screen (Bildschirmfreigabe)**. Die Ihres Computers wird automatisch am Gerätebildschirm projiziert.

|              | Screensharing |
|--------------|---------------|
|              |               |
| $\checkmark$ |               |
| Disconnect   |               |
| Disconnect   | Share Screen  |

Stoppen Sie die Bildschirmfreigabe durch Antippen von Stop (Stoppen).

| Connected  |      |
|------------|------|
| Disconnect | Stop |

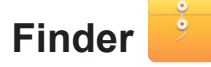

Wählen Sie zum Verwalten der Dateien und Anwendungen Finder.

### Dateien verwalten

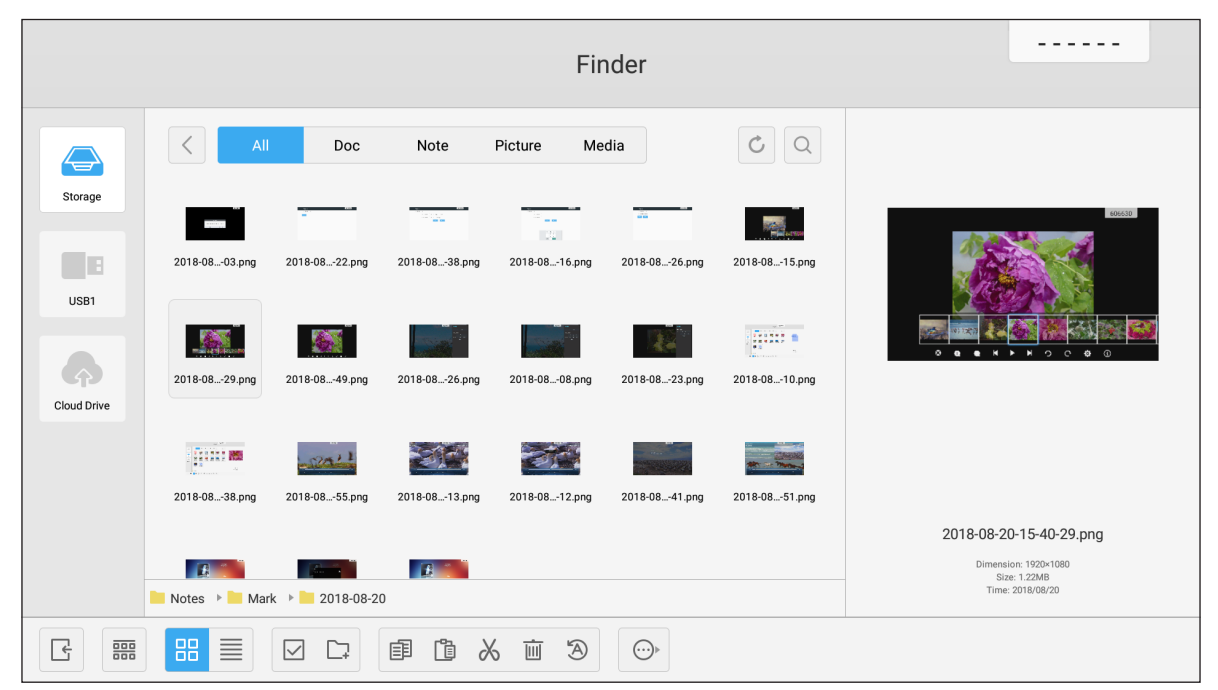

Durchsuchen Sie die Datei oder den Ordner, die/den Sie anzeigen möchten. Anschließend können Sie Folgendes tun:

|     | Eintrag                        | Beschreibung                                                              |
|-----|--------------------------------|---------------------------------------------------------------------------|
| Ŀ   | Beenden                        | Beenden Sie die App Finder.                                               |
| 000 | Sort (Anordnen)                | Wählen Sie den Anordnungstyp.                                             |
|     | Thumbnails<br>(Miniaturbilder) | Zeigt die Dateien/Ordner in der Miniaturbildansicht.                      |
|     | List (Liste)                   | Zeigt die Dateien/Ordner in der Listenansicht.                            |
|     | Select<br>(Auswählen)          | Wechselt in den Mehrfachauswahl-Modus.                                    |
| C.  | New Folder<br>(Neuer Ordner)   | Erstellt einen neuen Ordner.                                              |
| Ē   | Copy<br>(Kopieren)             | Kopiert das/die ausgewählte(n) Element(e).                                |
| Ĩ   | Paste<br>(Einfügen)            | Fügt das/die ausgewählte(n) Element(e) ein.                               |
| 2   | Cut<br>(Ausschneiden)          | Schneidet das/die ausgewählte(n) Element(e) aus.                          |
| Ū.  | Delete<br>(Löschen)            | Löscht das/die ausgewählte(n) Element(e).                                 |
| A   | Rename<br>(Umbenennen)         | Benennt Datei/Ordner um.                                                  |
|     | Send (Senden)                  | Kopiert das/die ausgewählte(n) Element(e) auf ein anderes Speichermedium. |
| ×   | Deselect<br>(Abwählen)         | Wählt das/die ausgewählte(n) Element(e) ab.                               |

| Eintrag     |                              | Beschreibung                      |
|-------------|------------------------------|-----------------------------------|
| V<br>V<br>V | Select All<br>(Alles wählen) | Wählt alle ausgewählten Elemente. |

Hinweis: Bei Anmeldung am Cloud-Laufwerk können Sie hier auch auf die Dateien in Ihrem Cloud-Speicher zugreifen.

### Multimediadateien wiedergeben

### Unterstützte Multimediaformate

| Medientyp | Unterstützte Formate                                                                                                    |
|-----------|----------------------------------------------------------------------------------------------------|
|           | Unterstützte Videoformate (Codec) mit einer Auflösung bis 4K:                                                             |
|           | • *.avi (MPEG-1, MPEG-2 MP@HL, MPEG-4 SP@L0-3, ASP@L0-5, H.264, MP, HP@Level 4.1,H263, VP6, MJPEG)                        |
|           | <ul> <li>*.ts (MPEG-2 MP@HL, MPEG-4 SP@L0-3,ASP@L0-5, H.264 MP, HP@Level 4.1, VC1 AP,<br/>H265)</li> </ul>                |
| Video     | <ul> <li>*.mpg, *.mpeg (MPEG-1, MPEG-2 MP@HL, H.264 MP, HP@Level 4.1)</li> </ul>                                          |
|           | • *.mp4 (MPEG-4 SP@L0-3, ASP@L0-5, H.264 MP, HP@Level 4.1, H265)                                                          |
|           | • *.mov (MPEG-4 SP@L0-3, ASP@L0-5, MJPEG, H.264 MP, HP@Level 4.1, H265)                                                   |
|           | • *.mkv (VP9, H.265)                                                                                                    |
|           | • *.3gp (H.264 MP, HP@Level 4.1, H263, MPEG-4 SP@L0-3, ASP@L0-5)                                                          |
|           | Unterstützte Audioformate (Codec):                                                                                        |
|           | • *.wma (WMA/WMAPro: 128 kb/s bis 320 kb/s, 8 kHz bis 48 kHz Abtastrate)                                                  |
|           | • *.mp3 (MPEG Layer 3: 32 kb/s bis 320 kb/s, 32 kHz bis 48 kHz Abtastrate)                                                |
| Audio     | <ul> <li>*.wav (PCM: Max. 320 kb/s, max. 48 kHz Abtastrate / ADPCM: 384 kb/s, 8 kHz bis 48 kHz<br/>Abtastrate)</li> </ul> |
|           | • *.m4a (ACC: 24 kb/s bis 384 kb/s, 16 kHz bis 48 kHz Abtastrate)                                                         |
|           | • *.ogg (Vorbis: Max. 320 kb/s, 8 kHz bis 48 kHz Abtastrate)                                                              |
|           | Unterstützte Bildformate (mit der maximalen Auflösung):                                                                   |
|           | • *.png(8k*8k)                                                                                                    |
| Bild      | • *.jpeg (Baseline 8K x 8K; Progressive 4K x 4K)                                                                          |
|           | • *.bmp(8k*8k)                                                                                                    |
|           | • *.gif(4k*4k)                                                                                                    |

### Videos wiedergeben

Wählen Sie das Video, das Sie wiedergeben möchten, und tippen Sie zum Starten der Wiedergabe auf 🕨.

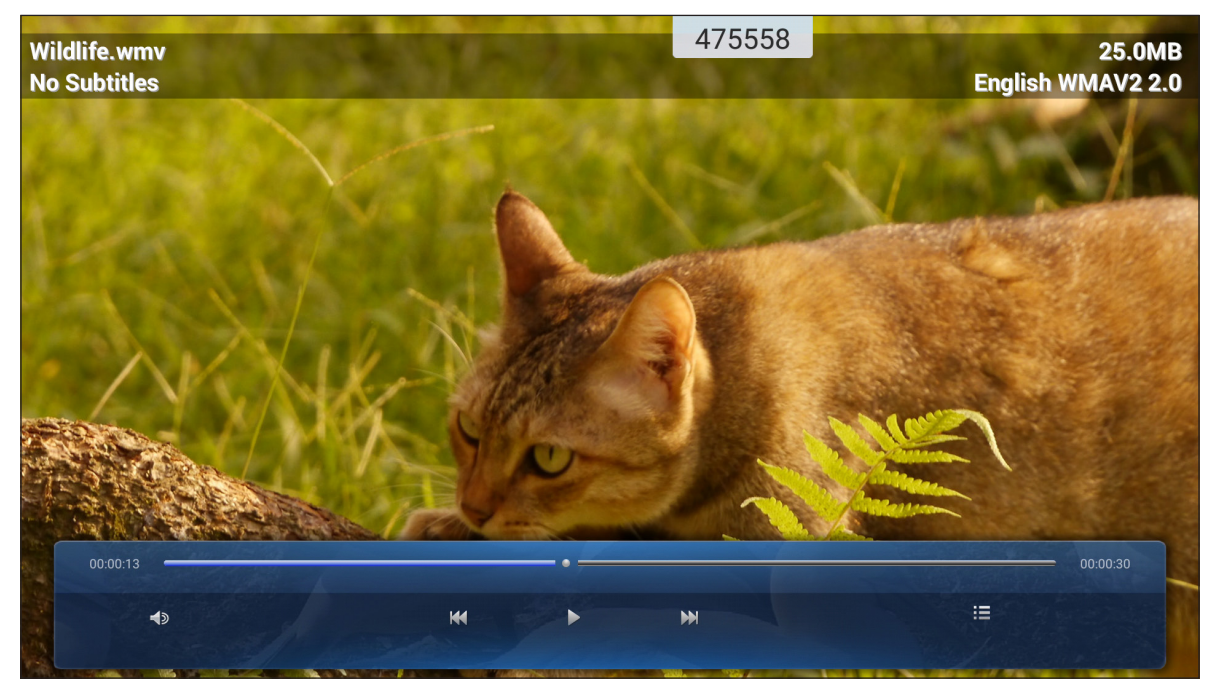

Gehen Sie während der Wiedergabe wie folgt vor:

| Eintrag |                                                                           | Beschreibung                                                                                            |  |
|---------|---------------------------------------------------------------------------|----------------------------------------------------------------------------------------------------|--|
| Ś       | Volume (Lautstärke)                                                       | Passen Sie die Lautstärke an.                                                                           |  |
| X       | Previous video<br>(Vorheriges Video)                                      | Zum vorherigen Video springen.                                                                          |  |
| 00      | Pause                                                                     | Hält die Wiedergabe an. Tippen Sie zum Fortfahren auf ▶.                                                |  |
|         | Next video (Nächstes<br>Video)                                            | Zum nächsten Video springen.                                                                            |  |
|         | Playlist/Multiple<br>Playback<br>(Wiedergabeliste/<br>Mehrfachwiedergabe) | Zeigt die Wiedergabeliste. Wählen Sie zum Aktivieren der Mehrfachwiedergabe ein<br>Video aus der Liste. |  |

Hinweis: Sie können die Wiedergabe jederzeit beenden, indem Sie zur Anzeige der seitlichen Symbolleiste auf oder Itippen. Tippen Sie dann auf .

### Musik wiedergeben

Wählen Sie das Lied, das Sie wiedergeben möchten, und tippen Sie zum Starten der Wiedergabe auf  $\triangleright$ .

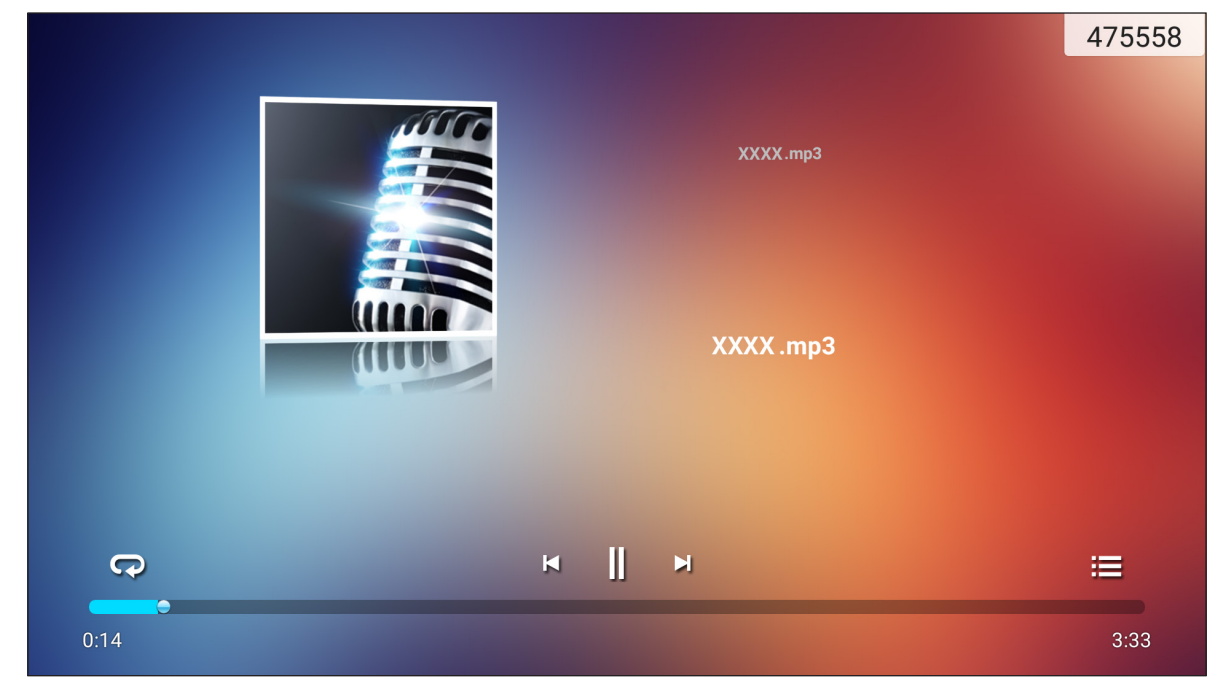

Gehen Sie während der Wiedergabe wie folgt vor:

| Eintrag |                                      | Beschreibung                                                             |
|---------|--------------------------------------|--------------------------------------------------------------------------|
| R       | Repeat<br>(Wiederholen)              | Wiederholungsmodus wählen.                                               |
| ]]      | Pause                                | Hält die Wiedergabe an. Tippen Sie zum Fortfahren auf $\triangleright$ . |
| Ŋ       | Previous track<br>(Vorheriger Titel) | Zum vorherigen Titel springen.                                           |
|         | Next track<br>(Nächster Titel)       | Zum nächsten Titel springen.                                             |
| ļļļ     | Playlist<br>(Wiedergabeliste)        | Zeigt die Wiedergabeliste.                                               |

Hinweis: Sie können die Wiedergabe jederzeit beenden, indem Sie zur Anzeige der seitlichen Symbolleiste auf oder Itippen. Tippen Sie dann auf .

### Fotos anzeigen

Tippen Sie zur Auswahl eines Fotos und zur Anzeige des ausgewählten Fotos im Vollbildmodus.

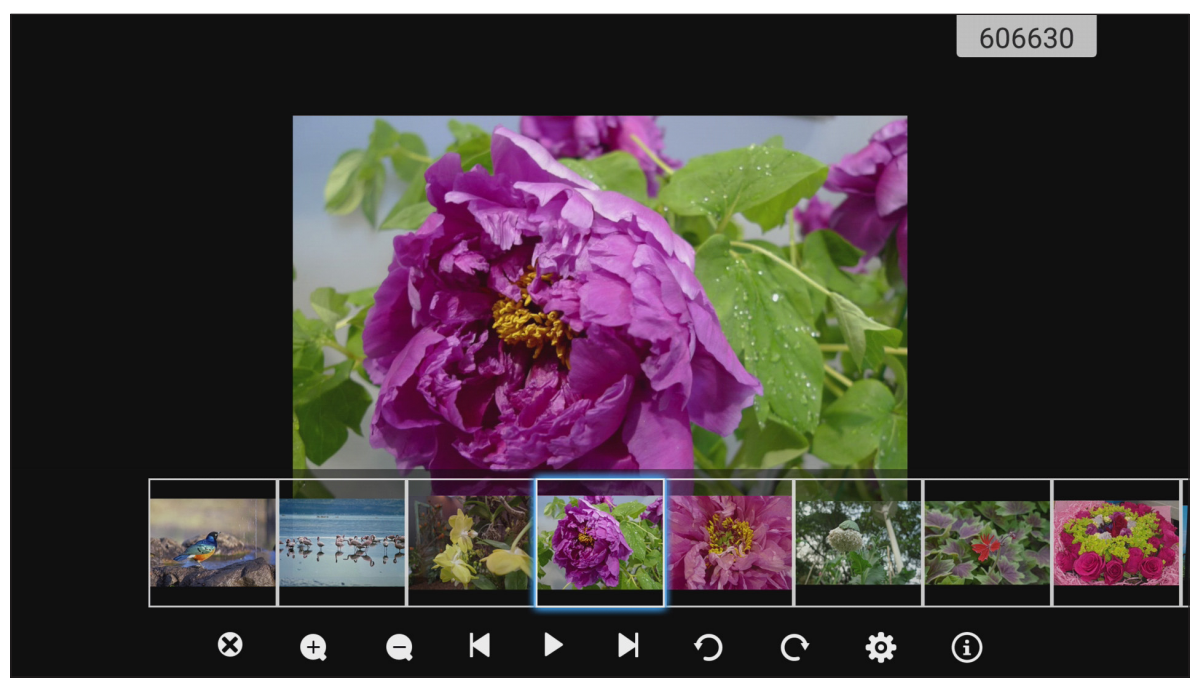

| Eintrag          |                                     | Beschreibung                                                    |
|------------------|-------------------------------------|-----------------------------------------------------------------|
| ×                | Exit (Beenden)                      | Beendet den Vollbildmodus.                                      |
| Ð                | Zoom in<br>(Vergrößern)             | Vergrößert das Foto.                                            |
| Θ                | Zoom out<br>(Verkleinern)           | Verkleinert das vergrößerte Foto.                               |
| Ŋ                | Previous photo<br>(Vorheriges Foto) | Zum vorherigen Foto springen.                                   |
| $\triangleright$ | Slide show<br>(Diaschau)            | Startet die Diaschau. Tippen Sie zum Stoppen auf 💵.             |
| C                | Next photo<br>(Nächstes Foto)       | Zum nächsten Foto springen.                                     |
| Ŋ                | Rotate Left<br>(Links drehen)       | Foto um 90 Grad gegen den Uhrzeigersinn drehen.                 |
| ¢                | Rotate Right<br>(Rechts drehen)     | Foto um 90 Grad im Uhrzeigersinn drehen.                        |
| ලි               | Settings<br>(Einstellungen)         | Konfiguriert das Hintergrundbild und die Diaschaueinstellungen. |
| ٩                | Information                         | Zeigt die Fotoinformationen.                                    |

#### Set a wallpaper (Hintergrundbild festlegen)

- 1. Wählen Sie Ihr gewünschtes Foto und tippen Sie auf 😳.
- 2. Wählen Sie Set to wallpaper (Als Hintergrundbild festlegen).

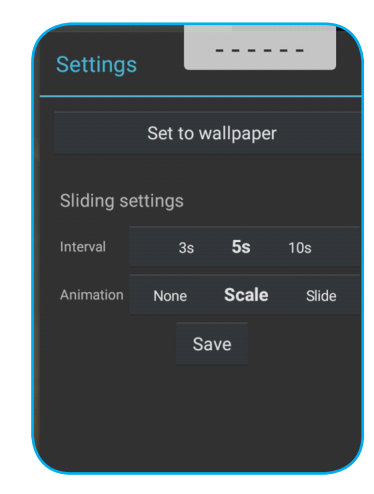

3. Ziehen Sie weiße Kreise in jeder Ecke, um die Größe des ausgeschnittenen Bereichs zu ändern, und tippen Sie zum Festlegen des Fotos als Hintergrundbild auf **SAVE (Speichern)**.

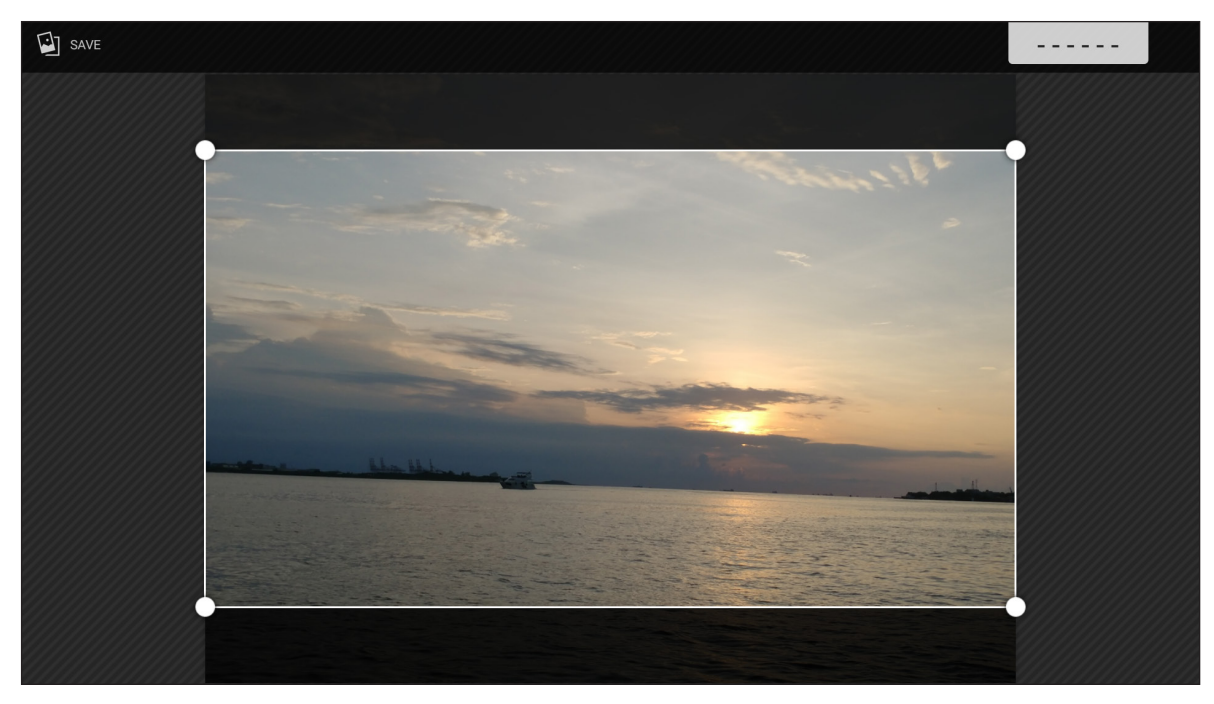

### Bildschirmsperre

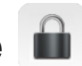

Wählen Sie zur Festlegung eines 4-stelligen PIN-Codes **Bildschirmsperre**. Mit dem PIN-Code können Sie eine unautorisierte Nutzung des Gerätes verhindern.

So legen Sie den PIN-Code erstmalig fest:

1. Startet die App **Bildschirmsperre**. Tippen Sie dann auf **Passwort einrichten**.

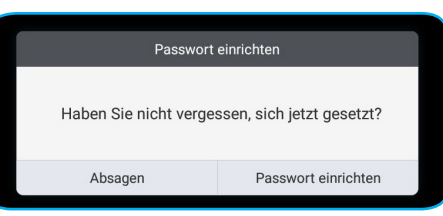

2. Tippen Sie zum Festlegen des PIN-Codes auf Input Passwort.

| Passwort                   | 410007 |
|----------------------------|--------|
| Bildschirmsperre vergessen |        |
| Input Passwort             |        |
|                            |        |

3. Geben Sie den 4-stelligen PIN-Code in die Felder **Neues Passwort** und **Passwort bestätigen** ein. Tippen Sie dann auf **OK**.

| Passwort                   |                               | 410007 |
|----------------------------|-------------------------------|--------|
| Bildschirmsperre vergessen |                               |        |
| Neues Passwort             | Geben Sie neuen 4 Passwort    |        |
| Passwort bestätigen        | Eingangs neue Passwort erneut |        |
|                            | Ok Absagen                    |        |
|                            |                               |        |

- Tippen Sie zum Ändern des Kennwortes auf Wechseln.
- Tippen Sie zum Entfernen des Kennwortes auf Clear.

| Passwort      |                  |
|---------------|------------------|
| Bildschirmspe | erre vergessen   |
| Das Passwort  | festgelegt wurde |
| Wechseln      | Clear            |
|               |                  |

Sobald das Kennwort festgelegt ist, öffnen Sie die App **Bildschirmsperre**, wenn Sie das Gerät einige Zeit unbeaufsichtigt zurücklassen möchten. Nur die Person, die das Kennwort kennt, kann auf das Gerät zugreifen.

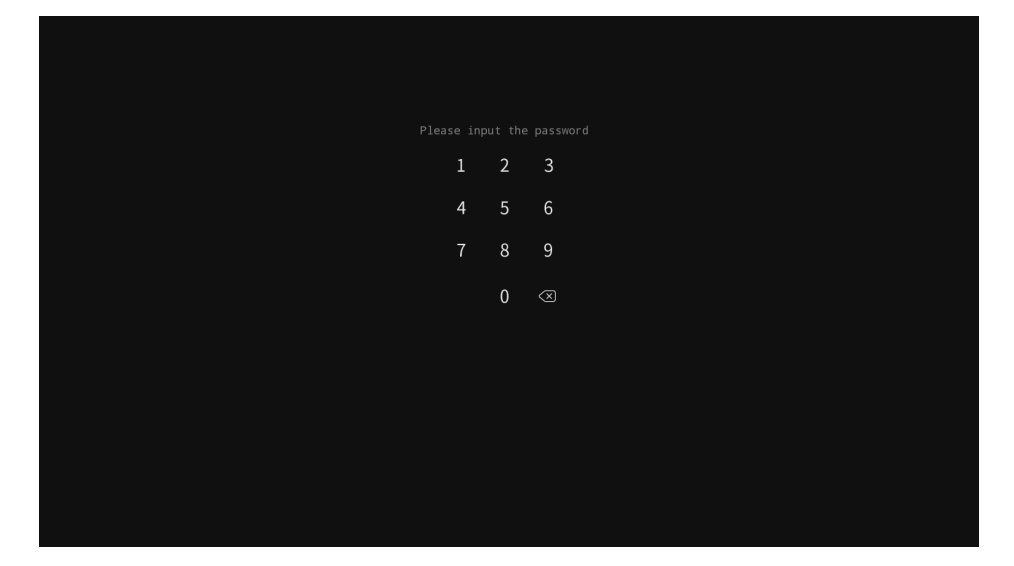

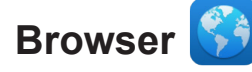

Wählen Sie zum Zugreifen auf Webseiten Browser.

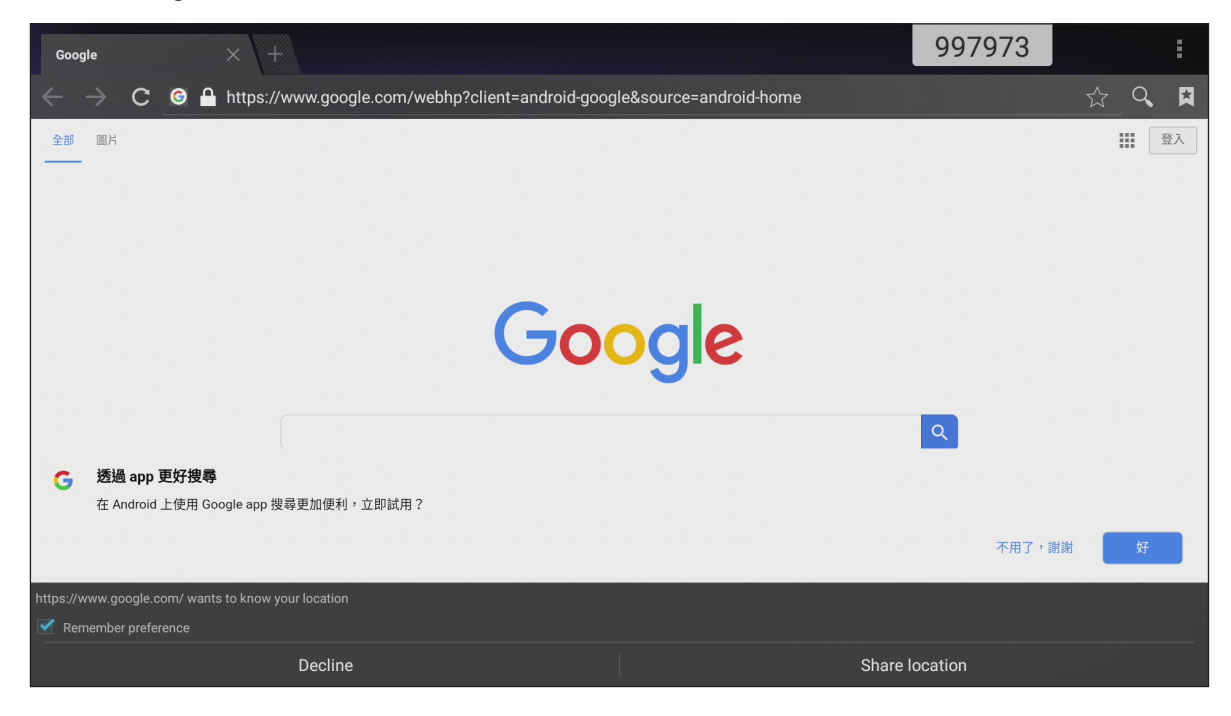

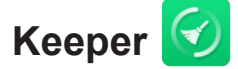

Wählen Sie zum Bereinigen und Optimieren der Daten auf dem Gerät Keeper.

Tippen Sie zum Bereinigen von Speicher und zum gleichzeitigen Löschen von temporären und Junk-Dateien **Schlüseloptimierung**.

|     | Kee                       | per               |   |
|-----|---------------------------|-------------------|---|
|     |                           |                   |   |
|     |                           |                   |   |
|     | Schlüselop<br>Speicher Op | timieren          |   |
|     |                           |                   |   |
|     |                           | 1                 | 4 |
|     | Speicher bereinigung      | Papierkorb leeren |   |
| C C |                           |                   |   |

Andernfalls tippen Sie zur Durchführung einer separaten Reinigung auf 🚺 oder 💼.

## System Update (Systemaktualisierung) 볼

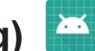

Wählen Sie zum Prüfen und Herunterladen der aktuellsten Firmware-Version System Update (Systemaktualisierung). Mit jedem Einschalten des Gerätes prüft das System bei Verbindung mit dem Internet automatisch, ob eine neuere Version verfügbar ist.

#### Wichtig!

Wenn Sie die App System Update (Systemaktualisierung) das erste Mal öffnen, erscheinen zwei • Berechtigungsnachrichten am Bildschirm. Tippen Sie zum Fortfahren auf Allow (Zulassen). Anschließend hat die App IFPs Berechtigung, zu prüfen, ob eine neue Firmware auf dem Server verfügbar ist. Der Nutzer wird zur Aktualisierung aufgefordert.

|   |                                                                                                    |               | 345441 |
|---|----------------------------------------------------------------------------------------------------|---------------|--------|
|   | 1/2<br>Allow <b>System Update</b> to access photos, media, and files on your<br>device?<br><sup>You can change this later in Settings &gt; Apps</sup> | Allow<br>Deny |        |
|   |                                                                                                    |               | 345441 |
| د | 2/2<br>Allow <b>System Update</b> to make and manage phone calls?<br>You can change this later in Settings > Apps                                     | Allow<br>Deny |        |

- Sie können diese Einstellung auch später ändern (unter Settings (Einstellungen) Apps System Update (Systemaktualisierung)  $\rightarrow$  Permission (Berechtigung)).
- Das System kann nur die Verfügbarkeit neuer Firmware prüfen, wenn das Gerät richtig mit dem Internet verbunden ist.

1. Wann immer eine neue Firmware-Version verfügbar ist, erkennt das System die Aktualisierung automatisch und fordert Sie zum Herunterladen auf. Wählen Sie zum Fortsetzen der Aktualisierung **UPDATE (Aktualisieren)**.

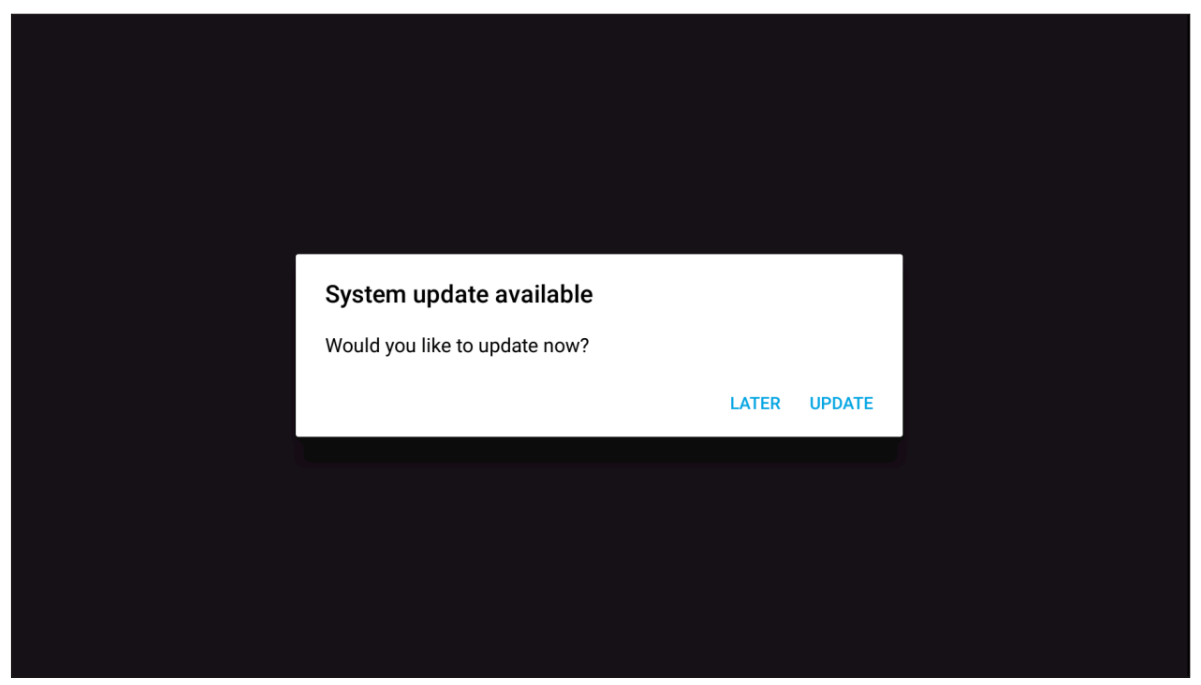

2. Eine Liste der in der letzten Aktualisierung behobenen Probleme wird am Bildschirm angezeigt. Wählen Sie zum Fortfahren **Update (Aktualisieren)**.

| System Update<br>Last updating date: 2018/05/20 18:48                                                                                                    |  |  |  |
|----------------------------------------------------------------------------------------------------|--|--|--|
| <ul> <li>Version 3.8.7 8.3MB</li> <li>This update contains bug fixes including:</li> <li>Fixes an issue where some users could not complete setup assistant after updating.</li> <li>Fixes an issue where some users with a custom APN setup via a profile would lose cellular data.</li> <li>Fixes an issue where some users could not complete setup assistant after updating.</li> <li>Fixes an issue where some users could not complete setup assistant after updating.</li> <li>Fixes an issue where some users could not complete setup assistant after updating.</li> <li>Fixes an issue where some users with a custom APN setup via a profile would lose cellular data.</li> <li>Fixes an issue where some users could not complete setup assistant after updating.</li> <li>Fixes an issue where some users could not complete setup assistant after updating.</li> <li>Fixes an issue where some users could not complete setup assistant after updating.</li> <li>Fixes an issue where some users with a custom APN setup via a profile would lose cellular data.</li> <li>Fixes an issue where some users with a custom APN setup via a profile would lose cellular data.</li> </ul> |  |  |  |
| Update<br>Back                                                                                                    |  |  |  |

<section-header><section-header><section-header><section-header><section-header><section-header>

Das System lädt die aktuellste Firmware automatisch auf das Gerät herunter.

3. Wählen Sie nach Herunterladen der Firmware zum Fortsetzen der Systemaktualisierung YES (Ja).

| SystemUpdate                        |    |     |  |
|-------------------------------------|----|-----|--|
|                                     |    |     |  |
| Download Success Update System Now? |    |     |  |
|                                     | NO | YES |  |
|                                     |    |     |  |
|                                     |    |     |  |
|                                     |    |     |  |

4. Das Gerät startet in 30 Sekunden neu und die Firmware-Installation beginnt automatisch. Warten Sie, bis die Installation abgeschlossen ist.

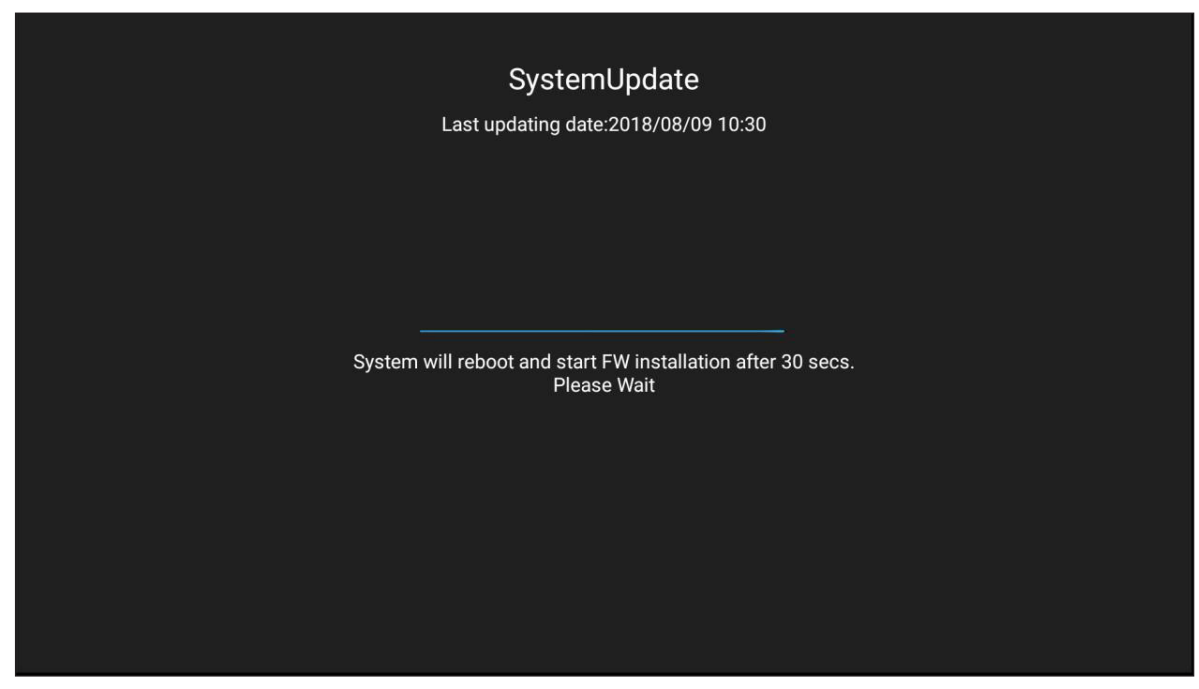

Wichtig! Schalten Sie Ihr Gerät während der Aktualisierung nicht ab. Eine Unterbrechung beschädigt das Gerät.

5. Nach Installation der neuen Firmware startet das System zum Abschließen der gesamten Aktualisierung neu.

### **Technische Daten**

| Eintrag                                    | 65 Zoll, 4K                    | 75 Zoll, 4K                    | 86 Zoll, 4K                    |  |  |
|--------------------------------------------|--------------------------------|--------------------------------|--------------------------------|--|--|
| Anzeige                                    |                                |                                |                                |  |  |
| Hintergrundbeleuchtung                     | LED                            | LED                            | LED                            |  |  |
| Auflösung                                  | 3840 x 2160 (4K UHD)           | 3840 x 2160 (4K UHD)           | 3840 x 2160 (4K UHD)           |  |  |
| Helligkeit (cd/m <sup>2</sup> )            | 350                            | 350                            | 350                            |  |  |
| Kontrast                                   | 1.200:1                        | 1.200:1                        | 1.200:1                        |  |  |
| Betrachtungswinkel                         | 178°                           | 178°                           | 178°                           |  |  |
| Reaktionszeit (ms)                         | 6                              | 8                              | 8                              |  |  |
| Lebensdauer                                | 30.000 hr                      | 30.000 hr                      | 30.000 hr                      |  |  |
| Anzeigefarben                              | 1,07 B                         | 1,07 B                         | 1,07 B                         |  |  |
| Audio                                      | 2x 12 W                        | 2x 12 W                        | 2x 12 W                        |  |  |
| Oberflächenhärte                           | 7H                             | 7H                             | 7H                             |  |  |
| Glas                                       | Blendfrei                      | Blendfrei                      | Blendfrei                      |  |  |
| Power                                      |                                |                                |                                |  |  |
| Stromversorgung                            | 100 – 240 V<br>Wechselspannung | 100 – 240 V<br>Wechselspannung | 100 – 240 V<br>Wechselspannung |  |  |
| Stromquelle (Hz)                           | 50/60 Hz                       | 50/60 Hz                       | 50/60 Hz                       |  |  |
| Leistungsaufnahme                          | 300 W                          | 450 W                          | 500 W                          |  |  |
| Leistungsaufnahme im<br>Bereitschaftsmodus | ≤ 0,5 W                        | ≤ 0,5 W                        | ≤ 0,5 W                        |  |  |
| Abmessungen                                |                                |                                |                                |  |  |
| Маßе                                       | 59,88" x 35,98" x 3,86"        | 69,41" x 40,71" x 3,94"        | 78,27" x 46,38" x 3,94"        |  |  |
| Verpackungsmaße                            | 66,81" x 42,17" x 8,66"        | 5,32" x 48,23" x 11,02"        | 87,05" x 53,94" x 11,02"       |  |  |
| Nettogewicht                               | 100,5 lb                       | 129,2 lb                       | 166,4 lb                       |  |  |
| Bruttogewicht                              | 121,3 lb                       | 172,0 lb                       | 231,5 lb                       |  |  |
| Konnektivität                              |                                |                                |                                |  |  |
| VGA-Eingang                                | 1                              | 1                              | 1                              |  |  |
| HDMI-2.0-Eingang                           | 3                              | 3                              | 3                              |  |  |
| HDMI-1.4-Ausgang                           | 1                              | 1                              | 1                              |  |  |
| Audioeingang                               | 1                              | 1                              | 1                              |  |  |
| Audioausgang                               | 1                              | 1                              | 1                              |  |  |
| Koaxialausgang                             | 1                              | 1                              | 1                              |  |  |
| USB 2.0                                    | 4                              | 4                              | 4                              |  |  |
| USB 3.0                                    | 2                              | 2                              | 2                              |  |  |
| RS232                                      | 1                              | 1                              | 1                              |  |  |

| Eintrag                    | 65 Zoll, 4K                                                                                                    | 75 Zoll, 4K                                                                                              | 86 Zoll, 4K                                                                                              |  |
|----------------------------|----------------------------------------------------------------------------------------------------|----------------------------------------------------------------------------------------------------|----------------------------------------------------------------------------------------------------|--|
| RJ45                       | 1                                                                                                    | 1                                                                                                    | 1                                                                                                    |  |
| USB-Touch-Ausgang          | 2                                                                                                    | 2                                                                                                    | 2                                                                                                    |  |
| AV-Eingang                 | 1                                                                                                    | 1                                                                                                    | 1                                                                                                    |  |
| Modulsteckplatz            | 1                                                                                                    | 1                                                                                                    | 1                                                                                                    |  |
| Kompatibles Betriebssystem |                                                                                                    |                                                                                                    |                                                                                                    |  |
| Berührungstyp              | IR                                                                                                    | IR                                                                                                    | IR                                                                                                    |  |
| Systemkompatibilität       | Windows 10<br>Windows 8<br>Windows 7<br>Windows Vista<br>Windows XP<br>Windows 2000/Linux<br>Mac/Android                   | Windows 10<br>Windows 8<br>Windows 7<br>Windows Vista<br>Windows XP<br>Windows 2000/Linux<br>Mac/Android | Windows 10<br>Windows 8<br>Windows 7<br>Windows Vista<br>Windows XP<br>Windows 2000/Linux<br>Mac/Android |  |
| Berührungspunkte           | Bis zu 20 Berührungspunkte<br>Hinweis: Die Anzahl Berührungspunkte kann je nach Betriebssystem und<br>Anwendung variieren. |                                                                                                    |                                                                                                    |  |
| Betriebssystem             |                                                                                                    |                                                                                                    |                                                                                                    |  |
| Android                    | Android 7.0                                                                                                    | Android 7.0                                                                                              | Android 7.0                                                                                              |  |
| CPU                        | ARM Cortex A73<br>Dual-Core                                                                                                | ARM Cortex A73<br>Dual-Core                                                                              | ARM Cortex A73<br>Dual-Core                                                                              |  |
| GPU                        | Mali-450 (5 Core)                                                                                                    | Mali-450 (5 Core)                                                                                        | Mali-450 (5 Core)                                                                                        |  |
| RAM                        | 2GB                                                                                                    | 2GB                                                                                                    | 2GB                                                                                                    |  |
| Speicher                   | 16GB                                                                                                    | 16GB                                                                                                    | 16GB                                                                                                    |  |
| WLAN                       | 802.11 b/g/n<br>(via USB-Adapter)                                                                                          | 802.11 b/g/n<br>(via USB-Adapter)                                                                        | 802.11 b/g/n<br>(via USB-Adapter)                                                                        |  |

Hinweis: Alle technischen Daten können ohne Ankündigung geändert werden.

### Abmessungen

### 65 Zoll

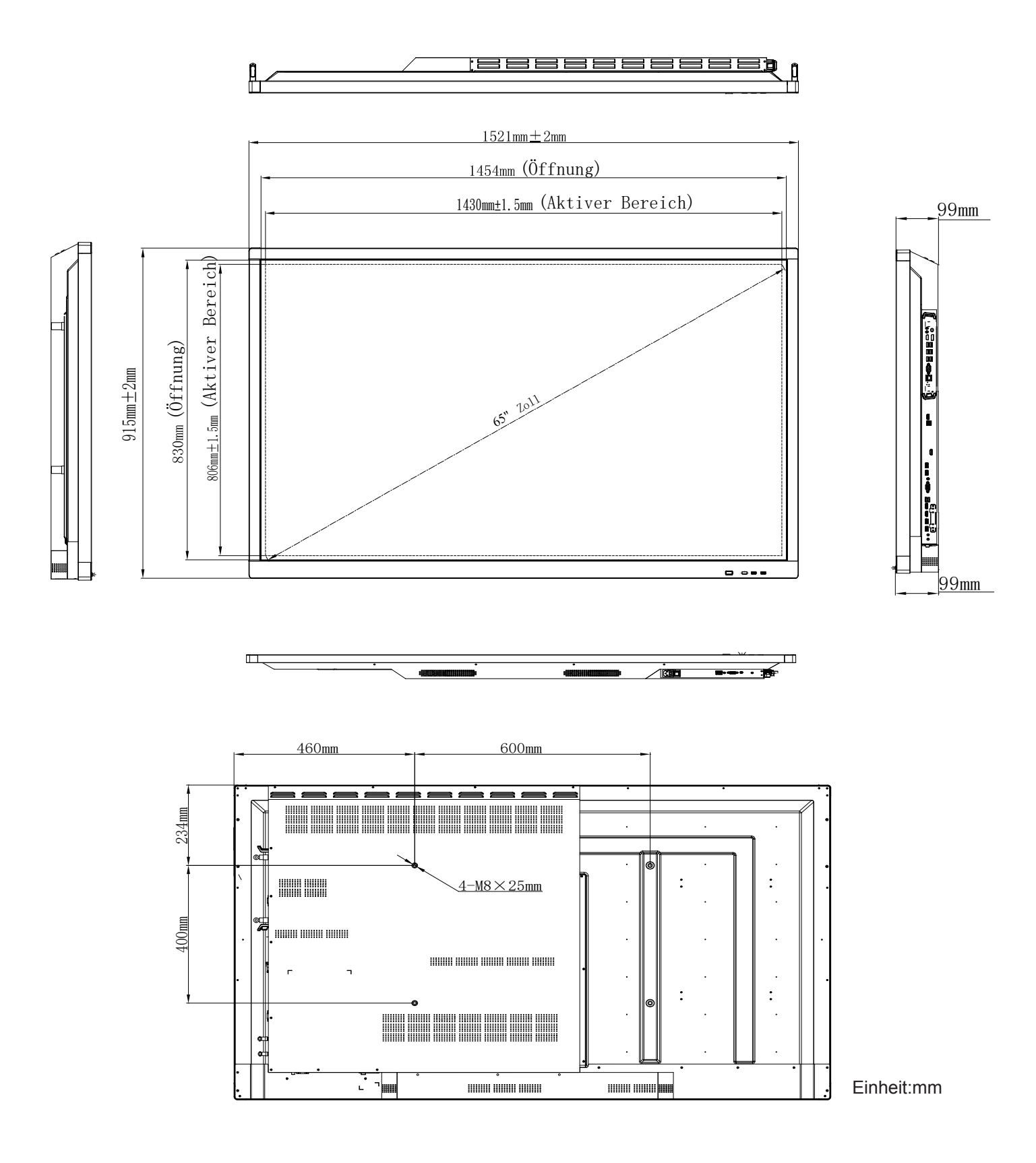

75 Zoll

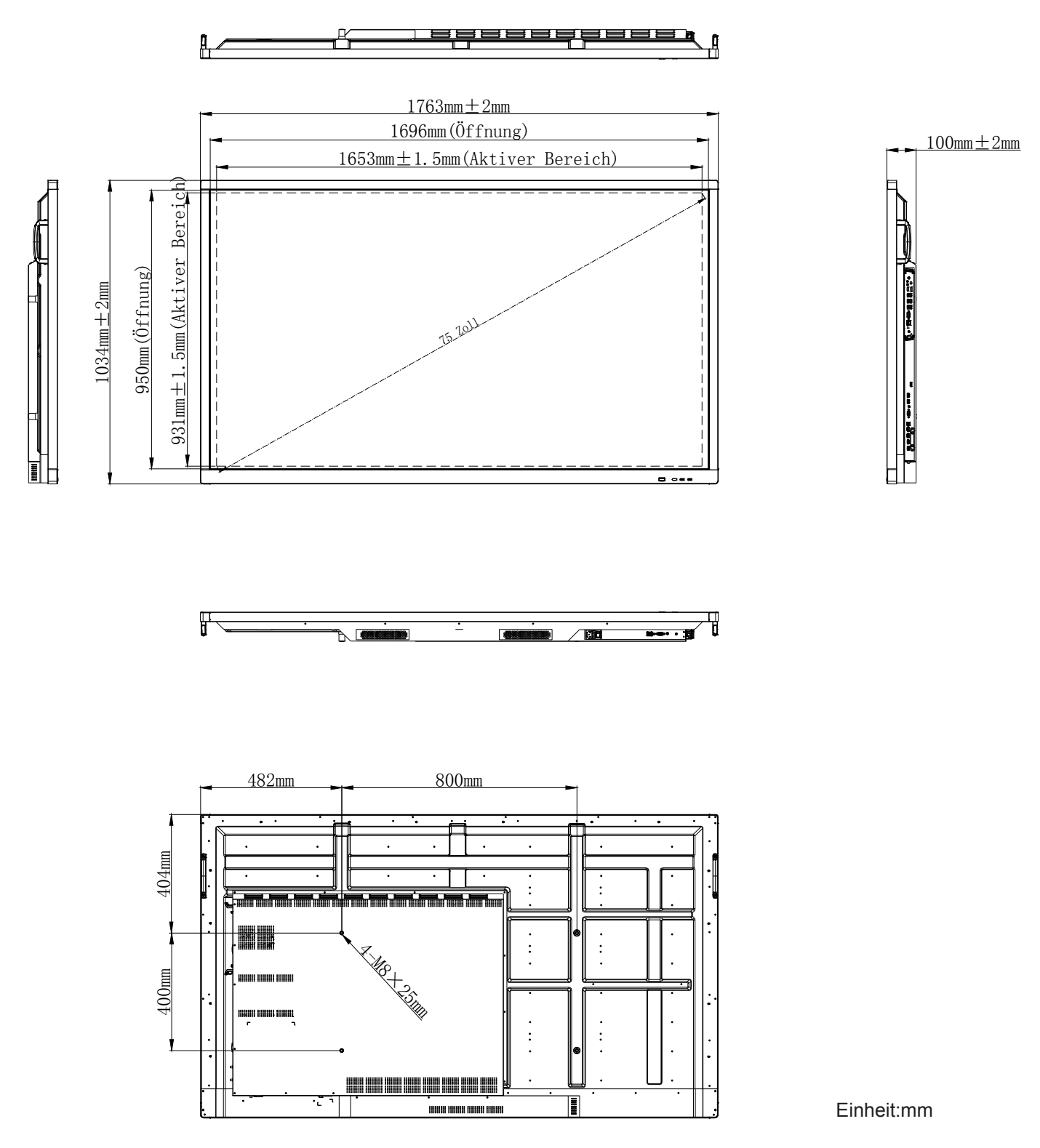
86 Zoll

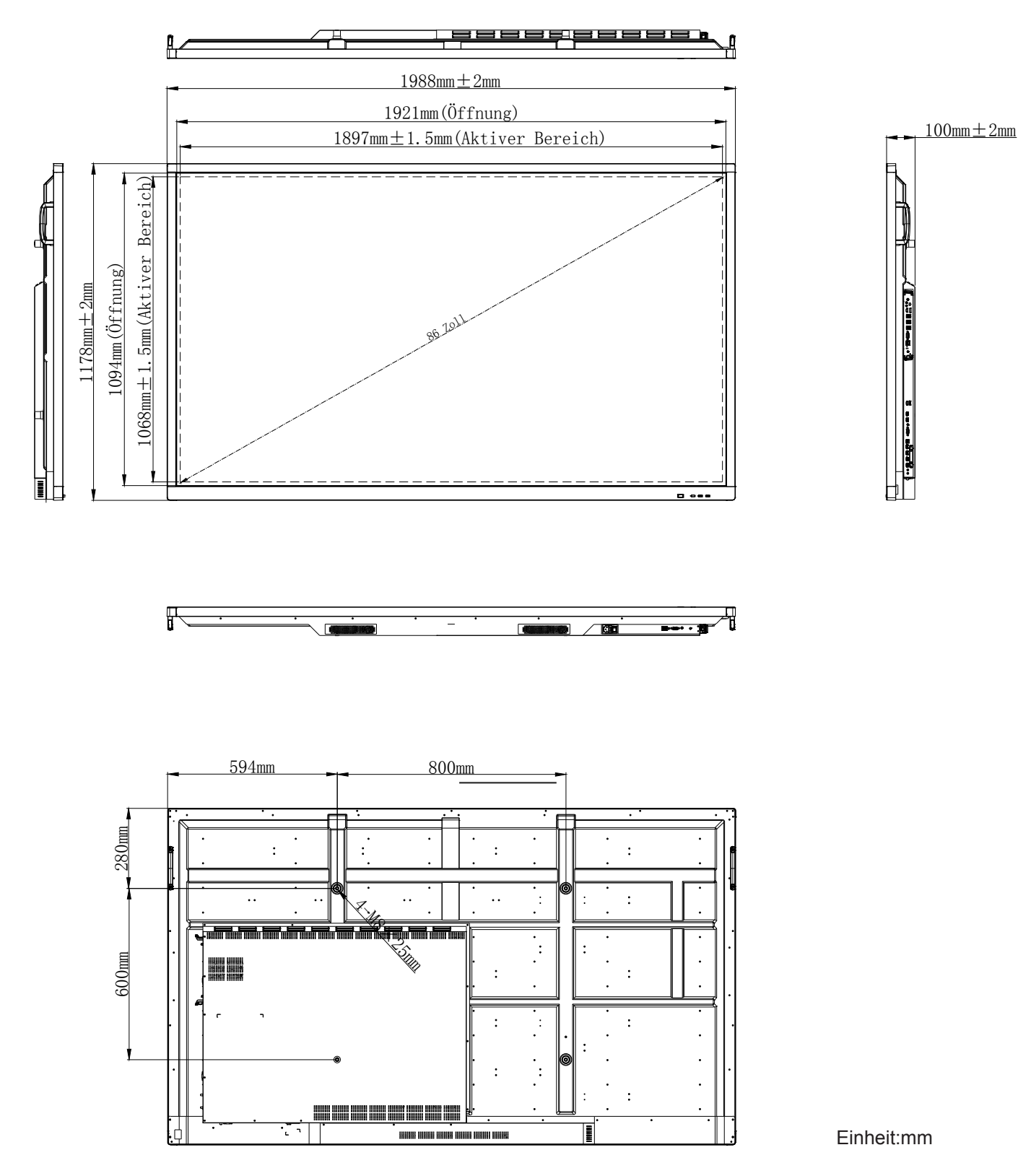

## **Unterstützte Timing-Liste**

| A                    | Eingabequelle |              |              |  |  |  |
|----------------------|---------------|--------------|--------------|--|--|--|
| Autiosung            | HDMI          | VGA          | AV           |  |  |  |
| 640 x 480 bei 60Hz   | $\checkmark$  | $\checkmark$ | -            |  |  |  |
| 720 x 400 bei 70 Hz  | $\checkmark$  | $\checkmark$ | -            |  |  |  |
| 800 x 600 bei 60Hz   | $\checkmark$  | $\checkmark$ | -            |  |  |  |
| 1024 x 768 bei 60Hz  | $\checkmark$  | $\checkmark$ | -            |  |  |  |
| 1024 x 768 bei 75Hz  | $\checkmark$  | $\checkmark$ | -            |  |  |  |
| 1280 x 720 bei 60Hz  | $\checkmark$  | $\checkmark$ | -            |  |  |  |
| 1280 x 768 bei 60Hz  | $\checkmark$  | $\checkmark$ | -            |  |  |  |
| 1280 x 800 bei 60Hz  | $\checkmark$  | $\checkmark$ | -            |  |  |  |
| 1280 x 960 bei 60Hz  | $\checkmark$  | $\checkmark$ | -            |  |  |  |
| 1280 x 1024 bei 60Hz | $\checkmark$  | $\checkmark$ | -            |  |  |  |
| 1366 x 768 bei 60Hz  | $\checkmark$  | $\checkmark$ | _            |  |  |  |
| 1440 x 900 bei 60Hz  | $\checkmark$  | $\checkmark$ | -            |  |  |  |
| 1600 x 1200 bei 60Hz | $\checkmark$  | $\checkmark$ | -            |  |  |  |
| 1680 x 1050 bei 60Hz | $\checkmark$  | $\checkmark$ | -            |  |  |  |
| 1920 x 1080 bei 50Hz | $\checkmark$  | $\checkmark$ | -            |  |  |  |
| 1920 x 1080 bei 60Hz | $\checkmark$  | $\checkmark$ | -            |  |  |  |
| 3840 x 2160 bei 30Hz | $\checkmark$  | -            | -            |  |  |  |
| 3840 x 2160 bei 50Hz | $\checkmark$  | -            | -            |  |  |  |
| 3840 x 2160 bei 60Hz | $\checkmark$  | -            | -            |  |  |  |
| NTSC-M               | _             | _            | $\checkmark$ |  |  |  |
| NTSC-J               | _             | _            | $\checkmark$ |  |  |  |
| PAL-BDGHI            | _             | _            | $\checkmark$ |  |  |  |
| 480i (60 Hz)         | $\checkmark$  | _            | -            |  |  |  |
| 480p (60 Hz)         | $\checkmark$  | _            | -            |  |  |  |
| 576i (50 Hz)         | $\checkmark$  | _            | -            |  |  |  |
| 576p (50 Hz)         | $\checkmark$  | _            | -            |  |  |  |
| 720p (50 Hz)         | $\checkmark$  | -            | -            |  |  |  |
| 720p (60 Hz)         | $\checkmark$  | _            | -            |  |  |  |
| 1080i (50 Hz)        | $\checkmark$  | _            | -            |  |  |  |
| 1080i (60 Hz)        | $\checkmark$  | _            | -            |  |  |  |
| 1080p (24 Hz)        | √             | -            | -            |  |  |  |
| 1080p (50 Hz)        | $\checkmark$  | -            | -            |  |  |  |
| 1080p (60 Hz)        | $\checkmark$  | -            | -            |  |  |  |
| 2160p (50 Hz)        | $\checkmark$  | -            | -            |  |  |  |
| 2160p (60 Hz)        | $\checkmark$  | -            | -            |  |  |  |

Hinweis: "-" zeigt an, dass das aktuelle Eingangstiming vom Gerät nicht unterstützt wird.

## RS232-Protokollfunktionsliste

## RS232-Pinbelegung

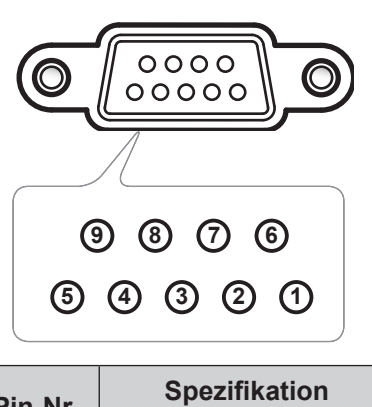

| Pin-Nr. | Spezifikation<br>(auf IFP-Seite) |
|---------|----------------------------------|
| 1       | Nicht verfügbar                  |
| 2       | TXD                              |
| 3       | RXD                              |
| 4       | Nicht verfügbar                  |
| 5       | Erde                             |
| 6       | Nicht verfügbar                  |
| 7       | Nicht verfügbar                  |
| 8       | Nicht verfügbar                  |

## RS232-RJ45-Steuerungsverbindung

| RS232-Einstellungen |      |  |  |  |  |  |  |  |
|---------------------|------|--|--|--|--|--|--|--|
| Baudrate            | 9600 |  |  |  |  |  |  |  |
| Datenbits           | 8    |  |  |  |  |  |  |  |
| Parität             | Kein |  |  |  |  |  |  |  |
| Stoppbits           | 1    |  |  |  |  |  |  |  |
| Flusskontrolle      | Kein |  |  |  |  |  |  |  |

| لــ<br>Steuerungs | AN-<br>einstellungen |
|-------------------|----------------------|
| IP                | Geräte-IP            |
| Port              | 4664                 |

| :             | 0 | 1             | S | X          | X | X        | X | CR            |
|---------------|---|---------------|---|------------|---|----------|---|---------------|
| Schlüsselcode | E | Einstellbefeh | I | Befehls-ID |   | Variable |   | Wagenrücklauf |

| :             | 0 | 1           | G | X          | 0 | 0         | 0 | CR            |
|---------------|---|-------------|---|------------|---|-----------|---|---------------|
| Schlüsselcode |   | Abrufbefehl |   | Befehls-ID | F | ester Wei | t | Wagenrücklauf |

## Einstellbefehl

|      |                |                        |         |                            |                                                                 | Antwort     |                     |                      |                           |                |                |
|------|----------------|------------------------|---------|----------------------------|-----------------------------------------------------------------|-------------|---------------------|----------------------|---------------------------|----------------|----------------|
| Тур  | Kategorie      | Parameter              | CN      | 1D                         | Hex-Code CMD                                                    | Erfolgreich | Fehlges-<br>chlagen | Erfolgreich<br>(Hex) | Fehlgesch-<br>lagen (Hex) |                |                |
|      |                | Backlight off          |         | n=000                      | 3A 30 31 53 30 30 30 30 0d                                      | 401+        | 401-                | 34 30 31 2B 0D       | 34 30 31 2D 0D            |                |                |
| SET  | Power          | Backlight on           | ·01S0n  | n=001                      | 3A 30 31 53 30 30 30 31 0d                                      | 401+        | 401-                | 34 30 31 2B 0D       | 34 30 31 2D 0D            |                |                |
|      | TOWCI          | Power Off              |         | n=002                      | 3A 30 31 53 30 30 30 32 0d                                      | 401+        | 401-                | 34 30 31 2B 0D       | 34 30 31 2D 0D            |                |                |
|      |                | Einschalten            |         | n=003                      | 3A 30 31 53 30 30 30 33 0d                                      | 401+        | 401-                | 34 30 31 2B 0D       | 34 30 31 2D 0D            |                |                |
|      |                |                        |         | n=000-                     | 3A 30 31 53 31 30 30 30 0d                                      |             |                     |                      |                           |                |                |
| SET  | Höhen          | 000 ~ 100              | :01S1n  | 100                        | bis                                                             | 401+        | 401-                | 34 30 31 2B 0D       | 34 30 31 2D 0D            |                |                |
|      |                |                        |         |                            | 3A 30 31 53 31 31 30 30 0d                                      |             |                     |                      |                           |                |                |
| SET  | Tiefen         | 000 ~ 100              | ·01\$2n | n=000-                     | 3A 3U 31 53 32 3U 3U 3U UU<br>his                               | 401+        | 401-                | 34 30 31 28 00       | 34 30 31 20 00            |                |                |
| JULI | TICICII        | 000 100                | .013211 | 100                        | 3A 30 31 53 32 31 30 30 0d                                      | 4011        | 401-                | 54 50 51 2B 0D       | 54 50 51 20 00            |                |                |
|      |                |                        |         |                            | 3A 30 31 53 33 30 30 30 0d                                      |             |                     |                      |                           |                |                |
| SET  | Balance        | 000 ~ 100              | :01S3n  | n=000-                     | bis                                                             | 401+        | 401-                | 34 30 31 2B 0D       | 34 30 31 2D 0D            |                |                |
|      |                |                        |         | 100                        | 3A 30 31 53 33 31 30 30 0d                                      |             |                     |                      |                           |                |                |
|      |                |                        |         | n=000-                     | 3A 30 31 53 34 30 30 30 0d                                      |             |                     |                      |                           |                |                |
| SET  | Kontrast       | 000 ~ 100              | :01S4n  | 100                        | bis                                                             | 401+        | 401-                | 34 30 31 2B 0D       | 34 30 31 2D 0D            |                |                |
|      |                |                        |         |                            | 3A 30 31 53 34 31 30 30 00                                      |             |                     |                      |                           |                |                |
| SET  | Helliakeit     | 000 ~ 100              | :01S5n  | n=000-                     | his                                                             | 401+        | 401-                | 34 30 31 2B 0D       | 34 30 31 20 00            |                |                |
|      | rioligitoit    |                        |         | 100                        | 3A 30 31 53 35 31 30 30 0d                                      | 1011        | 101                 |                      |                           |                |                |
|      |                |                        |         |                            | 3A 30 31 53 36 30 30 30 0d                                      |             |                     |                      |                           |                |                |
| SET  | Schärfe        | 000 ~ 100              | :01S6n  | :01S6n                     | :01S6n                                                          | n=000-      | bis                 | 401+                 | 401-                      | 34 30 31 2B 0D | 34 30 31 2D 0D |
|      |                |                        |         |                            | 3A 30 31 53 36 31 30 30 0d                                      |             |                     |                      |                           |                |                |
|      |                | Standard               | -       | n=001                      | 3A 30 31 53 37 30 30 31 0d                                      | 401+        | 401-                | 34 30 31 2B 0D       | 34 30 31 2D 0D            |                |                |
| SET  | Sound Mode     | Benutzerde-<br>finiert | :01S7n  | n=002                      | 3A 30 31 53 37 30 30 32 0d                                      | 401+        | 401-                | 34 30 31 2B 0D       | 34 30 31 2D 0D            |                |                |
|      |                | Classroom              |         | n=003                      | 3A 30 31 53 37 30 30 33 0d                                      | 401+        | 401-                | 34 30 31 2B 0D       | 34 30 31 2D 0D            |                |                |
|      |                | Meeting                |         | n=004                      | 3A 30 31 53 37 30 30 34 0d                                      | 401+        | 401-                | 34 30 31 2B 0D       | 34 30 31 2D 0D            |                |                |
| SET  | Lautstärke     | 000 ~ 100              | :01S8n  | n=000-<br>100              | 3A 30 31 53 38 30 30 30 0d<br>bis<br>3A 30 31 53 38 31 30 30 0d | 401+        | 401-                | 34 30 31 2B 0D       | 34 30 31 2D 0D            |                |                |
|      |                | Aus                    |         | n=000                      | 3A 30 31 53 39 30 30 30 0d                                      | 401+        | 401-                | 34 30 31 2B 0D       | 34 30 31 2D 0D            |                |                |
| SEI  | Stumm          | Ein                    | :01S9n  | n=001                      | 3A 30 31 53 39 30 30 31 0d                                      | 401+        | 401-                | 34 30 31 2B 0D       | 34 30 31 2D 0D            |                |                |
|      |                | VGA                    |         | n=000                      | 3A 30 31 53 3A 30 30 30 0d                                      | 401+        | 401-                | 34 30 31 2B 0D       | 34 30 31 2D 0D            |                |                |
|      |                | HDMI1                  | ]       | n=001                      | 3A 30 31 53 3A 30 30 31 0d                                      | 401+        | 401-                | 34 30 31 2B 0D       | 34 30 31 2D 0D            |                |                |
| SET  | ET Videoquelle | HDMI2                  | .01S'n  | n=002                      | 3A 30 31 53 3A 30 30 32 0d                                      | 401+        | 401-                | 34 30 31 2B 0D       | 34 30 31 2D 0D            |                |                |
|      |                | AV                     | .013.11 | n=003                      | 3A 30 31 53 3A 30 30 33 0d                                      | 401+        | 401-                | 34 30 31 2B 0D       | 34 30 31 2D 0D            |                |                |
|      |                | Android                | 1       | n=101                      | 3A 30 31 53 3A 31 30 31 0d                                      | 401+        | 401-                | 34 30 31 2B 0D       | 34 30 31 2D 0D            |                |                |
|      |                | Slot in PC             |         | n=103                      | 3A 30 31 53 3A 31 30 33 0d                                      | 401+        | 401-                | 34 30 31 2B 0D       | 34 30 31 2D 0D            |                |                |
|      | Seitenver-     | 16:9                   |         | n=000                      | 3A 30 31 53 3B 30 30 30 0d                                      | 401+        | 401-                | 34 30 31 2B 0D       | 34 30 31 2D 0D            |                |                |
| SET  | hältnis        | 4:3                    | :01S;n  | n=001                      | 3A 30 31 53 3B 30 30 31 0d                                      | 401+        | 401-                | 34 30 31 2B 0D       | 34 30 31 2D 0D            |                |                |
|      | PTP            |                        | n=002   | 3A 30 31 53 3B 30 30 32 0d | 401+                                                            | 401-        | 34 30 31 2B 0D      | 34 30 31 2D 0D       |                           |                |                |

|     |                             |                        |                                                                                                    |               |                                                                 | Antwort     |          |                |                |  |
|-----|-----------------------------|------------------------|----------------------------------------------------------------------------------------------------|---------------|-----------------------------------------------------------------|-------------|----------|----------------|----------------|--|
| Тур | Kategorie                   | Parameter              | CN                                                                                                    | ID            | Hex-Code CMD                                                    | Erfolgroich | Fehlges- | Erfolgreich    | Fehlgesch-     |  |
|     |                             |                        |                                                                                                    |               |                                                                 | Enoigreich  | chlagen  | (Hex)          | lagen (Hex)    |  |
|     |                             | English                | -                                                                                                    | n=000         | 3A 30 31 53 3C 30 30 30 0d                                      | 401+        | 401-     | 34 30 31 2B 0D | 34 30 31 2D 0D |  |
|     |                             | Français               | -                                                                                                    | n=001         | 3A 30 31 53 3C 30 30 31 0d                                      | 401+        | 401-     | 34 30 31 2B 0D | 34 30 31 2D 0D |  |
|     |                             | Español                | -                                                                                                    | n=002         | 3A 30 31 53 3C 30 30 32 0d                                      | 401+        | 401-     | 34 30 31 2B 0D | 34 30 31 2D 0D |  |
|     |                             | Traditional<br>Chinese |                                                                                                    | n=003         | 3A 30 31 53 3C 30 30 33 0d                                      | 401+        | 401-     | 34 30 31 2B 0D | 34 30 31 2D 0D |  |
|     |                             | Simplified<br>Chinese  |                                                                                                    | n=004         | 3A 30 31 53 3C 30 30 34 0d                                      | 401+        | 401-     | 34 30 31 2B 0D | 34 30 31 2D 0D |  |
|     |                             | Português              |                                                                                                    | n=005         | 3A 30 31 53 3C 30 30 35 0d                                      | 401+        | 401-     | 34 30 31 2B 0D | 34 30 31 2D 0D |  |
|     |                             | German                 |                                                                                                    | n=006         | 3A 30 31 53 3C 30 30 36 0d                                      | 401+        | 401-     | 34 30 31 2B 0D | 34 30 31 2D 0D |  |
| SET | Sprache                     | Dutch                  | :01S <n< td=""><td>n=007</td><td>3A 30 31 53 3C 30 30 37 0d</td><td>401+</td><td>401-</td><td>34 30 31 2B 0D</td><td>34 30 31 2D 0D</td></n<> | n=007         | 3A 30 31 53 3C 30 30 37 0d                                      | 401+        | 401-     | 34 30 31 2B 0D | 34 30 31 2D 0D |  |
|     |                             | Polish                 |                                                                                                    | n=008         | 3A 30 31 53 3C 30 30 38 0d                                      | 401+        | 401-     | 34 30 31 2B 0D | 34 30 31 2D 0D |  |
|     |                             | Russia                 |                                                                                                    | n=009         | 3A 30 31 53 3C 30 30 39 0d                                      | 401+        | 401-     | 34 30 31 2B 0D | 34 30 31 2D 0D |  |
|     |                             | Czech                  |                                                                                                    | n=010         | 3A 30 31 53 3C 30 31 30 0d                                      | 401+        | 401-     | 34 30 31 2B 0D | 34 30 31 2D 0D |  |
|     |                             | Danish                 |                                                                                                    | n=011         | 3A 30 31 53 3C 30 31 31 0d                                      | 401+        | 401-     | 34 30 31 2B 0D | 34 30 31 2D 0D |  |
|     |                             | Swedish                |                                                                                                    | n=012         | 3A 30 31 53 3C 30 31 32 0d                                      | 401+        | 401-     | 34 30 31 2B 0D | 34 30 31 2D 0D |  |
|     |                             | Italian                | ]                                                                                                    | n=013         | 3A 30 31 53 3C 30 31 33 0d                                      | 401+        | 401-     | 34 30 31 2B 0D | 34 30 31 2D 0D |  |
|     |                             | Turkish                |                                                                                                    | n=018         | 3A 30 31 53 3C 30 31 38 0d                                      | 401+        | 401-     | 34 30 31 2B 0D | 34 30 31 2D 0D |  |
|     |                             | Arabic                 |                                                                                                    | n=019         | 3A 30 31 53 3C 30 31 39 0d                                      | 401+        | 401-     | 34 30 31 2B 0D | 34 30 31 2D 0D |  |
|     |                             | Ukrayina               |                                                                                                    | n=021         | 3A 30 31 53 3C 30 32 31 0d                                      | 401+        | 401-     | 34 30 31 2B 0D | 34 30 31 2D 0D |  |
|     |                             | Standard               |                                                                                                    | n=000         | 3A 30 31 53 3D 30 30 30 0d                                      | 401+        | 401-     | 34 30 31 2B 0D | 34 30 31 2D 0D |  |
|     |                             | Hell                   | -                                                                                                    | n=001         | 3A 30 31 53 3D 30 30 31 0d                                      | 401+        | 401-     | 34 30 31 2B 0D | 34 30 31 2D 0D |  |
| SET | Picture Mode                | Soft                   | :01S=n                                                                                                    | n=002         | 3A 30 31 53 3D 30 30 32 0d                                      | 401+        | 401-     | 34 30 31 2B 0D | 34 30 31 2D 0D |  |
|     |                             | Customer               | -                                                                                                    | n=003         | 3A 30 31 53 3D 30 30 33 0d                                      | 401+        | 401-     | 34 30 31 2B 0D | 34 30 31 2D 0D |  |
| SET | Hue (Color)                 | 000 ~ 100              | :01S>n                                                                                                    | n=000-<br>100 | 3A 30 31 53 3E 30 30 30 0d<br>bis<br>3A 30 31 53 3E 31 30 30 0d | 401+        | 401-     | 34 30 31 2B 0D | 34 30 31 2D 0D |  |
| SET | Hintergrund-<br>beleuchtung | 000 ~ 100              | :01S?n                                                                                                    | n=000-<br>100 | 3A 30 31 53 3F 30 30 30 0d<br>bis<br>3A 30 31 53 3F 31 30 30 0d | 401+        | 401-     | 34 30 31 2B 0D | 34 30 31 2D 0D |  |
|     |                             | Kühl                   |                                                                                                    | n=000         | 3A 30 31 53 40 30 30 30 0d                                      | 401+        | 401-     | 34 30 31 2B 0D | 34 30 31 2D 0D |  |
| SET | Farbtem-                    | Standard               | :01S@n                                                                                                    | n=001         | 3A 30 31 53 40 30 30 31 0d                                      | 401+        | 401-     | 34 30 31 2B 0D | 34 30 31 2D 0D |  |
|     | peratur                     | Warm                   |                                                                                                    | n=002         | 3A 30 31 53 40 30 30 32 0d                                      | 401+        | 401-     | 34 30 31 2B 0D | 34 30 31 2D 0D |  |
|     |                             | Vol +                  |                                                                                                    | n=000         | 3A 30 31 53 41 30 30 30 0d                                      | 401+        | 401-     | 34 30 31 2B 0D | 34 30 31 2D 0D |  |
|     |                             | Vol -                  |                                                                                                    | n=001         | 3A 30 31 53 41 30 30 31 0d                                      | 401+        | 401-     | 34 30 31 2B 0D | 34 30 31 2D 0D |  |
|     |                             | Remote UP              |                                                                                                    | n=010         | 3A 30 31 53 41 30 31 30 0d                                      | 401+        | 401-     | 34 30 31 2B 0D | 34 30 31 2D 0D |  |
|     |                             | Remote<br>DOWN         |                                                                                                    | n=011         | 3A 30 31 53 41 30 31 31 0d                                      | 401+        | 401-     | 34 30 31 2B 0D | 34 30 31 2D 0D |  |
| SET | Fernbedie-<br>nungsbefehl   | Remote<br>LEFT         | :01SAn                                                                                                    | n=012         | 3A 30 31 53 41 30 31 32 0d                                      | 401+        | 401-     | 34 30 31 2B 0D | 34 30 31 2D 0D |  |
|     |                             | Remote<br>RIGHT        |                                                                                                    | n=013         | 3A 30 31 53 41 30 31 33 0d                                      | 401+        | 401-     | 34 30 31 2B 0D | 34 30 31 2D 0D |  |
|     |                             | Remote OK              | 1                                                                                                    | n=014         | 3A 30 31 53 41 30 31 34 0d                                      | 401+        | 401-     | 34 30 31 2B 0D | 34 30 31 2D 0D |  |
|     |                             | Remote<br>Menu Key     |                                                                                                    | n=020         | 3A 30 31 53 41 30 32 30 0d                                      | 401+        | 401-     | 34 30 31 2B 0D | 34 30 31 2D 0D |  |
|     |                             | Remote<br>Input source |                                                                                                    | n=021         | 3A 30 31 53 41 30 32 31 0d                                      | 401+        | 401-     | 34 30 31 2B 0D | 34 30 31 2D 0D |  |
| SET | Fernbedie-                  | Remote Exit            | :01SAn                                                                                                    | n=022         | 3A 30 31 53 41 30 32 32 0d                                      | 401+        | 401-     | 34 30 31 2B 0D | 34 30 31 2D 0D |  |
|     | nungsbetehl                 | Blank                  |                                                                                                    | n=031         | 3A 30 31 53 41 30 33 31 0d                                      | 401+        | 401-     | 34 30 31 2B 0D | 34 30 31 2D 0D |  |
|     |                             | Standbild              | 1                                                                                                    | n=032         | 3A 30 31 53 41 30 33 32 0d                                      | 401+        | 401-     | 34 30 31 2B 0D | 34 30 31 2D 0D |  |

|     |                      |              |        |       |                            |             | Antwort             |                      |                           |  |
|-----|----------------------|--------------|--------|-------|----------------------------|-------------|---------------------|----------------------|---------------------------|--|
| Тур | Kategorie            | Parameter    | CN     | ID    | Hex-Code CMD               | Erfolgreich | Fehlges-<br>chlagen | Erfolgreich<br>(Hex) | Fehlgesch-<br>lagen (Hex) |  |
|     | Remote               | Deaktivieren |        | n=000 | 3A 30 31 53 42 30 30 30 0d | 401+        | 401-                | 34 30 31 2B 0D       | 34 30 31 2D 0D            |  |
| SET | control<br>(IR LOCK) | Aktivieren   | :01SBn | n=001 | 3A 30 31 53 42 30 30 31 0d | 401+        | 401-                | 34 30 31 2B 0D       | 34 30 31 2D 0D            |  |

## Abrufbefehl

| Tun | Katagoria        | CMD                                             | Hay Code CMD                      |                     | Antwort           |                |      |
|-----|------------------|-------------------------------------------------|-----------------------------------|---------------------|-------------------|----------------|------|
| тур | Kategorie        | CIVID                                           | Hex-Code CMD                      | Erfolgreich         | Parameter         | Fehlgeschlagen |      |
|     |                  |                                                 |                                   |                     | :01r0000          | Backlight off  | 401- |
| GET | Power            | :01G0000                                        | 3A 30 31 47 30 30 30 30 0d        | :01r0001            | Backlight on      | 401-           |      |
|     |                  |                                                 |                                   | :01r0002            | Power Off         | 401-           |      |
| GET | Höhen            | :01G1000                                        | 3A 30 31 47 31 30 30 30 0d        | :01r1000 ~ :01r1100 | 000 ~ 100         | 401-           |      |
| GET | Tiefen           | :01G2000                                        | 3A 30 31 47 32 30 30 30 0d        | :01r2000 ~ :01r2100 | 000 ~ 100         | 401-           |      |
| GET | Balance          | :01G3000                                        | 3A 30 31 47 33 30 30 30 0d        | :01r3000 ~ :01r3100 | 000 ~ 100         | 401-           |      |
| GET | Kontrast         | :01G4000                                        | 3A 30 31 47 34 30 30 30 0d        | :01r4000 ~ :01r4100 | 000 ~ 100         | 401-           |      |
| GET | Helligkeit       | :01G5000                                        | 3A 30 31 47 35 30 30 30 0d        | :01r5000 ~ :01r5100 | 000 ~ 100         | 401-           |      |
| GET | Schärfe          | :01G6000                                        | 3A 30 31 47 36 30 30 30 0d        | :01r6000 ~ :01r6100 | 000 ~ 100         | 401-           |      |
|     |                  |                                                 |                                   | :01r7001            | Standard          | 401-           |      |
| OFT | Sound Modo       | .0107000                                        | 7000 3A 30 31 47 37 30 30 30 0d - | :01r7002            | Benutzerdefiniert | 401-           |      |
| GEI | Sound Mode       | .0107000                                        |                                   | :01r7003            | Classroom         | 401-           |      |
|     |                  |                                                 |                                   | :01r7004            | Meeting           | 401-           |      |
| GET | Lautstärke       | :01G8000                                        | 3A 30 31 47 38 30 30 30 0d        | :01r8000 ~ :01r8100 | 000 ~ 100         | 401-           |      |
| CET | Stumm            | .010000                                         | 24 20 21 47 20 20 20 20 04        | :01r9000            | Aus               | 401-           |      |
| GLI | Sturiin          | .0103000                                        | 5A 50 51 47 59 50 50 50 00        | :01r9001            | Ein               | 401-           |      |
|     |                  |                                                 |                                   | :01r:000            | VGA               | 401-           |      |
|     |                  |                                                 |                                   | :01r:001            | HDMI1             | 401-           |      |
| CET | Videoquelle      | ·01C·000                                        | 34 30 31 47 34 30 30 30 04        | :01r:002            | HDMI2             | 401-           |      |
| GLI | videoquelle      | .010.000                                        | 3A 30 31 47 3A 30 30 30 00        | :01r:003            | AV                | 401-           |      |
|     |                  |                                                 |                                   | :01r:101            | Android           | 401-           |      |
|     |                  |                                                 |                                   | :01r:103            | Slot in PC        | 401-           |      |
|     |                  |                                                 |                                   | :01r;000            | 16:9              | 401-           |      |
| GET | Seitenverhältnis | ıältnis ∣:01G;000 │3A 30 31 47 3B 30 30 30 0d │ | :01r;001                          | 4:3                 | 401-              |                |      |
|     |                  |                                                 |                                   | :01r;002            | PTP               | 401-           |      |

| Tun | Katagoria                                 | CMD Hax-Code CMD |                            | Antwort             |                     |                |  |
|-----|-------------------------------------------|------------------|----------------------------|---------------------|---------------------|----------------|--|
| тур | Kategorie                                 | CIVID            |                            | Erfolgreich         | Parameter           | Fehlgeschlagen |  |
|     |                                           |                  |                            | :01r<000            | English             | 401-           |  |
|     |                                           |                  |                            | :01r<001            | Français            | 401-           |  |
|     |                                           |                  |                            | :01r<002            | Español             | 401-           |  |
|     |                                           |                  |                            | :01r<003            | Traditional Chinese | 401-           |  |
|     |                                           |                  |                            | :01r<004            | Simplified Chinese  | 401-           |  |
|     |                                           |                  |                            | :01r<005            | Português           | 401-           |  |
|     |                                           |                  |                            | :01r<006            | German              | 401-           |  |
|     |                                           |                  |                            | :01r<007            | Dutch               | 401-           |  |
| GET | Sprache                                   | :01G<000         | 3A 30 31 47 3C 30 30 30 0d | :01r<008            | Polish              | 401-           |  |
|     |                                           |                  |                            | :01r<009            | Russia              | 401-           |  |
|     |                                           |                  |                            | :01r<010            | Czech               | 401-           |  |
|     |                                           |                  |                            | :01r<011            | Danish              | 401-           |  |
|     |                                           |                  |                            | :01r<012            | Swedish             | 401-           |  |
|     |                                           |                  |                            | :01r<013            | Italian             | 401-           |  |
|     |                                           |                  |                            | :01r<018            | Turkish             | 401-           |  |
|     |                                           |                  |                            | :01r<019            | Arabic              | 401-           |  |
|     |                                           |                  |                            | :01r<021            | Ukrayina            | 401-           |  |
|     |                                           |                  |                            | :01r=000            | Standard            | 401-           |  |
| CET | Distura Mada                              | .010-000         |                            | :01r=001            | Hell                | 401-           |  |
| GET | Picture Mode                              | .01G-000         | SA 50 51 47 5D 50 50 50 00 | :01r=002            | Soft                | 401-           |  |
|     |                                           |                  |                            | :01r=003            | Customer            | 401-           |  |
| GET | Hue (Color)                               | :01G>000         | 3A 30 31 47 3E 30 30 30 0d | :01r>000 ~ :01r>100 | 000 ~ 100           | 401-           |  |
| GET | Hintergrund-<br>beleuchtung               | :01G?000         | 3A 30 31 47 3F 30 30 30 0d | :01r?000 ~ :01r?100 | 000 ~ 100           | 401-           |  |
|     |                                           |                  |                            | :01r@000            | Kühl                | 401-           |  |
| GET | Farbtemperatur                            | :01G@000         | 3A 30 31 47 40 30 30 30 0d | :01r@001            | Standard            | 401-           |  |
|     |                                           |                  |                            | :01r@002            | Warm                | 401-           |  |
| CET | Remote control                            | ·01CB000         | 24 20 21 47 42 20 20 20 04 | :01rB000            | Deaktivieren        | 401-           |  |
| GEI | (IR LOCK) :01GB000 3A 30 31 47 42 30 30 3 |                  | 3A 3U 3T 47 42 3U 3U 3U UU | :01rB001            | Aktivieren          | 401-           |  |

## **LED-Anzeige**

| Farbe und Verhalten der Betriebs-<br>LED | Status             |
|------------------------------------------|--------------------|
| Leuchtet rot                             | Bereitschaftsmodus |
| Leuchtet blau                            | Einschalten        |
| Blinkt rot, leuchtet dann blau           | Backlight off      |

## Problemlösung

Falls Probleme mit dem Gerät auftreten, beachten Sie bitte folgende Informationen. Falls sich ein Problem nicht beseitigen lässt, wenden Sie sich bitte an Ihren Händler oder das nächstgelegene Kundencenter.

### Kein Bild oder Ton.

- Stellen Sie sicher, dass alle Signal- und Stromverbindungen richtig hergestellt wurden.
- Stellen Sie sicher, dass der richtige Eingangsmodus ausgewählt ist. Beachten Sie den Abschnitt "Eine Eingangsquelle wählen".
- Stellen Sie sicher, dass das Gerät nicht abgeschaltet ist.
- Schalten Sie die Stummfunktion aus.
- Stellen Sie sicher, dass die Lautstärke nicht auf das Minimum eingestellt ist.

### Der Gerät schaltet sich automatisch ab.

- Prüfen Sie, ob ein Stromausfall vorliegt.
- Stellen Sie sicher, dass das Netzkabel nicht gezogen ist.

### Das Signal ist außerhalb des Bereichs

- Das Signal ist möglicherweise inkompatibel. Beachten Sie den Abschnitt "Unterstützte Timing-Liste".
- Versuchen Sie bei der VGA-Eingangsquelle die auotmatische Bildschirmanpassung oder passen Sie die Einstellungen Clock (Takt) und Phase im Adjust (Anpassung)-Menü an. Beachten Sie den Abschnitt "Adjust Settings (Anpassungseinstellungen) konfigurieren (nur bei VGA-Eingang)".

#### Der Touchscreen reagiert nicht

- Stellen Sie sicher, dass der Bildschirm keinem direkten Sonnenlicht oder starkem Kunstlicht ausgesetzt ist.
- Stellen Sie bei Anschluss eines externen Gerätes sicher, dass das USB-Kabel richtig an den Touch-USB-Anschluss des Gerätes angeschlossen ist.

### Die Fernbedienung funktioniert nicht

- Achten Sie darauf, dass die Fernbedienung innerhalb eines Winkels von ±30 ° auf den IR-Empfänger am Gerät gerichtet ist, wenn Sie die Fernbedienung verwenden.
- Achten Sie darauf, dass sich keine Hindernisse zwischen Fernbedienung und Gerät befinden. Der Abstand zwischen Fernbedienung und IR-Sensorfenster sollte nicht mehr als 8 Meter betragen.
- Stellen Sie sicher, dass die Batterien richtig eingelegt sind. Ersetzen Sie verbrauchte Batterien. Beachten Sie den Abschnitt "Fernbedienungsbatterien installieren/ersetzen".

## Wartung

Eine angemessene routinemäßige Wartung hilft dabei, Fehler frühzeitig zu erkennen und das Gerät lange Zeit wie neu aussehen zu lassen.

Wichtig! Achten Sie darauf, vor Reinigungs- und Wartungsarbeiten den Netzstecker aus der Steckdose zu ziehen. Andernfalls besteht Stromschlaggefahr.

## **Bildschirm reinigen**

- Bitte ziehen Sie zunächst den Netzstecker, wenn der Bildschirm gereinigt werden muss.
- Wischen Sie den Bildschirm mit einem weichen, staubfreien, trockenen Tuch ab.
- Verwenden Sie zur Reinigung eds Gerätes kein Wasser und keinen Sprühreiniger.
- Wenden Sie sich zur Reinigung des Geräteinneren an den Kundendienst.

### Vorderen Rahmen reinigen

Wischen Sie den vorderen Rahmen mit einem trockenen, weichen, fusselfreien Tuch ab.

## **Optoma-Niederlassungen weltweit**

Bitte wenden Sie sich für Service und Kundendienst an Ihre örtliche Niederlassung.

### USA

47697 Westinghouse Drive, Fremont, CA 94539, USA www.optomausa.com

### Kanada

47697 Westinghouse Drive, Fremont, CA 94539, USA www.optomausa.com

## Südamerika

47697 Westinghouse Drive, Fremont, CA 94539, USA www.optomausa.com

### Europa

Unit 1, Network 41, Bourne End Mills, Hemel Hempstead, Herts, HP1 2UJ, United Kingdom www.optoma.eu Service-Tel: +44 (0)1923 691865 com

### **Benelux BV**

Randstad 22-123 1316 BW Almere The Netherlands www.optoma.nl

## Frankreich

| Bâtiment E                         | C | +33 1 41 46 12 20 |
|------------------------------------|---|-------------------|
| 81-83 avenue Edouard Vaillant      | E | +33 1 41 46 94 35 |
| 92100 Boulogne Billancourt, France |   | savoptoma@optoma. |

#### Spain

C/ José Hierro, 36 Of. 1C 28522 Rivas VaciaMadrid, Spain

### Deutschland

Wiesenstrasse 21 W D40549 Düsseldorf, Germany

#### Skandinavien

Lerpeveien 25 3040 Drammen Norway

PO.BOX 9515 3038 Drammen Norway

#### Korea

WOOMI TECH.CO.,LTD. 4F, Minu Bldg.33-14, Kangnam-Ku, 🔂 +82+2+34430005 Seoul, 135-815, KOREA korea.optoma.com

888-289-6786 📄 510-897-8601 services@optoma.com

888-289-6786 📑 510-897-8601

services@optoma.com A

888-289-6786 뒘 510-897-8601 services@optoma.com

( +44 (0) 1923 691 800 📄 +44 (0) 1923 691 888 service@tsc-europe.

【 +31 (0) 36 820 0252 📄 +31 (0) 36 548 9052

|     | 00 1 11 10 12 20   |   |
|-----|--------------------|---|
|     | +33 1 41 46 94 35  |   |
| nce | savoptoma@optoma.f | r |
|     |                    |   |

**(** +34 91 499 06 06 📄 +34 91 670 08 32

( +49 (0) 211 506 6670 +49 (0) 211 506 66799 info@optoma.de

| ( | +47 32 98 89 90 |
|---|-----------------|
|   | +47 32 98 89 99 |
|   | info@optoma.no  |

+82+2+34430004

東京都足立区綾瀬3-25-18 株式会社オーエス

Japan

com コンタクトセンター:0120-380-495

### Taiwan

12F., No.213, Sec. 3, Beixin Rd., Xindian Dist., New Taipei City 231, Taiwan, R.O.C. com.tw www.optoma.com.tw

## Hongkong

Unit A, 27/F Dragon Centre, 79 Wing Hong Street, Cheung Sha Wan, Kowloon, Hong Kong

#### China

5F, No. 1205, Kaixuan Rd., **Changning District** Shanghai, 200052, China

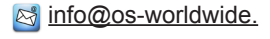

www.os-worldwide.com

( +886-2-8911-8600 +886-2-8911-6550 services@optoma.

asia.optoma.com

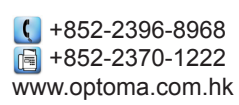

| (  | +86-21-62947376 |
|----|-----------------|
|    | +86-21-62947375 |
| ww | w.optoma.com.cn |

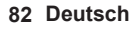

## www.optoma.com